T.M.S. ERP 進銷存會計

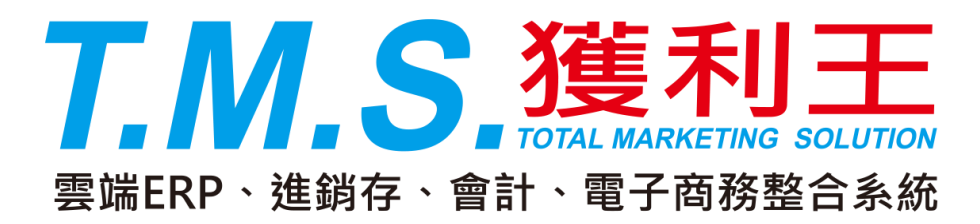

# 租賃管理作業 操作說明手冊

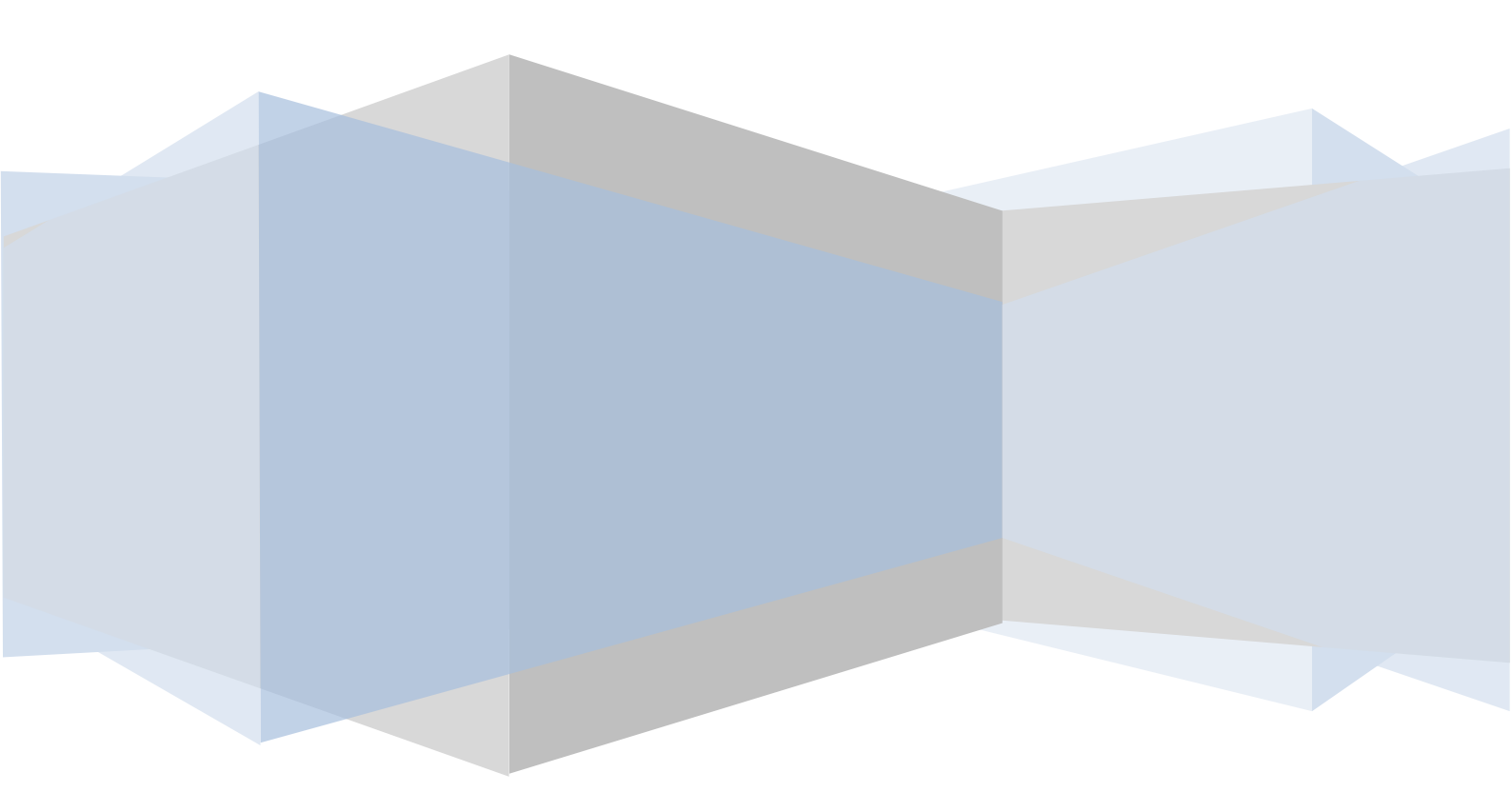

| 租賃管理作業初次設定-科目管理            | 3  |
|----------------------------|----|
| 租金管理-查詢、新增、編輯、明細、刪除、手動檢查工作 | 6  |
| 明細總覽                       | 17 |
| T費用收付管理系統                  | 20 |

## R 租賃管理作業系統

本系統提供日租/周租/月租/年租/指定日期/一次租,設定,系統結合『T費用 收付管理系統』,可自動開立租金單據,且自動訊息通知業務以利收租。

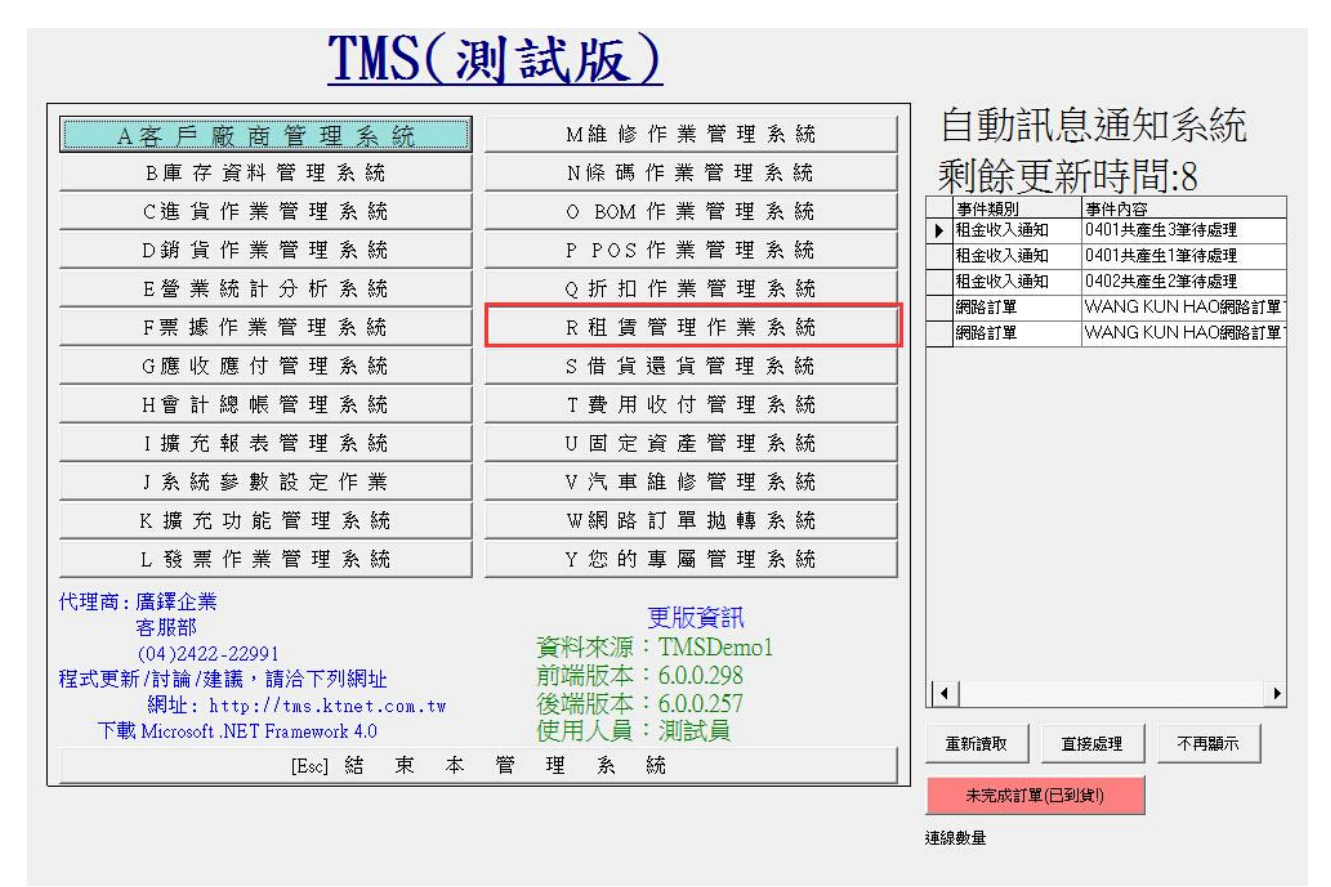

#### - 2 -

## 租賃管理作業初次設定-科目管理

 請先至『T費用收付管理系統』>「E費用科目會計設定」針對租賃的相關科目設定,當租金系統到期時,系統就會自動在「A客戶異動處理」產 生單據,此單據未經【覆核】無效,且有權限操作人員可修改或刪除, 但租金只會產生一次,當客戶已確認續約或依合約直接開單時,只要按 下【覆核】鍵,則系統自動將該筆單據開立應收帳款及傳票,完成收租 作業。

|               |             |             |      |           | [E        | Esc] | 結    |      | 束   | 本  | 管 | 理   | ¥   | •           | 統    |                       |          |     |   |            |   |
|---------------|-------------|-------------|------|-----------|-----------|------|------|------|-----|----|---|-----|-----|-------------|------|-----------------------|----------|-----|---|------------|---|
| 下載 M          | licro       | soft        | .NE  | ET F      | ram       | ewo  | rk 4 | .0   |     |    |   | 使用  | 人   | 員           | : ]} | 制計                    | 員        |     |   |            |   |
| 12-0×1/11     | 網址          | : 1         | tt)  | p:/       | /tm       | s.k  | tne  | t.c  | om. | tw |   | 後端  | 版   | 本           | : 6  | .0.0                  | ).25     | 7   |   |            |   |
| ))<br>  (後軍定野 | 14 )2<br>討論 | 422<br>13   |      | 299<br>,言 | 」<br>書洽   | না   | 利納   | 1±1- |     |    |   | 前端  | 版   | 本           | : 6  | .0.0                  | ).29     | 8   |   |            |   |
| 客             | 服音          | iis<br>Maar |      |           |           |      |      |      |     |    |   | 香粉  | *   | 酒           | : T  | M                     | SDe      | emo | 1 |            |   |
| 代理商:廣         | 鐸1          | È業          |      |           |           |      |      |      |     |    |   |     |     |             | Ŧ    | EE:                   | 2        | я.  |   |            |   |
| L             | 發           | 票           | 作    | 業         | 管         | 理    | 系    | 統    |     |    |   | Y   | 您   | 的           | 專    | 屬                     | 管        | 理   | 系 | 統          |   |
| K             | 擴           | 充           | 功    | 能         | 管         | 理    | 系    | 統    |     |    |   | W   | 網   | 路           | 訂    | 單                     | 抛        | 轉   | 系 | 統          |   |
| J             | 系           | 統           | 嵾    | 數         | 設         | 定    | 作    | 業    |     |    |   | V   | 汽   | 車           | 維    | 修                     | 管        | 理   | 系 | 統          |   |
| I             | 擴           | 充           | 報    | 表         | 管         | 理    | 系    | 統    |     |    |   | U   | 固   | 定           | 資    | 產                     | 管        | 理   | 系 | 統          |   |
| Н             | 「曾          | 計           | 總    | 帳         | 管         | 理    | 系    | 統    |     |    |   | Т   | 費   | 用           | 收    | 付                     | 管        | 理   | 系 | 統          | _ |
| G             | 應           | 收           | 應    | 何         | 管         | 埋    | 糸    | 統    |     |    | - | S   | 借   | 貨           | 遠    | 貨                     | 管        | 埋   | 糸 | 統          |   |
| F             | 宗           | 據           | 作    | 業         | 管         | 埋    | 系    | 統    |     |    |   | R   | 柤   | 賃           | 管    | 埋                     | 17F      | 業   | 系 | 統          |   |
| E             | 営           | 亲           | 統    | 計<br>31/  | 分         | 枡    | 糸    | 統    |     |    |   | Q   | 浙   | 扣           | 17F  | 棄                     | 官        | 埋   | 糸 | 統          |   |
| L             | ) 朝         | 頁           | 11=  | 亲         | e<br>a    | 埋    | 系    | 統    |     |    |   | P   | P ( | 105         | 111  | 耒                     | 官<br>    | 理   | 杀 | 統          |   |
|               | 進           | 貝           | 11=  | 兼         | 官<br>~~~  | 理    | 釈    | の冗   |     |    |   | 0   | B   | )M          | 11=  | 兼                     | Ē        | 理   | 余 | 約10<br>47年 |   |
| E             | 小中          | 仔           | 貧    | 朴         | E<br>m    | 埋    | 杀    | 統    |     |    |   | N   | 除   | 尚           | 11=  | 羔                     | E<br>m   | 埋   | 系 | 統          |   |
|               |             | <u> </u>    | NeX. | 160       | "目<br>### | -生   | ホ    | 初店   |     |    |   | IVI | 正   | 1959<br>THE | 11   | <del>जा</del> ः<br>आर | <b>E</b> | -*± | 苏 | 常元         |   |

| 費用代號       | 費用名稱               | 會計科目                                                                                                    | 科目名稱            |        |
|------------|--------------------|----------------------------------------------------------------------------------------------------|-----------------|--------|
| 1102001    | 代寄運費               | 1118000                                                                                                    | 暫付款             |        |
| 1102003    | 銀行存款-玉山            | 1102003                                                                                                    | 銀行存款-玉山         |        |
| 4107000    | 維修收入               | 4107000                                                                                                    | 維修收入            |        |
| ▶ 4202000  | TMS租賃收入            | 4202000                                                                                                    | 租金收入            |        |
| 4202001    | TMS年收人數收入11111     | 4202000                                                                                                    | 租金收入            |        |
| 4203001    | 肥料補助-政府            | 4203000                                                                                                    | 佣金收入            |        |
| 4204000    | พพพพพพพพพพพพพพพพพพ | 4202000                                                                                                    | 租金收入            |        |
| 5108000    | 維修費用               | 5108000                                                                                                    | 維修費用            |        |
| 5213000    | 運費                 | 5213000                                                                                                    | 運費              | E.     |
|            |                    |                                                                                                    |                 |        |
|            |                    |                                                                                                    |                 |        |
| 費田代號       | 4202000 費田名        | 稲                                                                                                    | 和信诉人            |        |
| 吴/山/4//6   | \$71,1°F           |                                                                                                    | 71.0.具 912.71   |        |
| 會計科目       | 4202000 租全的        | Å                                                                                                    |                 |        |
|            | 4202000 MILLIEAX   | <u></u>                                                                                                    |                 |        |
| 制留人        | TMC 星前店            | 年間 201                                                                                                    | 1/10/22 下午 06   | 5.26.4 |
| -1x + /    |                    |                                                                                                    | 14/10/22     00 | 0.20.2 |
|            |                    | At the                                                                                                    | +4-22           |        |
| A 12 + 199 |                    | and the second second s |                 | 図を目目   |

| B·TA客戶費用異動處理                                                                                                    | - • •                                           |
|----------------------------------------------------------------------------------------------------|-------------------------------------------------|
| 費用日期     104.04.02     費用單號     10404020002     客戶代號     000004       費用類別     應收費用     部     門     001     總管處軟體部                             | 客戶簡稱 wang<br>費用明細輸入                             |
| 項次 費用代號         費用名稱         會計科目科目名稱         費用總:           ▶ 1         14202000         TMS相償收入         14202000         租金收入         10.000 | 金額 營業稅未稅總額  營業稅會計<br>0.00 476.19  9.523.81 銷項稅額 |
|                                                                                                    |                                                 |
| 應收付費用 10,000.00 費用合計 9,523.81 申 請 人 租金系統                                                                                                    | 傳票編號                                            |
| 已收付金額 0.00 營業稅 476.19 摘要備註 TMS 10人                                                                                                    | 仮維護費                                            |
| 已收付票據 0.00 費用總額 10,000.00 核 准 人                                                                                                    | 製單人測試員                                          |
| 總已收付額 0.00 現 金 0.00 異動時間 2015/4/2                                                                                                    | 下午 04:57:15                                     |
| 未收付金額 10,000.00 零 用 金 0.00 只查詢未覆核單據                                                                                                    | ◎ 依客戶代號查詢   □                                   |
| A 新增 <b>E 修改</b> D 刪除 F 查詢 P 列印 R 覆核 [F3]                                                                                                    | 儲存 [F4]放棄 Esc 離開                                |

# 請進入「科目管理」即出現圖二

| <u>R</u> 租賃管理 | 里作業系統 | 1.0.0.1 |    |  | ×          |
|---------------|-------|---------|----|--|------------|
| 租金管理          | 明細總覽  | 科目管理    | 關於 |  |            |
|               |       |         |    |  |            |
|               |       |         |    |  |            |
|               |       |         |    |  |            |
|               |       |         |    |  |            |
|               |       |         |    |  |            |
|               |       |         |    |  |            |
|               |       |         |    |  |            |
|               |       |         |    |  |            |
| 0.            |       |         |    |  |            |
|               |       |         | -  |  | <u> </u> 居 |

依圖二顯示資料挑選適合的科目打勾且啟用即完成初步設定。

| 啟用       | 費用科目    |                | 會計科目    | 會計名稱    |
|----------|---------|----------------|---------|---------|
|          | 1102001 | 代寄運費           | 1118000 | 暫付款     |
|          | 1102003 | 銀行存款-玉山        | 1102003 | 銀行存款-玉山 |
| 1        | 4107000 | 維修收入           | 4107000 | 維修收入    |
|          | 4202000 | TMS租賃收入        | 4202000 | 租金收入    |
| <b>v</b> | 4202001 | TMS年收人數收入11111 | 4202000 | 租金收入    |
|          | 4203001 | 肥料補助-政府        | 4203000 | 佣金收入    |
|          | 4204000 | wwwwwwwwww     | 4202000 | 租金收入    |
|          | 5108000 | 維修費用           | 5108000 | 維修費用    |
|          | 5213000 | 運費             | 5213000 | 運費      |
|          |         |                |         |         |
|          |         |                |         |         |

# 租金管理-查詢、新增、編輯、明細、刪除、手動檢查工作

| R   | 租賃管理  | 里作業系統   | (1.0.0.5)               | THE        | 21 ml + In 1  | AC ) |      |
|-----|-------|---------|-------------------------|------------|---------------|------|------|
| 租金  | 金管理   | 明細總覽    | 科目管理                    | 關於         |               |      |      |
|     |       |         |                         |            |               |      |      |
|     |       |         |                         |            |               |      |      |
|     |       |         |                         |            |               |      |      |
|     |       |         |                         |            |               |      |      |
|     |       |         |                         |            |               |      |      |
|     |       |         |                         |            |               |      |      |
|     |       |         |                         |            |               |      |      |
|     |       |         |                         |            |               |      |      |
|     |       |         |                         |            |               |      |      |
| ()= | -<br> |         | ) Zil#P 🗆               | . ## 78 #8 | 명 / 문 기에 나라 문 |      | <br> |
| 公司  | 司名稱:1 | 「MS(測試版 | <ol> <li>到期日</li> </ol> | : 無限期      | 操作員:測試員       |      |      |

| 🚽 租金主檔署                | 案查詢                  |                                     |          |                                                                    |                      |                                                                          |                                               |      |             |     |     |     |            |    |          | _ 🗆 🗙 |
|------------------------|----------------------|-------------------------------------|----------|--------------------------------------------------------------------|----------------------|--------------------------------------------------------------------------|-----------------------------------------------|------|-------------|-----|-----|-----|------------|----|----------|-------|
| 設定查詢條件<br>客戶代號<br>費用科目 | ~                    | 起始日區間<br>開始 2015/4/2<br>結束 2015/4/2 | <b>*</b> | 租金類型<br><ul> <li>全部</li> <li>日收</li> <li>月收</li> <li>年收</li> </ul> | ) 一次<br>) 周收<br>) 指定 | <ul> <li>柑金狀態</li> <li>全部</li> <li>有效</li> <li>停用</li> <li>過期</li> </ul> | 検核<br><ul> <li>● 全部</li> <li>● 未覆核</li> </ul> |      |             |     |     |     |            |    |          | 查詢    |
| 和金编號                   | 知信之編                 | 書田之論                                | 模式       | 開始日期                                                               | 结束日期                 | 1 友后什勝                                                                   | 灾后之辎                                          | 樂務昌  | (命令(何(今(日)) | PMM | 去核爾 | 長田全 | 長治綸杏       | 釣田 | 借件       |       |
|                        | 11,R-0199            | 更//J-Grap<br>TMS相信收入                | 毎日       | 2014 11 01                                                         | 33.27                | 000007                                                                   | tse                                           | 和試量  | 20000       | 6   | 1   | 5   | 2015.04.02 | Y  | 7999     |       |
| 4                      | 日收150                | 肥料補助-政府                             | 陽日       | 2015.03.22                                                         | 無限                   | 000007                                                                   | tse                                           | 測試量  | 150         | 12  | 8   | 4   | 2015.04.02 | Y  |          |       |
| 5                      | 月1                   | 維修費用                                | 毎月       | 2015.01.01                                                         | 無限                   | 000007                                                                   | tse                                           | 測試員  | 1000        | 4   | 3   | 0   | 2015.04.02 | Y  |          |       |
| 10                     | 月5收                  | TMS租賃收入                             | 每月       | 2015.02.05                                                         | 2015.05.0            | 5 0                                                                      | 本公司                                           | 測試員  | 1111        | 2   | 2   | 0   | 2015.04.02 | Y  |          |       |
| 12                     | 月收10                 | TMS租賃收入                             | 隔日       | 2015.03.25                                                         | 無限                   | 000001                                                                   | 天                                             | 門市人員 | 1000        | 2   | 2   | 0   | 2015.04.02 | Y  |          |       |
| 17                     | XXXXXXXXX            | TMS租賃收入                             | 指定       | 2015.04.01                                                         | 2015.04.0            | 3 000004                                                                 | wang                                          | 測試員  | 10000       | 2   | 1   | 1   | 2015.04.02 | Y  | 租賃費用產生系統 |       |
| 19                     | test1234567899999999 | TMS年收入數收入111                        | 隔日       | 2015.04.02                                                         | 無限                   | 000001                                                                   | 天                                             | 門市人員 | 0           | 1   | 0   | 1   | 2015.04.02 | Y  |          |       |
| 20                     | TMS5人版續約收入           | TMS租賃收入                             | 每月       | 2015.03.01                                                         | 5次                   | 000005                                                                   | 葉玲君                                           | 測試員  | 10000       | 2   | 0   | 2   | 2015.04.02 | Y  |          |       |
|                        |                      |                                     |          |                                                                    |                      |                                                                          |                                               |      |             |     |     |     |            |    |          |       |
| 新増                     | 編輯 明細                |                                     |          |                                                                    |                      |                                                                          |                                               |      |             |     |     |     |            |    | 手動検査     | 工作」   |

查詢

系統會將全部已建資料帶出,如只查詢特定客戶則可依下圖,勾選及輸入客 戶代號即可顯示查詢資料

| ₽ 租金主檔案查詢              | No. 810 | and the same                                  | NAME AND                                                                                |                                                                                      | T.M.S.獲利            | 」王操作說明手冊<br>—       — — — — — — — — — — — — — — — — |
|------------------------|---------|-----------------------------------------------|-----------------------------------------------------------------------------------------|--------------------------------------------------------------------------------------|---------------------|-----------------------------------------------------|
| 設定查詢條件<br>客戶代號<br>費用科目 | ~       | 起始日區間<br>□ 開始 2015/4/2 Ⅲ▼<br>□ 結束 2015/4/2 Ⅲ▼ | <ul> <li>租金類型</li> <li>全部 ○ 一次</li> <li>日收 ○ 周收</li> <li>月收 ○ 指定</li> <li>年收</li> </ul> | <ul> <li>租金狀態</li> <li>全部</li> <li>全部</li> <li>有效</li> <li>停用</li> <li>過期</li> </ul> | 檢核<br>④ 全部<br>⑦ 未覆核 | 查詢                                                  |

- ◆ 客戶代號:只可查詢已有加入租賃系統的客戶,可用「F2」查詢或關鍵 字 KEY 入再「F2」帶出,未填則顯示全部。
- ◆ 費用科目:可用「F2」查詢或關鍵字 KEY 入再「F2」帶出,未填則顯示 全部。
- ◆ 起始日區間:勾選開始/結束,選擇日期,如未勾選則為全顯示。
- ◆ 租金類型:勾選租金類型則依條件列出。
- ◆ 租金狀態:勾選租金狀態則依條件列出,停用為未啟用。
- ◆ 檢核:勾選檢核則依條件列出,未覆核為在『T費用收付管理系統』>「A 客戶異動處理」尚未【覆核】。
- ◆ 查詢:按下即列出您所設條件篩選的資料。

## 欄位

一進入系統會全部帶出,依「開始日期」排序。

| 客戶代號<br>費用科目 | ~                    | 起始日區間<br>開始 2015/4/3 [<br>記載東 2015/4/3 [ | •  | 相金類型<br>● 全部 ○ 日收 ○ 月收 ○ 年收 | 』<br>○ 一次<br>○ 周收<br>○ 指定 | 租金狀態<br>◆ 全部 ● 有效 ● 停用 ● 過期 | 檢核<br><ul> <li>● 全部</li> <li>● 未覆核</li> </ul> |      |         |     |     |     |    |    |            | 查  | 洵    |
|--------------|----------------------|------------------------------------------|----|-----------------------------|---------------------------|-----------------------------|-----------------------------------------------|------|---------|-----|-----|-----|----|----|------------|----|------|
| 金編號          | 租賃名稱                 | 費用名稱                                     | 模式 | 開始日期                        | 結束日期                      | 客戶代號                        | 客戶名稱                                          | 業務員  | 總金額(含稅) | 已開單 | 已核單 | 未核單 | 失敗 | 刪除 | 最後檢查       | 啟用 |      |
| 1.           | 月1日                  | TMS租賃收入                                  | 每月 | 2014.11.01                  | 33次                       | 000007                      | tse                                           | 測試員  | 20000   | 6   | 0   | 1   | 0  | 5  | 2015.04.03 | Y  | 2777 |
| 4            | 日收150                | 肥料補助-政府                                  | 隔日 | 2015.03.22                  | 無限                        | 000007                      | tse                                           | 測試員  | 150     | 13  | 0   | 9   | 0  | 4  | 2015.04.03 | Y  |      |
| 5            | 月1                   | 維修費用                                     | 每月 | 2015.01.01                  | 無限                        | 000007                      | tse                                           | 測試員  | 1000    | 4   | 1   | 3   | 0  | 0  | 2015.04.03 | Y  |      |
| 10           | 月5收                  | TMS租賃收入                                  | 每月 | 2015.02.05                  | 2015.05.05                | 0                           | 本公司                                           | 測試員  | 1111    | 2   | 0   | 2   | 0  | 0  | 2015.04.03 | Y  |      |
| 12           | 月收10                 | TMS租賃收入                                  | 隔日 | 2015.03.25                  | 無限                        | 000001                      | 天                                             | 門市人員 | 1000    | 2   | 0   | 2   | 0  | 0  | 2015.04.03 | Y  |      |
| 19           | test1234567899999999 | TMS年收入數收入111                             | 隔日 | 2015.04.02                  | 無限                        | 000001                      | 天                                             | 門市人員 | 0       | 2   | 0   | 1   | 0  | 1  | 2015.04.03 | Y  |      |
| 20           | TMS5人版續約收入           | TMS相價收入                                  | 每月 | 2015.03.01                  | 5-次                       | 000005                      | 葉玲君                                           | 測試員  | 10000   | 2   | 0   | 0   | 0  | 2  | 2015.04.03 | Y  |      |
| 21           | edesde               | 维修收入                                     | 隔日 | 2015.04.03                  | 無限                        | 0                           | 本公司                                           | 測試員  | 1567    | 1   | 0   | 1   | 0  | 0  | 2015.04.03 | Y  |      |
| 24           |                      | 维修收入                                     | 每周 | 2015.03.16                  | 無限                        | 0                           | 本公司                                           | 測試員  | 1234    | 3   | 0   | 3   | 0  | 0  | 2015.04.03 | Y  |      |
| 25           | 每年9/17               | TMS相響收入                                  | 每年 | 2013.01.01                  | 無限                        | 0                           | 本公司                                           | 測試員  | 2345    | 5   | 0   | 5   | 0  | 0  | 2015.04.03 | Y  |      |
| 26           | 一次                   | TMS相價收入                                  | 一次 | 2015.03.11                  | 1-次                       | 0                           | 本公司                                           | 測試員  | 1234    | 0   | 0   | 0   | 0  | 0  | 2015.04.03 | Y  |      |
| 27           | [編5日                 | 维修收入                                     | 日間 | 2015.03.03                  | 無限                        | 0                           | 本公司                                           | 測試量  | 123     | 7   | 0   | 7   | 0  | 0  | 2015.04.03 | Y  |      |
|              |                      |                                          |    |                             |                           |                             |                                               |      |         |     |     |     |    |    |            |    |      |
|              |                      |                                          |    |                             |                           |                             |                                               |      |         |     |     |     |    |    |            |    |      |

- ◆ 租金編號:系統會自動產生。
- ◆ 租賃名稱:建立時的名稱。
- ◆ 費用名稱:建立時的名稱。
- ◆ 模式:「設定二」所選的模式。

i.

- ▶ 開始日期:建立時的開始日期。
- ◆ 結束日期:「設定三」所設的結果。
- ◆ 客戶代號/客戶名稱:建立時所設的客戶資料。

THO ( mish in )

 業務員:該客戶所屬的業務員,且會將開立的單據在自動訊息通知顯示, 以利追蹤。

| <u>IMS(</u> )                                                                                                    | 1]武版)                                                                 |                                               |
|----------------------------------------------------------------------------------------------------|-----------------------------------------------------------------------|-----------------------------------------------|
| A 客 戶 廠 商 管 理 系 統                                                                                                    | M 維 修 作 業 管 理 系 統                                                     | 自動訊息通知系統                                      |
| B庫存資料管理系統                                                                                                    | N條碼作業管理系統                                                             | 剩餘更新時間:19                                     |
| C 進 貨 作 業 管 理 系 統                                                                                                    | 0 BOM 作 業 管 理 系 続                                                     |                                               |
| D 銷 貨 作 業 管 理 系 統                                                                                                    | P POS作業管理系統                                                           | ▶ 相金收入通知 0401共産生3章待處理<br>租金收入通知 0401共産生1筆待處理  |
| E 營 業 統 計 分 析 系 統                                                                                                    | Q 折 扣 作 業 管 理 系 統                                                     | 租金收入通知 0402共產生2筆待處理                           |
| F 票 據 作 業 管 理 系 統                                                                                                    | R 租 賃 管 理 作 業 系 統                                                     |                                               |
| G應收應付管理系統                                                                                                    | S 借 貨 還 貨 管 理 系 統                                                     | 租金收入通知 0402共產生2筆待處理                           |
| H 會 計 總 帳 管 理 系 統                                                                                                    | T 費 用 收 付 管 理 系 統                                                     | 相金收入通知 U4U3共產生3筆待處理<br>相金收入通知 0403共產生1筆待處理    |
| Ⅰ擴充報表管理系統                                                                                                    | U固定資產管理系統                                                             | 租金收入通知 0403共產生1筆待處理                           |
|                                                                                                    | <br>Ⅴ 汽 車 維 修 管 理 系 統                                                 | 租金收入通知 0403共產生1筆待處理<br>租金收入通知 0403共產生1筆待處理    |
| K 擴 充 功 能 管 理 系 統                                                                                                    | ₩網路訂單拋轉系統                                                             | 租金收入通知 0403共產生1筆待處理                           |
| <br>L 發 票 作 業 管 理 系 統                                                                                                    | <br>Y 您 的 專 屬 管 理 系 統                                                 | 租金收入通知 0403共產生1筆待處理<br>和余收入通知 0403共產生1筆待處理    |
| 代理商: 廣鐸企業<br>客服部<br>(04)2422-22991<br>程式更新(討論)建議,請洽下列網址<br>網址: http://tms.ktnet.com.tw<br>下載 Microsoft.NET Framework 4.0 | 更版資訊<br>資料來源:TMSDemo1<br>前端版本: 6.0.0.301<br>後端版本: 6.0.258<br>更用人員:測試員 | <ul> <li>▲</li> <li>重新读取 直接處理 不再顯示</li> </ul> |
| [L30] 36 × 4                                                                                                    |                                                                       |                                               |

- 總金額(含稅):所建立的總金額。
- ◆ 已開單:系統依到期或指定日,該筆租賃已在『T費用收付管理系統』開 的筆數。
- ◆ 已核單:該租賃在『T費用收付管理系統』已經「覆核」的筆數,「覆核」 代表已正式產生應收帳款進入收款沖帳。
- ◆ 未核單:該租賃在『T費用收付管理系統』尚未「覆核」的筆數。未「覆 核」代表在財務收款系統尚未產生應收帳款。
- ◆ 失敗:因系統或 SERVER 未開,因而已過開單日期未產生單據。
- 刪除:該租賃在『T費用收付管理系統』產生的單據可能因客戶不願支付 或續約因而刪單的筆數。
- ◆ 最後檢查:該租賃,因自動或手動產生單據的日期。
- ◆ 啓用:該租賃是否有啓用。
- ◆ 備註:建立時的備註。

#### 新增

租金新增,請依以下欄位自行新增。

| 設定1              |             |        |             |      |
|------------------|-------------|--------|-------------|------|
| 租金編號             | 租賃名稱        |        |             | 📝 啟用 |
| 客戶代號             | 客戶名稱        |        |             |      |
| 費用科目             | 費用名稱        |        |             |      |
| 會計科目             | 會計名稱        |        |             |      |
| 未稅總額             | 0 営業税       | 0 總金額  | 0 3 含稅 🔘 未精 | 兌    |
| 備註               |             |        |             |      |
| 設定2              |             |        |             |      |
| ₩22<br>(③) 每天 開助 | 日期 2015年 4月 | 2日 🔲 🔻 |             |      |
| ● 毎周             |             |        |             |      |
| () 每月 ,          |             |        |             |      |
| () 每年            |             |        |             |      |
| 🔘 一次             |             |        |             |      |
| 🔘 指定日            |             |        |             |      |
|                  |             |        |             |      |
| 設定3              |             |        |             |      |
| ◎ 無限循環           |             |        |             |      |
|                  |             |        |             |      |
| ◎ 結束日期           |             |        |             |      |
| 結束日期             |             |        |             |      |

## 設定一:基本資料

- ◆ 租金編號:系統自動產生。
- ◆ 租賃名稱:請鍵入該租賃名稱限 30 個字元(15 個中文字),如「張三,三 個月租金 36000 元」此為顯示在『T費用收付管理系統』>「A客戶異動 處理」單據備註裡。
- ◆ 啟用:內建勾選,未啓用則不會產生單據。
- ◆ 客戶代號: 需先在『A-A 客戶資料異動處理』建立客戶資料,可用「F2」 查詢或關鍵字 KEY 入再按「F2」快速找到客戶。
- ◆ 客戶名稱:系統會自動帶出客戶在『A-A 客戶資料異動處理』所建立的 客戶名稱。
- ◆ 費用科用:按「F2」或 KEY 入『T費用收付管理系統』的費用代號。
- ◆ 費用名稱:相對應費用代號的名稱,系統會自動帶入。
- 會計科目:相對應費用代號的會計科目,系統會自動帶入。
- ◆ 會計名稱:相對應會計科目的會計名稱,系統會自動帶入。
- ◆ 總金額:輸入欲開立金額。
- ◆ 含稅:勾選時,則輸入的「總金額」則為含稅,在『T費用收付管理系統』
   會產生稅額。

未稅:勾選時,則輸入的「總金額」則為未稅,在『T費用收付管理系統』
 不會有稅額。

設定二:設定到期開單日

- 開始日期:系統啟用該租賃日期,依其日期之後的指定時間日期,自動在 『T費用收付管理系統』產生單據。
- ◆ 每天:點選「每天」再依「開始日期」至每隔 xx 天開立單據。

| 設定2<br><ul> <li></li></ul>         | 開始日期 2015年 4月 2日 🗐 🔻 |  |
|------------------------------------|----------------------|--|
| <ul> <li>每月</li> <li>每年</li> </ul> | 每隔 1 天               |  |
| ○ 一次 ○ 指定日                         |                      |  |

◆ 每周:點選「每周」會依每周 x 開立單據。

| 設定2<br>() 每天<br>() 毎月                              | 開始日期 2015年 | 4月3日 🔲 🔻 |                |       |  |
|----------------------------------------------------|------------|----------|----------------|-------|--|
| <ul> <li>毎周</li> <li>● 毎月</li> <li>● 毎年</li> </ul> | 星期日        |          | ] 星期二<br>] 星期六 | 🔲 星期三 |  |
| <ul> <li>一次</li> <li>指定日</li> </ul>                |            |          |                |       |  |

◆ 每月:點選「每月」依每月 x 日開立單據。

| 設定2   |                            |
|-------|----------------------------|
| 🔘 每天  | 開始日期 2015年 4月 3日 📗▼        |
| 🔘 毎周  |                            |
| () 每月 |                            |
| 🔘 每年  | 11 12 13 14 15 16 17 18 19 |
| () 一次 | 20 21 22 23 24 25 26 27 28 |
| 🔘 指定日 | 29 🖸 30 💭 31 💭 最後一日        |

◆ 每年:點選「每年」會依每年 x 月 x 日(可設多個日期)開立單據。

| c定2<br>◎ 每天                                      | 開始日期 2015年 4月 3日 🗐 🔻 |                         |   |
|--------------------------------------------------|----------------------|-------------------------|---|
| <ul> <li>毎周</li> <li>毎月</li> <li>④ 毎年</li> </ul> | 11/01                | 05/01<br>07/01<br>09/01 | 移 |
| <ul> <li>○ 一次</li> <li>○ 指定日</li> </ul>          | 選擇要加入的"月","日"        | 11/01                   |   |

◆ 一次:點選「一次」只依「開始日期」開立單據。

| 設定2   |      |       |    |    |  |
|-------|------|-------|----|----|--|
| 🔘 每天  | 開始日期 | 2015年 | 4月 | 3日 |  |
| 💿 毎周  |      |       |    |    |  |
| 🔘 毎月  |      |       |    |    |  |
| 🔘 每年  |      |       |    |    |  |
| 🧿 一次  |      |       |    |    |  |
| ◎ 指定日 |      |       |    |    |  |

◆ 指定日:點選「指定日」會依指定日期開立單據(可設多個日期)。

| 設定2                                     | 闘始日期 2015年 4月 3日 Ⅲ▼ |                                        |   |
|-----------------------------------------|---------------------|----------------------------------------|---|
| <ul> <li>○ 母へ</li> <li>○ 毎周</li> </ul>  |                     | 3-11111                                |   |
| 一 每月                                    | 2015/11/19 👻 加      | 2015/04/10<br>2015/04/23<br>2015/05/21 | 移 |
| <ul> <li>○ -次</li> <li>○ 指定日</li> </ul> | 選擇要加入的日期            | 2015/05/28<br>2015/11/19               |   |

### 設定三:設定開單結束的次數或日期

◆ 無限循環:永久開立。

| 設定3    |  |  |  |
|--------|--|--|--|
| 🧿 無限循環 |  |  |  |
| 🕐 結束日期 |  |  |  |
| ◎ 次數   |  |  |  |
|        |  |  |  |

◆ 結束日期:指定結束日期,且日期需大於開始日期始有效。

| 該人上ン   |             |  |  |
|--------|-------------|--|--|
| 🔘 無限循環 |             |  |  |
| ◎ 結束日期 | 2015年 4月24日 |  |  |
| ◎ 次數   |             |  |  |

• 次數:系統會依次數開立單據含開始日期第一次。

| 設定3    |    |   |  |  |  |
|--------|----|---|--|--|--|
| 🔘 無限循環 |    |   |  |  |  |
| 🔘 結束日期 |    |   |  |  |  |
| ② 次數   | 12 | 次 |  |  |  |

◆點選該列任一欄二下,可進入已開單的明細。

|                                                                               | 茶宣詞                                                                                                    |                                                                                                    |                                                        |                                                      |                                                                                                    |                                                                                                    |                           |                                |                            |                                |                         |                                              |                                                                                                    |                                                                     | * )           |
|-------------------------------------------------------------------------------|----------------------------------------------------------------------------------------------------|----------------------------------------------------------------------------------------------------|--------------------------------------------------------|------------------------------------------------------|----------------------------------------------------------------------------------------------------|----------------------------------------------------------------------------------------------------|---------------------------|--------------------------------|----------------------------|--------------------------------|-------------------------|----------------------------------------------|----------------------------------------------------------------------------------------------------|---------------------------------------------------------------------|---------------|
| 設定查詢條                                                                         | <b>4</b>                                                                                                    |                                                                                                    |                                                        |                                                      |                                                                                                    |                                                                                                    |                           |                                |                            |                                |                         |                                              |                                                                                                    |                                                                     |               |
|                                                                               |                                                                                                    | 起始日區間                                                                                                    | 租金                                                     | 類型                                                   | 租金狀態                                                                                                    | 検核                                                                                                    |                           |                                |                            |                                |                         |                                              | ĺ                                                                                                    |                                                                     |               |
| 客戶代號                                                                          | t ~                                                                                                    | 🥅 開始 2015/ 4/ 3 📃                                                                                                    |                                                        | 部 〇 一次                                               | <ul> <li>① 全部</li> <li>② 右効</li> </ul>                                                                                                    | <ul> <li>全部</li> <li>土亜拉</li> </ul>                                                                                                    |                           |                                |                            |                                |                         |                                              |                                                                                                    | 杳詢                                                                  |               |
| 費用科目                                                                          |                                                                                                    | 🥅 結束 2015/ 4/ 3 🗍                                                                                                    |                                                        | 收 ◎ 指定                                               | ● 房成                                                                                                    | ① 木相見1%                                                                                                    |                           |                                |                            |                                |                         |                                              |                                                                                                    |                                                                     |               |
|                                                                               |                                                                                                    |                                                                                                    | <u> </u>                                               | 收                                                    | 🔘 過期                                                                                                    |                                                                                                    |                           |                                |                            |                                |                         |                                              | l,                                                                                                    |                                                                     |               |
|                                                                               |                                                                                                    |                                                                                                    |                                                        |                                                      |                                                                                                    |                                                                                                    |                           |                                |                            |                                |                         |                                              |                                                                                                    |                                                                     |               |
| 和金編                                                                           | * 和雷之織                                                                                                    | 費田夕穣                                                                                                    | 模式 開始                                                  | 日期 结束日期                                              | 1 家戶代號                                                                                                    | <b>安戶</b> 么稱                                                                                                    | 堂務昌                       | 總金額(合程)                        | 日間質                        | 已核單                            | 未核單                     | 牛野                                           | <b>用</b> 们经                                                                                                    | 長後綸杏                                                                | 日本日           |
| 11132 0103                                                                    | 月1日                                                                                                    | TMS租賃收入                                                                                                    | 每月 2014.                                               | 1.01 33次                                             | 000007                                                                                                    | tse                                                                                                    | 測試員                       | 20000                          | 6                          | 0                              | 1                       | 0                                            | 5                                                                                                    | 2015.04.03                                                          | Y             |
| 4                                                                             | 日收150                                                                                                    | 肥料補助-政府                                                                                                    | 隔日 2015.0                                              | 3.22 無限                                              | 000007                                                                                                    | tse                                                                                                    | 測試員                       | 150                            | 13                         | 0                              | 9                       | 0                                            | 4                                                                                                    | 2015.04.03                                                          | Y             |
| 5                                                                             | 月1                                                                                                    | 維修費用                                                                                                    | 每月 2015.                                               | 11.01 無限                                             | 000007                                                                                                    | tse<br>★ 스 코                                                                                                    | 測試員                       | 1000                           | 4                          | 1                              | 3                       | 0                                            | 0                                                                                                    | 2015.04.03                                                          | Y             |
| 10                                                                            | 月均10                                                                                                    | TMS租賃收入<br>TMS租賃收入                                                                                                    | 曜日 2015.                                               | 13.25 金晴                                             | 000001                                                                                                    | 天                                                                                                    | 門市人員                      | 1000                           | 2                          | 0                              | 2                       | 0                                            | 0                                                                                                    | 2015.04.03                                                          | Y             |
| 19                                                                            | test1234567899999999                                                                                                    | TMS年收入數收入111                                                                                                    | 隔日 2015.                                               | 4.02 無限                                              | 000001                                                                                                    | 天                                                                                                    | 門市人員                      | 0                              | 2                          | 0                              | 1                       | 0                                            | 1                                                                                                    | 2015.04.03                                                          | Y             |
| 20                                                                            | TMS5人版續約收入                                                                                                    | TMS租賃收入                                                                                                    | 每月 2015.0                                              | 3.01 5次                                              | 000005                                                                                                    | 葉玲君                                                                                                    | 測試員                       | 10000                          | 2                          | 0                              | 0                       | 0                                            | 2                                                                                                    | 2015.04.03                                                          | Y             |
| 21                                                                            | gdgsdg                                                                                                    | 維修収入                                                                                                    | 隋日   2015.0                                            | 4.03                                                 | 0                                                                                                    | 本公司                                                                                                    | 測試員                       | 1567                           | 1                          | 0                              | 1                       | 0                                            | 0                                                                                                    | 2015.04.03                                                          | Y             |
| 1                                                                             |                                                                                                    |                                                                                                    |                                                        |                                                      |                                                                                                    |                                                                                                    |                           |                                |                            |                                |                         |                                              |                                                                                                    |                                                                     |               |
| 1                                                                             |                                                                                                    |                                                                                                    |                                                        |                                                      |                                                                                                    |                                                                                                    |                           |                                |                            |                                |                         |                                              |                                                                                                    |                                                                     |               |
|                                                                               |                                                                                                    |                                                                                                    |                                                        |                                                      |                                                                                                    |                                                                                                    |                           |                                |                            |                                |                         |                                              |                                                                                                    |                                                                     |               |
| 展長出現主                                                                         | 光面灯 棚一步可                                                                                                    | 目目前在主天动后的各内分开日本                                                                                                    | m                                                      |                                                      |                                                                                                    |                                                                                                    |                           |                                |                            |                                |                         |                                              |                                                                                                    |                                                                     |               |
| <b> </b>                                                                      | 刻1日一十十八月                                                                                                    | 用权該編號的明察                                                                                                    | tti i                                                  |                                                      |                                                                                                    |                                                                                                    |                           |                                |                            |                                |                         |                                              |                                                                                                    |                                                                     |               |
|                                                                               |                                                                                                    |                                                                                                    |                                                        |                                                      |                                                                                                    |                                                                                                    |                           |                                |                            |                                |                         |                                              |                                                                                                    |                                                                     |               |
|                                                                               |                                                                                                    |                                                                                                    |                                                        |                                                      |                                                                                                    |                                                                                                    |                           |                                |                            |                                |                         |                                              |                                                                                                    |                                                                     |               |
|                                                                               |                                                                                                    |                                                                                                    |                                                        |                                                      |                                                                                                    |                                                                                                    |                           |                                |                            |                                |                         |                                              |                                                                                                    |                                                                     |               |
|                                                                               |                                                                                                    |                                                                                                    |                                                        |                                                      |                                                                                                    |                                                                                                    |                           |                                |                            |                                |                         |                                              |                                                                                                    |                                                                     |               |
| •                                                                             |                                                                                                    |                                                                                                    |                                                        | III                                                  |                                                                                                    |                                                                                                    |                           |                                |                            |                                |                         |                                              |                                                                                                    |                                                                     | •             |
| \$r186                                                                        |                                                                                                    |                                                                                                    |                                                        |                                                      |                                                                                                    |                                                                                                    |                           |                                |                            |                                |                         |                                              |                                                                                                    |                                                                     |               |
|                                                                               | 1 1000                                                                                                    | Hill/A                                                                                                    |                                                        |                                                      |                                                                                                    |                                                                                                    |                           |                                |                            | <b>1</b>                       | 2.2/17 NF               | -c+u                                         | A オ ナ ル                                                                                                    | D 02888                                                             |               |
| 制相                                                                            | 編輯 明細                                                                                                    |                                                                                                    |                                                        |                                                      |                                                                                                    |                                                                                                    |                           |                                |                            |                                | EXCELIZE                | 「手動材                                         | <b>愈查</b> 工作                                                                                                    | 離開                                                                  |               |
| 11/18                                                                         |                                                                                                    |                                                                                                    |                                                        |                                                      |                                                                                                    |                                                                                                    |                           |                                |                            |                                | EXCEL)                  | ] [手動                                        | <u> </u>                                                                                                    | 離開                                                                  |               |
|                                                                               |                                                                                                    |                                                                                                    |                                                        |                                                      |                                                                                                    |                                                                                                    |                           |                                |                            |                                | EXCELÌ                  | ] [手動                                        | <u>象</u> 查工作                                                                                                    | 2 離開                                                                | ×             |
| • 租金產                                                                         | [ 編輯 ] 明細<br>[生列表                                                                                                    |                                                                                                    |                                                        |                                                      |                                                                                                    |                                                                                                    | 0                         | 0.2                            |                            |                                | EXCELŒ                  | ● 手動                                         | ☆査工作                                                                                                    | ) 離開                                                                | ×             |
| □ 相金產 設定査部                                                                    | 」 <u>編輯」</u> 明細<br>生列表                                                                                                    |                                                                                                    |                                                        |                                                      |                                                                                                    |                                                                                                    | 0                         | 0.2                            |                            |                                | EXCELIZ                 | ] [手動                                        | <u>余</u> 查工作                                                                                                    | ) <b>離開</b>                                                         | ×             |
| ■ 租金產<br>設定查該                                                                 | <u>編輯</u><br>生列表<br>前條件                                                                                                    | #除 單號                                                                                                    | 日期區間                                                   |                                                      | 檢核                                                                                                    | 排序                                                                                                    |                           | 0.2                            | •                          |                                | EXCELÜ                  | ] [手動                                        |                                                                                                    | ) 離開                                                                | <b>x</b>      |
| ■ 租金窟<br>設定査部<br>客戶(                                                          | ·<br>生列表<br>·<br>小條件<br>代號<br>·                                                                                                    | 」 <u>₩</u> 除<br>単現<br>開開                                                                                                    | 日期區間<br>始 2015/ 4                                      | / 3 🔻                                                |                                                                                                    | 排序                                                                                                    | 單日期                       | 0.2                            | •                          |                                | EXCELIZ                 |                                              | ★查工作                                                                                                    |                                                                     | <b>×</b>      |
| 利福       日     租金產       設定查詢       客戶(<br>專用)                                | ·<br>·<br>·<br>·<br>·<br>·<br>·<br>·<br>·<br>·<br>·<br>·<br>·<br>·                                                                                                   | 」 <u>₩</u> 除<br>単號<br>■ 開                                                                                                    | 日期區間<br>始 <u>2015</u> / 4                              | / 3 🔹                                                | 檢核<br>● 全部<br>○ 未覆                                                                                                    | 排序<br>● 開<br>咳 ● 主                                                                                                    | 單日期<br>檔編號                | 0.9                            |                            |                                | EXCELIZ                 |                                              | <u>余</u> 查工作                                                                                                    | ♪<br>離開<br>■<br>●<br>●<br>●<br>●<br>●                               | <br>×<br>]    |
| <ul> <li>● 租金產</li> <li>設定查診</li> <li>客戶f</li> <li>費用i</li> </ul>             | · <u>编辑</u> 明细<br>注列表<br>间條件<br>代號 ~<br>科目                                                                                                    | 」                                                                                                    | 日期區間<br>始 <mark>2015</mark> / 4<br>束 2015/ 4           | / 3 🔻                                                | 檢核<br>● 全部                                                                                                    | 排序<br>● 開<br>図 名                                                                                                    | 單日期<br>檔編號<br>戶代號         | 0.3                            |                            |                                | EXCELIZ                 |                                              | 象查工作                                                                                                    | 〕 <sup>離開</sup><br>□<br>査詢                                          | <b>x</b>      |
| <ul> <li>● 租金產</li> <li>設定查診</li> <li>客戶f</li> <li>費用i</li> <li>租金</li> </ul> | (編輯) 明細<br>(生列表<br>前條件<br>代號 ~<br>料目<br>編號 19                                                                                                    | 」 <u>₩</u> 除<br>単號<br>□ 開<br>□ 結                                                                                                    | 日期區間<br>始 <mark>2015</mark> / 4<br>束 2015/ 4           | /3 •                                                 | 檢核<br>全部<br>○ 未覆 <sup>2</sup>                                                                                                    | 排序<br>● 開<br>図 名                                                                                                    | 單日期<br>檔編號<br>戶代號         | EXCEL匯出                        | 1                          |                                | EXCELÉ                  |                                              | 金査工作                                                                                                    | 〕 <sup>離開</sup><br>□ ■<br>査詢                                        | ×             |
| <ul> <li>租金產</li> <li>設定查詢</li> <li>客戶(<br/>費用)</li> <li>租金約</li> </ul>       | (集輯) 明細<br>(生列表<br>前條件<br>代號 ~<br>料目<br>編號 19                                                                                                    | 」 <u>₩</u> 除<br>単況<br>■ 開<br>■ 結                                                                                                    | 日期區間<br>始 <mark>2015/</mark> 4<br>束 2015/ 4            | /3 •                                                 | 檢核<br>全部 ⑦ 未覆                                                                                                    | 排序<br>● 開<br>● 注<br>● 名                                                                                                    | 單日期<br>檔編號<br>戶代號         | EXCELTER                       | ]                          |                                | EXCELE                  |                                              | <u>余</u> 查工作                                                                                                    | 〕 <sup>離開</sup><br>■<br>■<br>査詢                                     | <b>x</b>      |
| ■ 租金產<br>設定查討<br>客戶(<br>費用)<br>租金約                                            | (集輯) 明細<br>(生列表<br>前條件<br>代號 ~<br>料目<br>[編號 19]                                                                                                    | 」 <u>₩</u> 除<br>単現<br>目<br>目<br>二<br>二                                                                                                    | 日期區間<br>始 <mark>2015/</mark> 4<br>束 2015/ 4            | / 3 •                                                | 檢核<br>④ 全部<br>○ 未覆                                                                                                    | 排序<br>● 開<br>● 客                                                                                                    | 單日期<br>檔編號<br>戶代號         | EXCEL匯出                        | ]                          |                                |                         |                                              |                                                                                                    | 查詢                                                                  | <b>x</b>      |
| <ul> <li>相金蘆</li> <li>設定查訪</li> <li>客戶(<br/>費用)</li> <li>租金純</li> </ul>       | 編輯     明細       第44     明細       第45     第45       前條件     ~       代號     ~       將目                                                                                 | 」 <u>₩</u> 除<br>単號<br>● 開<br>目<br>組賀名稱                                                                                                    | 日期區間<br>始 <mark>2015/</mark> 4<br>東 2015/4             | / 3<br>/ 3 ▼<br>用名稱                                  | 檢核<br>● 全部<br>○ 未覆                                                                                                    | 排序<br>● 開<br>● 第<br>章<br>號                                                                                                    | ■<br>町日期<br>「戸代號<br>客戶名稱  | EXCEL匯出<br>業務員                 | )                          | 行軍號                            | EXCIL 雄<br>金額           | 合稅                                           | <u> </u>                                                                                                    | 〕 <sup>藤開</sup>                                                     | ×<br>×        |
| <ul> <li>引相金麗</li> <li>設定査部</li> <li>客戶</li> <li>費用</li> <li>租金</li> </ul>    | 編輯     明細       三生列表        向條件        代號     ~       編號     19       金編號     開單日期       19     2015.04.02                                                           | ■ 単除<br>単数<br>● 開<br>● 結<br>租賃名稿<br>st1234567899999999.                                                                                                    | 日期區間<br>始 2015/4<br>束 2015/4<br>費<br>TMS年收             | / 3 ▼<br>/ 3 ▼<br>/用名稱<br>人數收入1111                   | 檢核<br>● 全部<br>● 未覆<br>● 未覆<br>・<br>*<br>の00001                                                                                                    | 排序<br>● 開<br>● 主<br>⑤ 名<br>號<br>系                                                                                                    | 單日期<br>檔編號<br>戶代號<br>客戶名稱 | EXCEL匯出<br>業務員<br>門市人」         | 〕<br>【<br>章<br>章           | ₹用單號<br>0402000                | EXCEL雄<br>金額<br>3       | ● 手動<br>合稅<br>0                              | *查工作                                                                                                    | ▲開<br>●<br>●<br>●<br>●<br>●<br>●<br>●<br>●<br>●<br>●<br>●<br>●<br>● | ×             |
| <ul> <li>● 租金產</li> <li>設定查訂</li> <li>客戶</li> <li>費用</li> <li>租金</li> </ul>   | 編輯     明細       連生列表     一       師條件     ~       特目     ~       編號     19       金編號     開單日期       19     2015.04.02       19     2015.04.03       19     2015.04.03 | ■ ##除<br>單號<br>■ 開<br>■ 結<br>相質名稱<br>st1234567899999999.<br>st1234567899999999.                                                                                                    | 日期區間<br>始 2015/4<br>束 2015/4<br><br>TMS年收<br><br>TMS年收 | /3<br>/3<br>用名稱<br>人數收入111<br>人數收入111                | 檢核<br>● 全部<br>● 未覆<br>● 未覆<br>····<br>000001<br>····<br>····<br>000001                                                                                                    | 排序<br>員<br>○<br>客<br>號<br>天<br>天                                                                                                    | 單日期<br>檔編號<br>戶代號<br>客戶名稱 | EXCEL匯出<br>業務員<br>門市人」<br>門市人」 | )<br>通 穿<br>通 104<br>通 104 | 使用單號<br>0402000<br>0403000     | EXCEL雄<br>金額<br>3<br>3  | ● 手動<br>合税<br>0<br>0                         | *査工作                                                                                                    | ● 離開                                                                | ○             |
| <ul> <li>□ 租金產</li> <li>設定查訪</li> <li>客戶</li> <li>費用</li> <li>租金</li> </ul>   | 編輯     明細       注生列表     ()       御條件     ~       代號     ~       解目     ()       編號     19       金編號     開單日期       19     2015.04.02       19     2015.04.03        | Ⅲ除<br>單號<br>開<br>記<br>結<br>1234567899999999.<br>st1234567899999999.                                                                                                    | 日期區間<br>始 2015/4<br>東 2015/4<br>TMS年收<br>TMS年收         | /3 ▼<br>/3 ▼<br>用名稱<br>人數收入111                       | 檢核<br>● 全部<br>● 未覆<br>● 未覆<br>··· 000001<br>··· 000001                                                                                                    | 排序<br>● 開<br>● 主<br>● 客<br>號<br>案<br>天<br>天                                                                                                    | 單日期<br>檔編號<br>戶代號<br>客戶名稱 | EXCEL匯出<br>業務員<br>門市人」<br>門市人」 | )                          | [用單號<br>0402000<br>0403000     | EXCEL旗<br>金額<br>3<br>3  | ● 行行 (1) (1) (1) (1) (1) (1) (1) (1) (1) (1) | *査工作                                                                                                    | ▲開<br>査詢<br>(想 覆)                                                   | ○ X           |
| <ul> <li>□ 租金產</li> <li>設定查訂</li> <li>客戶f</li> <li>費用</li> <li>租金</li> </ul>  | (編輯) 明細<br>明細<br>(生列表<br>前條件<br>代號 ~<br>料目<br>編號 19<br>2015.04.02 te<br>19 2015.04.03 te                                                                             | Ⅲ除<br>單號<br>開<br>號<br>1234567899999999.<br>st1234567899999999.                                                                                                    | 日期區間<br>始 2015/4<br>東 2015/4<br>TMS年收<br>TMS年收         | / 3 ▼<br>/ 3 ▼<br>用名稱<br>人數收入111                     | 檢核<br>● 全部<br>● 未覆<br>● 未覆<br>=<br>=<br>=<br>=<br>=<br>=<br>=<br>=<br>=<br>=<br>=<br>=<br>=                                                                                                    | 排序<br>● 開<br>● 空<br>客<br>號<br>系<br>天<br>天                                                                                                    | 單日期<br>檔編號<br>戶代號<br>客戶名稱 | EXCEL匯出<br>業務員<br>門市人」<br>門市人」 | )<br>夏 登<br>夏 104<br>夏 104 | ↓用單號<br>0402000<br>0403000     | EXCEL 邏<br>金額<br>3<br>3 | 含稅<br>0<br>0                                 | *査工作                                                                                                    | ▲開<br>査詢<br>(想 覆れ                                                   | X             |
| <ul> <li>● 租金產</li> <li>設定查訂</li> <li>客戶戶</li> <li>費用</li> <li>租金</li> </ul>  | (編輯) 明細<br>(生列表)<br>前條件<br>代號 ~<br>(特目)<br>編號 19<br>金編號 開單日期<br>2015.04.02 te<br>19 2015.04.03 te                                                                    | ■ #除<br>單號<br>■ 開<br>記<br>結<br>1234567899999999.<br>st1234567899999999.                                                                                                    | 日期區間<br>始 2015/4<br>東 2015/4<br>TMS年收<br>TMS年收         | / 3 ▼<br>/ 3 ▼<br>用名稱<br>人數收入111                     | <ul> <li>檢核</li> <li>● 全部</li> <li>● 未覆</li> <li>● 未覆</li> <li>● 未覆</li> <li>○ ***</li> <li>○ ***</li></ul>                                                                                                    | 按<br>● 開主<br>● 客 號<br>電<br>天<br>天                                                                                                    | 單日期<br>檔編號<br>戶代號<br>客戶名稱 | EXCEL匯出<br>業務員<br>門市人」<br>門市人」 | )<br>夏 写<br>夏 104<br>夏 104 | (月單號<br>0402000<br>0403000     | EXCEL羅<br>金額<br>3<br>3  | 合稅<br>0<br>0                                 | *查工作<br>開單狀<br>D<br>Y                                                                                                    | 査詢                                                                  | <b>X</b>      |
| <ul> <li>□ 相金倉</li> <li>設定查部</li> <li>客戶何<br/>費用が</li> <li>租金結</li> </ul>     | (編輯) 明細 (注列表) 前條件 代號 19 金編號 開單日期 19 2015.04.02 te 19 2015.04.03 te                                                                                                   | ■ 単除<br>単数<br>単数<br>単数<br>単数<br>単数<br>単数<br>単数<br>単数<br>単数<br>単数<br>単数<br>単数<br>単数                                                                                                    | 日期區間<br>始 2015/4<br>東 2015/4<br>TMS年收<br>TMS年收         | / 3 ▼<br>/ 3 ▼<br>用名稱<br>人數收入111                     | <ul> <li>檢核</li> <li>● 全部</li> <li>● 未覆</li> <li>● 未覆</li> <li>● 未覆</li> <li>○ 赤覆</li> </ul>                                                                                                    | 掛序<br>● 開<br>● 第<br>● 第<br>● 名<br>◎<br>號<br>名<br>気<br>天<br>天                                                                                                    | 單日期<br>檔編號<br>戶代號<br>客戶名稱 | EXCEL匯出<br>業務員<br>門市人」<br>門市人」 | )<br>104<br>104            | 2<br>用單號<br>0402000<br>0403000 | EXCEL 雄<br>金額<br>3<br>3 | 合税<br>0<br>0                                 | 余査工作                                                                                                    | 査詢                                                                  | <b>入</b>      |
| <ul> <li>明4a</li> <li>記定査部</li> <li>客戶何<br/>費用が<br/>租金</li> <li>租</li> </ul>  | 編輯 明細<br>第4列表<br>前條件<br>代號<br>19<br>2015.04.03 te<br>19<br>2015.04.03 te                                                                                             | ■ 単除<br>単號<br>● 開<br>記<br>3<br>4<br>2<br>4<br>2<br>2<br>4<br>5<br>7<br>8<br>99999999<br>9<br>9<br>5<br>1234567<br>8<br>999999999<br>9<br>9<br>5<br>5<br>1234567<br>8<br>9999999999<br>9<br>9<br>5<br>5<br>5<br>1234567<br>8<br>9<br>9<br>9<br>9<br>9<br>9<br>9<br>9<br>9<br>9<br>9<br>9<br>9<br>9<br>9<br>9<br>9<br>9 | 日期區間<br>始 2015/4<br>東 2015/4<br>TMS年收<br>TMS年收         | / 3 ▼<br>/ 3 ▼<br>用名稱<br>人數收入111<br>人數收入111          | 檢核<br>● 全部<br>⑦ 未覆<br>⑦ 未覆<br>····································                                                                                                    | 掛序<br>弾<br>一<br>開<br>主<br>名<br>読<br>名<br>読<br>名<br>天                                                                                                    | 單日期<br>檔編號<br>戶代號<br>客戶名稱 | EXCEL匯出<br>業務員<br>門市人」<br>門市人」 | ]<br>■<br>■<br>■<br>104    | 在用單號<br>0402000<br>0403000     | EXCEL 雄<br>金額<br>3<br>3 | 合稅<br>0<br>0                                 | <u>★</u> 查工作<br>用<br>単<br>別<br>平<br>別<br>平<br>別<br>平<br>別<br>平<br>別<br>平<br>別<br>平<br>別<br>平<br>別<br>平<br>別<br>平<br>別<br>平<br>別<br>平<br>別<br>平<br>別<br>平<br>別<br>平<br>別                                                                                                    | ▲開<br>査詢<br>意義                                                      | x             |
| ■ 相金倉<br>設定査計<br>客戶<br>費用<br>租金                                               | 編輯 明細<br>明細<br>前條件<br>代號 ~<br>料目<br>編號 19<br>金編號 開單日期<br>19 2015.04.02 te<br>19 2015.04.03 te                                                                        | ■ 単除<br>単数<br>単数<br>単数<br>単数<br>単数<br>単数<br>単数<br>単数<br>単数<br>単数<br>単数<br>単数<br>単数                                                                                                    | 日期區間<br>始 2015/4<br>京 2015/4<br>                       | / 3 ▼<br>/ 3 ▼<br>用名稿<br>人數收入111<br>人數收入111          | <ul> <li>検核</li> <li>● 全部</li> <li>● 未覆;</li> <li>● 未覆;</li> <li>○ 未覆;</li> <li>○ 未 で,</li> <li>○ 00001</li> <li>○ 000001</li> </ul>                                                                                                    | 排序<br>● 開<br>● 君<br>號<br>系<br>天                                                                                                    | 單日期<br>檔編號<br>戶代號<br>客戶名稱 | EXCEL匯出<br>業務員<br>門市人」<br>門市人」 | )<br>월 별<br>월 104          | 用單號<br>0402000<br>0403000      | EXCEL 雄<br>金額<br>3<br>3 | 合稅<br>0<br>0                                 | ★査工作 第二 第二 </td <td>▲ 一番前<br/>一番前<br/>一番前</td> <td><b>※</b><br/>家</td>                                                                                                    | ▲ 一番前<br>一番前<br>一番前                                                 | <b>※</b><br>家 |
| ■ 相金倉<br>設定査部<br>客戶<br>費用<br>租金                                               | (編輯) 明細<br>明細<br>前條件<br>代號 ~<br>編號 19<br>金編號 開單日期<br>19 2015.04.02 te<br>19 2015.04.03 te                                                                            | ■ 単除<br>単数<br>単数<br>目<br>目<br>二 結<br>二 結<br>二<br>34567899999999.<br>st1234567899999999.                                                                                                    | 日期區間<br>始 2015/4<br>束 2015/4<br>TMS年收<br>TMS年收         | / 3 ▼<br>/ 3 ▼<br>用名稱<br>人數收入111                     | <ul> <li>檢核</li> <li>④ 全部</li> <li>● 未覆</li> <li>● 未覆</li> <li>● 未覆</li> <li>● *</li> <li>● *</li> <li>○ *</li> <li>○ *<!--</td--><td>排序 開 主   第   新   ※   新   ※   新   ※   新   ※   新   ※   新   ※   新   ※   新   ※   新   ※   ※   ※   ※   ※   ※   ※   ※   ※   ※   ※   ※   ※   ※   ※   ※   ※   ※   ※   ※   ※   ※   ※   ※   ※   ※   ※   ※   ※   ※   ※   ※   ※   ※   ※   ※   ※   ※   ※   ※   ※   ※   ※   ※   ※   ※   ※   ※   ※   ※   ※   ※   ※   ※   ※   ※   ※   ※   ※   ※   ※   ※   ※   ※   ※   ※   ※   ※   ※   ※   ※   ※   ※</td><td>單日期<br/>檔編號<br/>戶代號<br/>客戶名稱</td><td>EXCEL匯出<br/>業務員<br/>門市人」<br/>門市人」</td><td>]<br/>■<br/>■ 104</td><td>【<br/>用單號<br/>0402000<br/>0403000</td><td>EXCEL雄<br/>金額<br/>3<br/>3</td><td>含稅<br/>0<br/>0</td><td>★查工作 (□) (□)<!--</td--><td>查詢</td><td>×</td></td></li></ul> | 排序 開 主   第   新   ※   新   ※   新   ※   新   ※   新   ※   新   ※   新   ※   新   ※   新   ※   ※   ※   ※   ※   ※   ※   ※   ※   ※   ※   ※   ※   ※   ※   ※   ※   ※   ※   ※   ※   ※   ※   ※   ※   ※   ※   ※   ※   ※   ※   ※   ※   ※   ※   ※   ※   ※   ※   ※   ※   ※   ※   ※   ※   ※   ※   ※   ※   ※   ※   ※   ※   ※   ※   ※   ※   ※   ※   ※   ※   ※   ※   ※   ※   ※   ※   ※   ※   ※   ※   ※   ※ | 單日期<br>檔編號<br>戶代號<br>客戶名稱 | EXCEL匯出<br>業務員<br>門市人」<br>門市人」 | ]<br>■<br>■ 104            | 【<br>用單號<br>0402000<br>0403000 | EXCEL雄<br>金額<br>3<br>3  | 含稅<br>0<br>0                                 | ★查工作 (□) (□) </td <td>查詢</td> <td>×</td> | 查詢                                                                  | ×             |
| ■ 租金產<br>設定查訂<br>客戶<br>費用<br>租金                                               | (編輯) 明細<br>明細<br>(生列表)<br>前條件<br>代號 ~<br>編號 19<br>金編號 開單日期<br>19 2015.04.02 te<br>19 2015.04.03 te                                                                   | ■ 単除<br>単規<br>単規<br>目<br>規<br>値<br>結<br>1234567899999999.<br>ist1234567899999999.                                                                                                    | 日期區間<br>始 2015/4<br>束 2015/4<br>TMS年收<br>TMS年收         | / 3 ▼<br>/ 3 ▼<br>/ 3 ▼<br>用名稱<br>人數收入111<br>人數收入111 | <ul> <li>檢核</li> <li>全部</li> <li>未覆</li> <li>本覆</li> <li>※戶代</li> <li>… 000001</li> <li>… 000001</li> </ul>                                                                                                    | 排序<br>関<br>① 名<br>號<br>3<br>天<br>天                                                                                                    | 單日期<br>描編號<br>戶代號<br>客戶名稱 | EXCEL匯出<br>業務員<br>門市人」         | 〕<br>■<br>■ 104            | [用單號<br>0402000<br>0403000     | EXCEL雄<br>金額<br>3<br>3  | 合稅<br>0<br>0                                 | ★查工作 ↓ ↓ <td>查詢</td> <td>x</td>                                                                                                    | 查詢                                                                  | x             |

請注意:本系統是自動會產生單據,但如果將 SERVER 關閉可能會導致無法 自動開立,則需手動產生。

## 編輯

Ш

選擇欲編輯單據,按編輯進入編輯畫面,請注意編輯僅能修改「啟用」及「設定三」

| 🖳 租金主檔案查詢                                                                                                    |                                    | 10 11                                                        |                                                   |                           |                          | -                                        |                         |                             |                                       | X                                         |
|----------------------------------------------------------------------------------------------------|------------------------------------|--------------------------------------------------------------|---------------------------------------------------|---------------------------|--------------------------|------------------------------------------|-------------------------|-----------------------------|---------------------------------------|-------------------------------------------|
| 設定查詢條件<br>客戶代號 ~                                                                                                    | 起始日區間<br>   開始 2015/ 4/ 3          | 相金類型<br>■ 全部 ●<br>日 日 日 日 日 日 日 日 日 日 日 日 日 日 日 日 日 日 日      | 租金狀態<br>一次 ○ 全部<br>回版 ◎ 有効                        | 檢核<br>③ 全部<br>→ 冊枝        |                          |                                          |                         |                             | 香                                     | 詢                                         |
| 費用科目                                                                                                    | 🥅 結束 2015/ 4/ 3 📗                  | I ■ ○ 日報 ○ 月收 ○ ○ 月收 ○ ○ 年收                                  | 指定 停用 通期                                          | U                         |                          |                                          |                         |                             |                                       |                                           |
| 租金編號         租賃名稱           1         月1日           4         日收150           5         月1                                                                                                    | 費用名稱<br>TMS租賃收入<br>肥料補助-政府<br>維修費用 | 模式 開始日期 (<br>每月 2014.11.01<br>隔日 2015.03.22<br>每月 2015.01.01 | 諸東日期 客戶代號<br>33次 000007<br>無限 000007<br>無限 000007 | 客戶名稱<br>tse<br>tse<br>tse | 業務員<br>測試員<br>測試員<br>測試員 | 總金額(含稅) 日間<br>20000 6<br>150 1<br>1000 2 | 月單 已核單<br>0<br>3 0<br>1 | 未核單 失則<br>1 0<br>9 0<br>3 0 | 收 刪除 最後<br>5 2015<br>4 2015<br>0 2015 | ·檢查 啟<br>.04.03 Y<br>.04.03 Y<br>.04.03 Y |
| 10 月5收<br>12 月收10<br>19 test1234567800000000                                                                                                    | TMS租賃收入<br>TMS租賃收入<br>TMS年收人参收入111 | 毎月 2015.02.05 2<br>隔日 2015.03.25<br>隔日 2015.04.02            | 015.05.05 0<br>無限 000001<br>毎回 000001             | 天王                        | 測試員<br>門市人員<br>門市人員      | 1111 2                                   | 0                       | 2 0                         | 0 2015                                | .04.03 Y<br>.04.03 Y                      |
| 19         19         19         19         19         19         19         10         10         10         10         10         10         10         10         10         10         10         10         10         10         10         10         10         10         10         10         10         10         10         10         10         10         10         10         10         10         10         10         10         10         10         10         10         10         10         10         10         10         10         10         10         10         10         10         10         10         10         10         10         10         10         10         10         10         10         10         10         10         10         10         10         10         10         10         10         10         10         10         10         10         10         10         10         10         10         10         10         10         10         10         10         10         10         10         10         10         10         10         10         10         10 | TMS担償收入<br>维修收入                    | 每月 2015.04.02<br>每月 2015.03.01<br>隔日 2015.04.03              | <u>新限</u> 000001<br>5次 000005<br>無限 0             | へ<br>葉玲君<br>本公司           | 測試員                      | 10000 2<br>1567 1                        | 0                       | 0 0                         | 2 2015<br>0 2015                      | .04.03 Y<br>.04.03 Y                      |
| 24         毎週二           25         毎年9/17                                                                                                    | 維修收入<br>TMS租賃收入                    | 每周 2015.03.16<br>每年 2013.01.01                               | 無限 0<br>無限 0                                      | 本公司<br>本公司                | 測試員<br>測試員               | 1234 3<br>2345 5                         | 0                       | 3 0<br>5 0                  | 0 2015<br>0 2015                      | .04.03 Y<br>.04.03 Y                      |
| <u>26</u><br><u>27</u><br>隔5日                                                                                                    | TMS相實收入<br>維修收入                    | 一次 2015.03.11<br>隔日 2015.03.03                               | 1次 0<br>無限 0                                      | 本公司                       | 測試員                      | 1234 0                                   | 0                       | 0 0<br>7 0                  | 0 2015                                | .04.03 Y<br>.04.03 Y                      |
| <ul> <li>新増 編輯 明細</li> <li>R 租金資料</li> </ul>                                                                                                    | ) <sub>删除</sub> )                  |                                                              | 111                                               |                           |                          |                                          |                         | xeir (‡#                    |                                       | 離開                                        |
|                                                                                                    |                                    |                                                              |                                                   |                           |                          |                                          | _                       | _                           |                                       |                                           |
| 租金編號                                                                                                    | 虎 12                               | 租賃名稱 📃                                                       | 210                                               |                           |                          |                                          |                         | 故用                          |                                       |                                           |
| 客戶代調                                                                                                    | 党 000001                           | 客戶名稱 天                                                       |                                                   |                           |                          |                                          | <b></b>                 |                             |                                       |                                           |
| 費用科目                                                                                                    | <b>₫</b> 4202000                   | 費用名稱 TM                                                      | S租賃收入                                             |                           |                          |                                          |                         |                             |                                       |                                           |
| 會計科目                                                                                                    | ₫ 4202000                          | 會計名稱 租金                                                      | <b>脸收</b> 入                                       |                           |                          |                                          |                         |                             |                                       |                                           |
| 未稅總額                                                                                                    | 積 952                              | 營業稅                                                          | 48 總金額                                            | 顏                         | 1000 (                   | 🧿 含稅 🔘 켜                                 | <b>卡稅</b>               |                             |                                       |                                           |
| 備註                                                                                                    |                                    |                                                              |                                                   |                           |                          |                                          |                         |                             | -                                     |                                           |
| 設定2                                                                                                    |                                    |                                                              |                                                   |                           |                          |                                          |                         |                             |                                       |                                           |
| ④ 每天                                                                                                    | 開始日期                               | 2015年 4月 3                                                   |                                                   |                           |                          |                                          |                         |                             |                                       |                                           |
| () 毎周                                                                                                    | I                                  |                                                              |                                                   |                           |                          |                                          |                         |                             |                                       |                                           |
|                                                                                                    | 每隔                                 | 5 天                                                          |                                                   |                           |                          |                                          |                         |                             |                                       |                                           |
|                                                                                                    | -                                  |                                                              |                                                   |                           |                          |                                          |                         |                             | -                                     |                                           |
| ◎ 指定                                                                                                    | 。<br>王                             |                                                              |                                                   |                           |                          |                                          |                         |                             |                                       |                                           |
|                                                                                                    |                                    |                                                              |                                                   |                           |                          |                                          |                         |                             |                                       |                                           |
| 設定3                                                                                                    |                                    |                                                              |                                                   |                           |                          |                                          |                         |                             |                                       |                                           |
| (3) 無限                                                                                                    | 術環                                 |                                                              |                                                   |                           |                          |                                          |                         |                             |                                       |                                           |
| ◎ 結束                                                                                                    | 日期                                 |                                                              |                                                   |                           |                          |                                          |                         |                             |                                       |                                           |
| (文 支)                                                                                                    | τ                                  |                                                              |                                                   |                           |                          |                                          |                         |                             |                                       |                                           |
| 供友                                                                                                    | 明雍                                 | ٦                                                            |                                                   |                           |                          |                                          |                         |                             | -                                     |                                           |
|                                                                                                    |                                    |                                                              |                                                   |                           |                          |                                          |                         |                             | 4                                     |                                           |

# 明細

選擇該單據,按明細則進入已開單明細資料,亦可點選該列任一欄二次也可進入明細。

| 租金主檔案查詢       | 旬                                     |                         |      |                    |                                         |                                                                                                    |             |                     |           |       |         |       |     |      |            |
|---------------|---------------------------------------|-------------------------|------|--------------------|-----------------------------------------|----------------------------------------------------------------------------------------------------|-------------|---------------------|-----------|-------|---------|-------|-----|------|------------|
| 定查詢條件         |                                       |                         |      |                    |                                         |                                                                                                    |             |                     |           |       |         |       |     |      |            |
|               |                                       | 起始日區間                   |      | 租金類型               |                                         | 租金狀態                                                                                                    | 檢核          |                     |           |       |         |       |     |      |            |
| 客戶代號          | ~                                     | 開始 2015/4/3             | ]•   | ● 全部 ()            | )一次                                     | 全部     日本     日本    日 | 全部          |                     |           |       |         |       |     |      | 杏詢         |
| 書用科日          |                                       | 結束 2015/4/3             | -    | 〇日收〇               | )周收                                     | ● 有效                                                                                                    | ⑦ 未覆核       |                     |           |       |         |       |     |      | 브매         |
| 200110        |                                       |                         |      | ◎ ケック ( )          | り指定                                     | ⑦ 停用                                                                                                    |             |                     |           |       |         |       |     |      |            |
|               |                                       |                         |      | 0 <del>4 1</del> X |                                         |                                                                                                    |             |                     |           |       |         |       |     |      |            |
| 租金编號          | 租賃名稱                                  | 費用名稱                    | 模式   | 開始日期               | 結束日期                                    | 1 客戶代號                                                                                                    | 客戶名稱        | 業務員                 | 總金額(含稅)   | 已開單   | 已核單     | 未核單   | 失敗  | 刪除   | 最後檢查       |
| 1 月1          | H                                     | TMS租賃收入                 | 每月   | 2014.11.01         | 33次                                     | 000007                                                                                                    | tse         | 測試員                 | 20000     | 6     | 0       | 1     | 0   | 5    | 2015.04.03 |
| 4 日曜          | 女150                                  | 肥料補助-政府                 | 隔日   | 2015.03.22         | 無限                                      | 000007                                                                                                    | tse         | 測試員                 | 150       | 13    | 0       | 9     | 0   | 4    | 2015.04.03 |
| 5 月1          | .74                                   | 維修費用                    | 每月   | 2015.01.01         | 無限                                      | 000007                                                                                                    | tse         | 測試員                 | 1000      | 4     | 1       | 3     | 0   | 0    | 2015.04.03 |
| 10 月5         | 収                                     | TMS相賀収入<br>TMS相賀收入      | 母月   | 2015.02.05         | 2015.05.0                               | 5 0                                                                                                    | 本公司         | 測試員                 | 1111      | 2     | 0       | 2     | 0   | 0    | 2015.04.03 |
| <u>12</u> 月40 | X1U<br>122456780000000                | IMS租賃收入<br>TMS在近日報時7111 |      | 2015.03.25         | 214开开                                   | 000001                                                                                                    | <u> 不</u> 王 | 四十八月                | 1000      | 2     | 0       | 2     | 0   | 0    | 2015.04.03 |
| 20 TM         | 125450789999999999<br>ミミ 人 昭2番35107 入 | TMS年收入数收入111            | 保日   | 2015.04.02         | 5377                                    | 000001                                                                                                    | 茶絵を         | 見入れて                | 10000     | 2     | 0       | 0     | 0   | 7    | 2015.04.03 |
| 20 IN         | sde                                   | 维修收入                    | 医日   | 2015.03.01         | 無限                                      | 0                                                                                                    | 木公司         | 御給昌                 | 1567      | 1     | 0       | 1     | 0   | 0    | 2015.04.03 |
| 24 每週         | 해 <u>~</u>                            | 維修收入                    | 每周   | 2015.03.16         | 無限                                      | 0                                                                                                    | 本公司         | 測試員                 | 1234      | 3     | 0       | 3     | 0   | Ő    | 2015.04.03 |
| 25 每年         | <b>₽</b> 9/17                         | TMS租賃收入                 | 每年   | 2013.01.01         | 無限                                      | 0                                                                                                    | 本公司         | 測試員                 | 2345      | 5     | 0       | 5     | 0   | 0    | 2015.04.03 |
| 26 —          | ۲.                                    | TMS租賃收入                 | 一次   | 2015.03.11         | 1次                                      | 0                                                                                                    | 本公司         | 測試員                 | 1234      | 0     | 0       | 0     | 0   | 0    | 2015.04.03 |
| 27 隔5         | H                                     | 維修收入                    | 隔日   | 2015.03.03         | 無限                                      | 0                                                                                                    | 本公司         | 測試員                 | 123       | 7     | 0       | 7     | 0   | 0    | 2015.04.03 |
| 新増            | [輯] 明細                                | 刪除                      |      |                    | 111                                     |                                                                                                    |             |                     |           |       | E       | XCEL) | 手動核 | 建查工作 | 離開         |
| 租金產生列         | 表                                     | × 1.                    |      | 10                 |                                         |                                                                                                    | 10.0        | 1                   | 1 1       | •     | 10      |       |     | -    |            |
| 定查詢條件         | :                                     | 單號                      | 日期區  | 間                  |                                         | 檢核                                                                                                    | 排序          |                     |           |       |         |       |     | ſ    |            |
| 客戶代號          |                                       |                         | 齿回   | 15/ 1/ 3           | -                                       | <ul><li>全部</li></ul>                                                                                                    | () 開單       | 日期                  |           |       |         |       |     |      | 1.5.1.     |
|               |                                       |                         |      |                    | _                                       | ◎ 未覆相                                                                                                    |             | 該島健                 |           |       |         |       |     |      | 查詢         |
| 費用科目          |                                       | 結                       | 東 20 | 15/4/3             | -                                       | U VIVIBELIS                                                                                                    |             | 计能                  |           |       |         |       |     |      |            |
| 11.2.45 P.A   | 10                                    |                         |      |                    |                                         |                                                                                                    | 0 ar        | 1 0202              | FXCELSEL  |       |         |       |     |      |            |
| 但亚編號          | 19                                    |                         |      |                    |                                         |                                                                                                    |             | l                   | PACEPAERI |       |         |       |     |      |            |
| 租金編號          | 乾 開單日期                                | 租賃名稱                    | 1    | 費用名称               | iji.                                    | 客戶代號                                                                                                    | 虎 客.        | 戶名稱                 | 業務員       | 費用    | 用單號     | 金額含   | 稅開  | 軍狀線  | 医覆核        |
| 19            | 2015,04.02 tes                        | t1234567899999999       | TMS  | 年收人動               | 大111                                    | . 000001                                                                                                    | 天           | and a second second | 門市人員      | 10404 | 1020003 |       | 0   | D    |            |
| 10            | 2015.04.03 tes                        | t12345678999999999      | TMS  | (年山)人動             | 女入111                                   | 000001                                                                                                    | 天           |                     | 門市人員      | 10404 | 1030003 |       | 0   | Y    |            |
|               | 2012/04/05 100                        |                         |      |                    | ~~~~~~~~~~~~~~~~~~~~~~~~~~~~~~~~~~~~~~~ | . 000001                                                                                                    |             |                     |           | 10404 | 020002  |       |     | -    | 1          |
|               |                                       |                         |      |                    |                                         |                                                                                                    |             |                     |           |       |         |       |     |      |            |
|               |                                       |                         |      |                    |                                         |                                                                                                    |             |                     |           |       |         |       |     |      |            |
|               |                                       |                         |      |                    |                                         |                                                                                                    |             |                     |           |       |         |       |     |      |            |
|               |                                       |                         |      |                    |                                         |                                                                                                    |             |                     |           |       |         |       |     |      |            |
|               |                                       |                         |      |                    |                                         |                                                                                                    |             |                     |           |       |         |       |     |      |            |
|               |                                       |                         |      |                    |                                         |                                                                                                    |             |                     |           |       |         |       |     |      |            |
|               |                                       |                         |      |                    |                                         |                                                                                                    |             |                     |           |       |         |       |     |      |            |
|               |                                       |                         |      |                    |                                         |                                                                                                    |             |                     |           |       |         |       |     |      |            |
|               |                                       |                         |      |                    |                                         |                                                                                                    |             |                     |           |       |         |       |     |      |            |
|               |                                       |                         |      |                    |                                         |                                                                                                    |             |                     |           |       |         |       |     |      |            |
|               |                                       |                         |      |                    |                                         |                                                                                                    |             |                     |           |       |         |       |     |      |            |
|               |                                       |                         |      |                    |                                         |                                                                                                    |             |                     |           |       |         |       |     |      |            |

# 刪除

選擇該單據,按刪除即可刪除尚未開單租賃單據,如該單據已開單則無法刪單。

| 🛃 租金主檔署                                                                                                    | 解查詢                                                                                                    |                                                                                                    |                                                                                                    |                                                                                                    |                                                                                                    |                                                                                                    |                                                               |                                                                                                    |                                                                                                    |                                                                                                    |                                                                               |                                                                                                    |                                                                                                    |                                                                                                    |                                                                                             |
|----------------------------------------------------------------------------------------------------|----------------------------------------------------------------------------------------------------|----------------------------------------------------------------------------------------------------|----------------------------------------------------------------------------------------------------|----------------------------------------------------------------------------------------------------|----------------------------------------------------------------------------------------------------|----------------------------------------------------------------------------------------------------|---------------------------------------------------------------|----------------------------------------------------------------------------------------------------|----------------------------------------------------------------------------------------------------|----------------------------------------------------------------------------------------------------|-------------------------------------------------------------------------------|----------------------------------------------------------------------------------------------------|----------------------------------------------------------------------------------------------------|----------------------------------------------------------------------------------------------------|---------------------------------------------------------------------------------------------|
| 設定查詢條件                                                                                                    |                                                                                                    |                                                                                                    |                                                                                                    |                                                                                                    |                                                                                                    |                                                                                                    |                                                               |                                                                                                    |                                                                                                    |                                                                                                    |                                                                               |                                                                                                    |                                                                                                    |                                                                                                    |                                                                                             |
|                                                                                                    |                                                                                                    | 起始日區間                                                                                                    | 租金                                                                                                    | 金類型                                                                                                    | 租金狀態                                                                                                    | 檢核                                                                                                    |                                                               |                                                                                                    |                                                                                                    |                                                                                                    |                                                                               |                                                                                                    | 1                                                                                                    |                                                                                                    |                                                                                             |
| 客戶代號                                                                                                    | ~                                                                                                    | 開始 2015/4/3                                                                                                    | <b>•</b> (0) =                                                                                                    | 全部 🔘 一次                                                                                                    | ( ) 全部                                                                                                    | 全部                                                                                                    |                                                               |                                                                                                    |                                                                                                    |                                                                                                    |                                                                               |                                                                                                    |                                                                                                    | 本油                                                                                                    |                                                                                             |
| 費田利日                                                                                                    |                                                                                                    | 結束 2015/4/3                                                                                                    |                                                                                                    | 日收 🔘 周收                                                                                                    | ( ) 有效                                                                                                    | ◎ 未覆核                                                                                                    |                                                               |                                                                                                    |                                                                                                    |                                                                                                    |                                                                               |                                                                                                    |                                                                                                    | 直的                                                                                                    |                                                                                             |
| <b>9</b> /0170                                                                                                    |                                                                                                    |                                                                                                    |                                                                                                    | 月收 🔘 指定                                                                                                    | ( ) 停用                                                                                                    |                                                                                                    |                                                               |                                                                                                    |                                                                                                    |                                                                                                    |                                                                               |                                                                                                    |                                                                                                    |                                                                                                    |                                                                                             |
|                                                                                                    |                                                                                                    |                                                                                                    | © 5                                                                                                    | 年收                                                                                                    | ◎ 適期                                                                                                    |                                                                                                    |                                                               |                                                                                                    |                                                                                                    |                                                                                                    |                                                                               |                                                                                                    |                                                                                                    |                                                                                                    |                                                                                             |
|                                                                                                    |                                                                                                    |                                                                                                    |                                                                                                    |                                                                                                    |                                                                                                    |                                                                                                    |                                                               |                                                                                                    |                                                                                                    |                                                                                                    |                                                                               |                                                                                                    |                                                                                                    |                                                                                                    |                                                                                             |
| 60 A M808                                                                                                    | 6T (B) (+ 00                                                                                                    | -th == (+ or)                                                                                                    | 200-10 BB 44.                                                                                                    |                                                                                                    |                                                                                                    | nim at. /r 610                                                                                                    |                                                               | 人物 人 水田 / 人 のつい                                                                                                    |                                                                                                    |                                                                                                    | -1-1+ FF                                                                      | 2 41- 17 L                                                                                                    | THE A                                                                                                    | = 44.34 +                                                                                                    | 64                                                                                          |
| 相金編就                                                                                                    | 租賃名構                                                                                                    | 資用名碑                                                                                                    | (県式) 開始<br>(毎日 2014)                                                                                                    | 5日期 給果                                                                                                    | 日期 各户代就                                                                                                    | 各户名碑                                                                                                    | 来務員                                                           | 總金額(含稅)                                                                                                    | ビ用里                                                                                                    | 已核里                                                                                                    | 木松里                                                                           | 天敗                                                                                                    | 制原                                                                                                    | 取役限堂                                                                                                    | 思し                                                                                          |
| 1                                                                                                    | 月1日<br>日10月150                                                                                                    | IMS租買收入<br>師約補助。約房                                                                                                    | 毎月 2014.<br>隠日 2015                                                                                                    | .11.01 55-<br>03.22 <del>(m</del> )                                                                                                    | - 000007<br>- 000007                                                                                                    | tse                                                                                                    | 測試員                                                           | 20000                                                                                                    | 13                                                                                                    | 0                                                                                                    | Q                                                                             | 0                                                                                                    | 2                                                                                                    | 2015.04.03                                                                                                    | Y                                                                                           |
| 5                                                                                                    | 月1                                                                                                    | 维修費用                                                                                                    | 每月 2015.                                                                                                    | .01.01 #                                                                                                    | 限 000007                                                                                                    | tse                                                                                                    | 測試員                                                           | 1000                                                                                                    | 4                                                                                                    | 1                                                                                                    | 3                                                                             | 0                                                                                                    | 0                                                                                                    | 2015.04.03                                                                                                    | Y                                                                                           |
| 10                                                                                                    | 月5收                                                                                                    | TMS租賃收入                                                                                                    | 每月 2015.                                                                                                    | .02.05 20                                                                                                    | ++37                                                                                                    | The second                                                                                                    | Y                                                             | 1111                                                                                                    | 2                                                                                                    | 0                                                                                                    | 2                                                                             | 0                                                                                                    | 0                                                                                                    | 2015.04.03                                                                                                    | Y                                                                                           |
| 12                                                                                                    | 月收10                                                                                                    | TMS租賃收入                                                                                                    | 隔日 2015.                                                                                                    | .03.25                                                                                                    | 重認                                                                                                    | 100                                                                                                    |                                                               | 1000                                                                                                    | 2                                                                                                    | 0                                                                                                    | 2                                                                             | 0                                                                                                    | 0                                                                                                    | 2015.04.03                                                                                                    | Y                                                                                           |
| 19                                                                                                    | test12345678999999999                                                                                                    | TMS年收人數收入111                                                                                                    | 隔日 2015.                                                                                                    | .04.02                                                                                                    |                                                                                                    |                                                                                                    |                                                               | 0                                                                                                    | 2                                                                                                    | 0                                                                                                    | 1                                                                             | 0                                                                                                    | 1                                                                                                    | 2015.04.03                                                                                                    | Y                                                                                           |
| 20                                                                                                    | TMS 5 人版續約收入                                                                                                    | 1MS租買収入<br>維修版力                                                                                                    | 毎月 2015.<br>厚日 2015                                                                                                    | .03.01                                                                                                    |                                                                                                    |                                                                                                    |                                                               | 10000                                                                                                    | 2                                                                                                    | 0                                                                                                    | 0                                                                             | 0                                                                                                    | 2                                                                                                    | 2015.04.03                                                                                                    | Y                                                                                           |
| 21                                                                                                    | 名唱二                                                                                                    | 维修收入                                                                                                    | 病間 2015.<br>毎間 2015.                                                                                                    | .04.05                                                                                                    | 🔒 是否                                                                                                    | 確定刪除??                                                                                                    |                                                               | 1234                                                                                                    | 3                                                                                                    | 0                                                                                                    | 3                                                                             | 0                                                                                                    | 0                                                                                                    | 2015.04.03                                                                                                    | Y                                                                                           |
| 25                                                                                                    | 每年9/17                                                                                                    | TMS租賃收入                                                                                                    | 每年 2013.                                                                                                    | .01.01                                                                                                    | <u> </u>                                                                                                    |                                                                                                    |                                                               | 2345                                                                                                    | 5                                                                                                    | 0                                                                                                    | 5                                                                             | 0                                                                                                    | 0                                                                                                    | 2015.04.03                                                                                                    | Y                                                                                           |
| 26                                                                                                    | 一次                                                                                                    | TMS租賃收入                                                                                                    | 一次 2015.                                                                                                    | .03.11                                                                                                    |                                                                                                    |                                                                                                    |                                                               | 1234                                                                                                    | 0                                                                                                    | 0                                                                                                    | 0                                                                             | 0                                                                                                    | 0                                                                                                    | 2015.04.03                                                                                                    | Y                                                                                           |
| ▶ 27                                                                                                    | 隔5日                                                                                                    | 維修收入                                                                                                    | 隔日 2015.                                                                                                    | .03.03                                                                                                    |                                                                                                    |                                                                                                    |                                                               | 123                                                                                                    | 7                                                                                                    | 0                                                                                                    | 7                                                                             | 0                                                                                                    | 0                                                                                                    | 2015.04.03                                                                                                    | Y                                                                                           |
|                                                                                                    |                                                                                                    |                                                                                                    |                                                                                                    |                                                                                                    | 確                                                                                                    | 定                                                                                                    | 取消                                                            |                                                                                                    |                                                                                                    |                                                                                                    |                                                                               |                                                                                                    |                                                                                                    |                                                                                                    |                                                                                             |
|                                                                                                    |                                                                                                    |                                                                                                    |                                                                                                    |                                                                                                    |                                                                                                    |                                                                                                    |                                                               | -                                                                                                    |                                                                                                    |                                                                                                    |                                                                               |                                                                                                    |                                                                                                    |                                                                                                    |                                                                                             |
|                                                                                                    |                                                                                                    |                                                                                                    |                                                                                                    |                                                                                                    |                                                                                                    |                                                                                                    |                                                               |                                                                                                    |                                                                                                    |                                                                                                    |                                                                               |                                                                                                    |                                                                                                    |                                                                                                    |                                                                                             |
|                                                                                                    |                                                                                                    |                                                                                                    |                                                                                                    |                                                                                                    |                                                                                                    |                                                                                                    |                                                               |                                                                                                    |                                                                                                    |                                                                                                    |                                                                               |                                                                                                    |                                                                                                    |                                                                                                    |                                                                                             |
|                                                                                                    |                                                                                                    |                                                                                                    |                                                                                                    |                                                                                                    |                                                                                                    |                                                                                                    |                                                               |                                                                                                    |                                                                                                    |                                                                                                    |                                                                               |                                                                                                    |                                                                                                    |                                                                                                    |                                                                                             |
| 5                                                                                                    |                                                                                                    |                                                                                                    |                                                                                                    |                                                                                                    |                                                                                                    |                                                                                                    |                                                               |                                                                                                    |                                                                                                    |                                                                                                    |                                                                               |                                                                                                    |                                                                                                    |                                                                                                    |                                                                                             |
| •                                                                                                    |                                                                                                    |                                                                                                    |                                                                                                    |                                                                                                    |                                                                                                    |                                                                                                    |                                                               |                                                                                                    |                                                                                                    |                                                                                                    |                                                                               |                                                                                                    |                                                                                                    |                                                                                                    | •                                                                                           |
|                                                                                                    |                                                                                                    |                                                                                                    |                                                                                                    |                                                                                                    | 1                                                                                                    |                                                                                                    |                                                               |                                                                                                    |                                                                                                    |                                                                                                    |                                                                               |                                                                                                    |                                                                                                    |                                                                                                    |                                                                                             |
|                                                                                                    |                                                                                                    |                                                                                                    |                                                                                                    |                                                                                                    | и.<br>                                                                                                    |                                                                                                    |                                                               |                                                                                                    |                                                                                                    | _                                                                                                    |                                                                               |                                                                                                    |                                                                                                    |                                                                                                    | _                                                                                           |
| 新増                                                                                                    | 編輯 明細                                                                                                    | 刪除                                                                                                    |                                                                                                    |                                                                                                    |                                                                                                    |                                                                                                    |                                                               |                                                                                                    |                                                                                                    | E                                                                                                    | XCEL)                                                                         | 手動檢                                                                                                    | 查工作                                                                                                    | 離開                                                                                                    |                                                                                             |
| 新增                                                                                                    | 編輯明細                                                                                                    | 一刪除                                                                                                    |                                                                                                    |                                                                                                    |                                                                                                    |                                                                                                    |                                                               |                                                                                                    |                                                                                                    | E                                                                                                    | XCELX                                                                         | 手動檢                                                                                                    | 查工作                                                                                                    | 開館                                                                                                    |                                                                                             |
| 新増                                                                                                    | 編輯 明細                                                                                                    | 金融                                                                                                    |                                                                                                    |                                                                                                    |                                                                                                    |                                                                                                    |                                                               |                                                                                                    |                                                                                                    | E                                                                                                    | XCEL)                                                                         | 「手動檢                                                                                                    | 查工作                                                                                                    | 離開                                                                                                    |                                                                                             |
| 新增<br>                                                                                                    | 編輯 明細<br>興音韵                                                                                                    | 金属                                                                                                    | - 1                                                                                                    |                                                                                                    |                                                                                                    |                                                                                                    | _                                                             |                                                                                                    |                                                                                                    | E                                                                                                    | XCELŒ                                                                         | 手動檢                                                                                                    | 查工作                                                                                                    | 開新<br>「<br>」<br>「                                                                                                    | X                                                                                           |
| 新增<br>新増<br>和金主檔察<br>設定查詢條件                                                                                                    | 編輯 明細<br>電査詢                                                                                                    | <b>删除</b>                                                                                                    | - 1                                                                                                    |                                                                                                    |                                                                                                    |                                                                                                    |                                                               |                                                                                                    |                                                                                                    | E                                                                                                    | XCEL)                                                                         | 手動檢                                                                                                    | 查工作                                                                                                    | ○ 離開                                                                                                    | X                                                                                           |
| 新增<br>和金主檔募<br>設定查詢條件                                                                                                    | <b>編輯 明細</b><br>電直的                                                                                                    | 脚除                                                                                                    | 租金                                                                                                    | <br>主類型                                                                                                    | 租金狀態                                                                                                    | 檢核                                                                                                    | _                                                             | _                                                                                                    | _                                                                                                    | E                                                                                                    | XCELE                                                                         | 手動檢                                                                                                    | 查工作                                                                                                    |                                                                                                    | X                                                                                           |
| 新增<br>引用金主檔案<br>設定查詢條件<br>客戶代號                                                                                                    | 編輯 明細<br>與音韵                                                                                                    | 一副除<br>起始日區間<br>開始 2015/4/3 □                                                                                                    | - 租金<br>▼ ● 2                                                                                                    | £類型<br>全部 ◎ 一次                                                                                                    | 相金狀態<br>( ) 全部                                                                                                    | <b>檢核</b><br>④ 全部                                                                                                    | _                                                             | -                                                                                                    |                                                                                                    | E                                                                                                    | XCEL)                                                                         | 手動檢                                                                                                    | 這工作                                                                                                    | <ul> <li>離開</li> <li>回</li> <li>2</li> <li>本 当</li> </ul>                                                                                                    | X                                                                                           |
| 新增<br>副 租金主檔案<br>設定查詢條件<br>客戶代號<br>西田利日                                                                                                    | 編輯 明細<br>g直的                                                                                                    | 一期除<br>起始日區間<br>開始名 2015/4/3                                                                                                    | 11 ± 11 ± 11 ± 11 ± 11 ± 11 ± 11 ± 11                                                                                                    | 全類型 全部 ○ 一次 日收 ○ 周收                                                                                                    | 租金狀態<br>○ 全部<br>(                                                                                                    | <ul> <li>檢核</li> <li>④ 全部</li> <li>⑦ 未覆核</li> </ul>                                                                                                    | _                                                             | _                                                                                                    | -                                                                                                    | E                                                                                                    | XCELI                                                                         | 手動檢                                                                                                    | 查工作                                                                                                    | <ul> <li>離開</li> <li>□ Σ</li> <li>査詢</li> </ul>                                                                                                    | X                                                                                           |
| 新增       # 租金主檔錄       設定查詢條件       客戶代號       費用科目                                                                                                    | 編輯 明細<br>至直韵<br>~                                                                                                    | 開除           起始日區間           開始 2015/4/3           結束 2015/4/3                                                                                                    | ■<br>■<br>■<br>■<br>■<br>■<br>■<br>■<br>■<br>■                                                                                                    | 上類型     全全部 ◎ 一次     日收 ◎ 周坂     月收 ◎ 指定                                                                                                    | 相金狀態<br>○ 全部<br>② ● 全部<br>② ● 停用                                                                                                    | 檢核<br>● 全部<br>⑦ 未覆核                                                                                                    |                                                               | -                                                                                                    | -                                                                                                    | E                                                                                                    | XCELE                                                                         | 「手動檢                                                                                                    | 查工作                                                                                                    | <ul> <li>離開</li> <li>□ Σ</li> <li>査詢</li> </ul>                                                                                                    | X                                                                                           |
| 新增 新增 相金主權義 設定查詢條件 客戶代號 費用科目                                                                                                    | 編輯 明細<br>發賣的<br>~                                                                                                    | 一副除<br>起始日區間<br>目時台 2015/4/3<br>話束 2015/4/3<br>□                                                                                                    | ▼                                                                                                    | 金類型 金額 ○ 一次 日收 ○ 周收 月收 ○ 指定 年收                                                                                                    | 相金狀態<br>全部<br>(● 有效<br>(● 有效<br>(● 規<br>)<br>● 週期                                                                                                    | <b>検核</b><br>● 全部<br>● 未覆核                                                                                                    |                                                               | -                                                                                                    |                                                                                                    | E                                                                                                    | XCELŒ                                                                         | 「手動檢                                                                                                    | 查工作                                                                                                    | <u>離開</u><br>□ <u></u><br>査詢                                                                                                    | X                                                                                           |
| <ul> <li>新增</li> <li>租金主檔案</li> <li>設定查詢條件</li> <li>客戶代號</li> <li>費用科目</li> </ul>                                                                                                    | 編輯 明細<br>發賣的<br>~                                                                                                    | 一副除<br>起始日區間<br>開始 2015/4/3<br>話束 2015/4/3<br>同                                                                                                    | Ha<br>■ = =<br>■ = = = = = = = = = = = = = = = = = = =                                                                                                    | 金類型<br>全部 ○ 一次<br>日收 ○ 周收<br>月收 ○ 指定<br>年收                                                                                                    | 相金狀態<br>(                                                                                                    | <b>檢核</b><br>● 全部<br>● 未覆核                                                                                                    |                                                               | -                                                                                                    |                                                                                                    | E                                                                                                    | XCELI                                                                         | 〔手動檢                                                                                                    | 查工作                                                                                                    | <u>離</u> 開<br>□ Σ<br>査詢                                                                                                    | X                                                                                           |
| <ul> <li>新增</li> <li>租金主福寨</li> <li>設定查詢條件</li> <li>客戶代號</li> <li>費用科目</li> </ul>                                                                                                    | 編輯 明細                                                                                                    | 一副除<br>起始日區間<br>開始 2015/4/3 ()<br>結束 2015/4/3 ()                                                                                                    |                                                                                                    | <ul> <li>金類型</li> <li>全部 ○ 一次</li> <li>日收 ○ 周坂</li> <li>月收</li> <li>年收</li> </ul>                                                                                                    | <ul> <li>相金状態</li> <li>全部</li> <li>全部</li> <li>有效</li> <li>何停用</li> <li>通期</li> </ul>                                                                                                    | <b>檢核</b><br>④ 全部<br>● 未覆核                                                                                                    |                                                               |                                                                                                    |                                                                                                    | E                                                                                                    | XCELM                                                                         | 〔手動檢                                                                                                    | 查工作                                                                                                    | ○ ¥開 ○ ∑ ○ ∑                                                                                                    | X                                                                                           |
| 新增           明 相金主標義           設定查詢條件           客戶代號           費用科目           租金編號                                                                                                    | 編輯 明細                                                                                                    | 開除 <b>起始日區間</b> 日期始 2015/4/3 ①   結束 2015/4/3 ②   費用名稱                                                                                                    | ▼<br>▼                                                                                                    | 金旗型     金金部 ○ 一次     日期 ○ 同版     日期     電定     田町     田町     田町     昭定     田町     昭定     田町     昭定     田町     昭定     田町     昭定     田町     昭定     田町     昭定     田町     昭定     田町     昭定     田町     昭定     田町     昭定     田町     昭定     田町     昭定     田町     昭定     田町     昭定     田町     昭定     田町     昭定     田町     昭定     田町     昭定     田町     昭定     田町     昭定     田町     昭に     田町     昭に     田町     昭に     田町     昭に     田町     昭に     田町     昭に     田町     昭に     田町     昭に     田町     昭     田町     昭     田町     昭     田町     昭     田町     昭     田町     昭     田町     昭     田町     昭     田町     昭     田町     昭     田町     昭     田町     昭     田町     昭     田町     田     田                                                                                                    | <ul> <li>相金狀態</li> <li>全部</li> <li>● 有效</li> <li>● 有效</li> <li>● 停用</li> <li>● 過期</li> <li>日期</li> <li>客戶代號</li> </ul>                                                                                                    | <ul> <li>檢核</li> <li>● 全部</li> <li>● 未覆核</li> <li>客戶名稱</li> </ul>                                                                                                    | 業務員                                                           | 線金額(合稅)                                                                                                    | 已開單                                                                                                    | 臣核單                                                                                                    | XCEL 僅<br>未核單                                                                 | 手動檢                                                                                                    | 直工作                                                                                                    | <ul> <li>解調</li> <li>2</li> <li>3</li> <li>4</li> <li>5</li> <li>5</li> <li>5</li> <li>5</li> <li>6</li> <li>5</li> <li>6</li> <li>7</li> <li>7</li></ul>                                                                                                    | الله<br>الله                                                                                |
| 新增           副 租金主福勇           設定查詢條件           客戶代號           費用科目           租金編號           1                                                                                                    | 編輯 明細<br>蛋直的<br>~<br>100000000000000000000000000000000000                                                                                                    | 開除       肥始日區間       開始 2015/4/3       開始 2015/4/3       話束 2015/4/3       費用名稱       TMS租賃收入       西知知者以上の方                                                                                                    | ▼                                                                                                    |                                                                                                    | <ul> <li>相金狀態</li> <li>全部</li> <li>金部</li> <li>● 停用</li> <li>● 停用</li> <li>● 週期</li> <li>日期</li> <li>客戶代號</li> <li>○000007</li> </ul>                                                                                                    | <ul> <li>検核</li> <li>● 全部</li> <li>⑦ 未覆核</li> <li>客戶名稱</li> <li>tsc</li> </ul>                                                                                                    | 業務員測試員                                                        | 線金額(合稅)<br>20000                                                                                                    | 日開單                                                                                                    | E                                                                                                    | XCEL運<br>未核單<br>1                                                             | 手動檢                                                                                                    | ē工作                                                                                                    | ■ 難開 ■ 201504.03                                                                                                    |                                                                                             |
| <ul> <li>新增</li> <li>和金主權義</li> <li>設定查詢條件</li> <li>客戶代號</li> <li>費用科目</li> <li>租金編號</li> <li>1</li> <li>4</li> <li></li> </ul>                                                                                                    | 新聞 明細   新聞   新聞 </th <th>副除       影始日區間       開始 2015/4/3       開始 2015/4/3       話束 2015/4/3       費用名稱       TMS租賃收入       配料補助政府       体体費用</th> <th><ul> <li></li> <li></li> <li>&lt;</li></ul></th> <th></th> <th>相金狀態<br/>● 全部<br/>● 有效<br/>● 停用<br/>● 過期<br/>日期<br/>客戶代號<br/>000007<br/>000007</th> <th><ul> <li>檢核</li> <li>● 全部</li> <li>● 未覆核</li> <li>客戶名稿</li> <li>tse</li> <li>tse</li> <li>tse</li> </ul></th> <th>業務員<br/>測試員<br/>測試員</th> <th>總金額(合稅)<br/>20000<br/>1500</th> <th>已開單<br/>6<br/>13</th> <th>E<br/>を<br/>を<br/>を<br/>を<br/>を<br/>単<br/>の<br/>の<br/>の<br/>り<br/>、<br/>、<br/>、<br/>、<br/>、<br/>、<br/>、<br/>、<br/>、<br/>、<br/>、<br/>、<br/>、</th> <th>XC<b>已</b>,僅<br/>未核單<br/>1<br/>9</th> <th>手動檢 失敗 0 0</th> <th>·查工作<br/>副除<br/>5<br/>4</th> <th>■ 難開 ■ 2015.04.03 2015.04.03 2015.04.04 2015.04.04 2015.04.04 2015.04.04 2015.04.05 2015.04.04 2015.04.05 2015.04.04 2015.04.04 2015.04.04 2015.04.04 2015.04.04 2015.04.04 2015.04.04 2015.04.04</th> <th></th>                                                                                                    | 副除       影始日區間       開始 2015/4/3       開始 2015/4/3       話束 2015/4/3       費用名稱       TMS租賃收入       配料補助政府       体体費用                                                                                                    | <ul> <li></li> <li></li> <li>&lt;</li></ul>                                                                                                    |                                                                                                    | 相金狀態<br>● 全部<br>● 有效<br>● 停用<br>● 過期<br>日期<br>客戶代號<br>000007<br>000007                                                                                                    | <ul> <li>檢核</li> <li>● 全部</li> <li>● 未覆核</li> <li>客戶名稿</li> <li>tse</li> <li>tse</li> <li>tse</li> </ul>                                                                                                    | 業務員<br>測試員<br>測試員                                             | 總金額(合稅)<br>20000<br>1500                                                                                                    | 已開單<br>6<br>13                                                                                           | E<br>を<br>を<br>を<br>を<br>を<br>単<br>の<br>の<br>の<br>り<br>、<br>、<br>、<br>、<br>、<br>、<br>、<br>、<br>、<br>、<br>、<br>、<br>、 | XC <b>已</b> ,僅<br>未核單<br>1<br>9                                               | 手動檢 失敗 0 0                                                                                                    | ·查工作<br>副除<br>5<br>4                                                                                                 | ■ 難開 ■ 2015.04.03 2015.04.03 2015.04.04 2015.04.04 2015.04.04 2015.04.04 2015.04.05 2015.04.04 2015.04.05 2015.04.04 2015.04.04 2015.04.04 2015.04.04 2015.04.04 2015.04.04 2015.04.04 2015.04.04                                                                                                    |                                                                                             |
| <ul> <li>新増</li> <li>副 租金主福嘉</li> <li>設定查詢條件</li> <li>客戶代號</li> <li>費用科目</li> <li>租金編號</li> <li>1</li> <li>4</li> <li>5</li> <li>10</li> </ul>                                                                                                    | 編輯 明細 碼查詢 石質名稱 月1日 日收150 月1 目以力                                                                                                    | <ul> <li>一 開始</li> <li>2015/4/3</li> <li>一 開始 2015/4/3</li> <li>一 結末 2015/4/3</li> <li>一 結末 2015/4/3</li> <li>一 結末 2015/4/3</li> <li>一 結末 2015/4/3</li> </ul>                                                                                                    | <ul> <li></li> <li></li> <li>&lt;</li></ul>                                                                                                    | 盐類型     全部 ◎ 一次     日收 ◎ 目收     「指定     年收     11.01 333     103.22 無     10.01 無     10.02 5015                                                                                                    | 相金狀態<br>全部<br>④ 介称<br>● 停用<br>● 過期<br>日期<br>客戶代號<br>次<br>000007<br>限<br>000007<br>限<br>000007                                                                                                    | <ul> <li> <b>被核</b> <ul> <li>● 全部</li> <li>● 未職核</li> <li>● 未職核</li> </ul> </li> <li>             客戶名稱         </li> <li>             155         </li> </ul>                                                                                                    | 業務員<br>測試員<br>測試員                                             | 線全額(含稅)<br>20000<br>150<br>1111                                                                                                    |                                                                                                    | E<br>を<br>を<br>を<br>を<br>を<br>を<br>を<br>を<br>を<br>の<br>の<br>の<br>の                                                   | XCEL匯<br>未核單<br>1<br>9<br>3<br>2                                              | 手動檢<br>失敗<br>0<br>0<br>0<br>0                                                                                                    | ·查工作                                                                                                    | 業開 単開 単二 単二 ● ● </th <th></th>                                                                                                    |                                                                                             |
| 新增           親增           親定查詢條件           客戶代號           費用科目           租金編號           1           4           5           10           12                                                                                                    | 編輯 明細<br>電音詞<br>~<br>日間名稱<br>月1日<br>日收150<br>月1<br>月5收<br>月2010                                                                                                    | 一副除           起始日區間           開始 2015/4/3           副論 2015/4/3           諸末 2015/4/3           董用名稱           TMS租賃收入           肥料補助政府           總修費用           TMS租賃收入           TMS租賃收入                                                                                                    | <ul> <li>▼</li> <li>● 1</li> <li>● 1</li></ul>                                                                                                    |                                                                                                    | 相金状態       全部       ● 有效       ● 有效       ● 伊用       ● 週期       日期     客戶代號       000007       吸     000007       取     000007       05.50     0                                                                                                    | <ul> <li> <b>校核</b> <ul> <li>● 全部</li> <li>● 未覆核</li> <li>● 未覆核</li> <li>● 定名場</li> <li>156</li> <li>156</li> <li>156</li> <li>156</li> <li>156</li> <li>156</li> <li>156</li> <li>156</li> <li>156</li> </ul> </li> </ul>                                                                                                    | 業務員<br>測試員<br>測試員<br>測試員                                      | 總金額(含稅)<br>20000<br>150<br>1000<br>11111<br>1000                                                                                                    | 已開單<br>6<br>13<br>4<br>2<br>2                                                                            | E<br>を<br>を<br>し<br>の<br>し<br>し<br>の<br>の                                                                            | *CELM<br>未核單<br>1<br>9<br>3<br>2<br>2                                         | 手動檢<br>失敗<br>0<br>0<br>0<br>0<br>0<br>0                                                                                                    | ·查工作<br>副除<br>5<br>4<br>0<br>0<br>0                                                                                  | 業開 登録 登録 金 金 後 後 後 後 金 後 後 後 金 ま 3 2015.04.03 2015.04.04 2015.04.05 2015.04.05 2015.04.05 2015.04.05 2015.04.05 2015.04.05 2015.04.05 2015.04.05 2015.04.05 2015.04.05 2015.04.05 2015.04.05 2015.04.05 2015.04.05 2015.04.05 2015.04.05 2015.04.05 2015.04.05 2015.04.05 2015.04.05 2015.04.05 2015.04.05 2015.04.05 2015.04.05 2015.04.05 2015.04.05 2015.04.05 2015                                                                                                    |                                                                                             |
| 新增           副         租金主權美           設定查詢條件         客戶代號           費用科目         租金編號           1         4           5         10           12         19                                                                                              | 編輯 明細 電音詢 租賃名稱 月1日 日以150 月1 月340 月4以10 比811234567899999999                                                                                                    | 開除 <th><ul> <li>         間金         </li> <li>         # (1)         </li> <li>         # (1)         </li> <li>         # (1)         </li> <li>         # (1)         </li> <li>         # (1)         </li> <li>         # (1)         </li> <li>         # (1)         </li> <li>         # (1)         </li> <li>         # (1)         </li> <li>         # (1)         </li> <li>         # (1)         </li> <li>         # (1)      </li> <li>         # (1)         </li> <li>         # (1)         </li> <li>         # (1)             # (1)             # (1)             # (1)             # (1)             # (1)             # (1)             # (1)             # (1)             # (1)             # (1)             # (1)             # (1)             # (1)             # (1)             # (1)             # (1)             # (1)             # (1)             # (1)            # (1)</li></ul></th> <th></th> <th>田金状態     金都     金都     金都     金     有效     一    今用     一    通期     日期    客戶代號     ①00007     硯     ①00007     硯     ①00007     G     000007     SoS 0</th> <th><ul> <li>検核</li> <li>● 全部</li> <li>● 未職核</li> <li>● 未職核</li> <li>を戶名稿</li> <li>tsc</li> <li>tsc</li> <li>tsc</li> <li>tsc</li> </ul></th> <th>業務員<br/>測試員<br/>測試員<br/>回避量</th> <th>總金額(合稅)<br/>20000<br/>1500<br/>1000<br/>1111<br/>1000<br/>0<br/>0</th> <th>已開單<br/>6<br/>13<br/>4<br/>2<br/>2<br/>2</th> <th>E<br/>を<br/>を<br/>を<br/>を<br/>単<br/>の<br/>の<br/>り<br/>の<br/>の<br/>の</th> <th>*CELM<br/>未核單<br/>1<br/>9<br/>3<br/>2<br/>2<br/>1</th> <th>失敗<br/>0<br/>0<br/>0<br/>0<br/>0<br/>0<br/>0</th> <th>·</th> <th>離開     一     章前     章前     章     章     電     電</th> <th>X<br/>X<br/>X<br/>X<br/>X<br/>X<br/>X<br/>X<br/>X<br/>X<br/>X<br/>X<br/>X<br/>X<br/>X<br/>X<br/>X<br/>X<br/>X</th> | <ul> <li>         間金         </li> <li>         # (1)         </li> <li>         # (1)         </li> <li>         # (1)         </li> <li>         # (1)         </li> <li>         # (1)         </li> <li>         # (1)         </li> <li>         # (1)         </li> <li>         # (1)         </li> <li>         # (1)         </li> <li>         # (1)         </li> <li>         # (1)         </li> <li>         # (1)      </li> <li>         # (1)         </li> <li>         # (1)         </li> <li>         # (1)             # (1)             # (1)             # (1)             # (1)             # (1)             # (1)             # (1)             # (1)             # (1)             # (1)             # (1)             # (1)             # (1)             # (1)             # (1)             # (1)             # (1)             # (1)             # (1)            # (1)</li></ul>                                                                                                    |                                                                                                    | 田金状態     金都     金都     金都     金     有效     一    今用     一    通期     日期    客戶代號     ①00007     硯     ①00007     硯     ①00007     G     000007     SoS 0                                                                                                    | <ul> <li>検核</li> <li>● 全部</li> <li>● 未職核</li> <li>● 未職核</li> <li>を戶名稿</li> <li>tsc</li> <li>tsc</li> <li>tsc</li> <li>tsc</li> </ul>                                                                                                    | 業務員<br>測試員<br>測試員<br>回避量                                      | 總金額(合稅)<br>20000<br>1500<br>1000<br>1111<br>1000<br>0<br>0                                                                                                    | 已開單<br>6<br>13<br>4<br>2<br>2<br>2                                                                       | E<br>を<br>を<br>を<br>を<br>単<br>の<br>の<br>り<br>の<br>の<br>の                                                             | *CELM<br>未核單<br>1<br>9<br>3<br>2<br>2<br>1                                    | 失敗<br>0<br>0<br>0<br>0<br>0<br>0<br>0                                                                                                    | ·                                                                                                    | 離開     一     章前     章前     章     章     電     電  | X<br>X<br>X<br>X<br>X<br>X<br>X<br>X<br>X<br>X<br>X<br>X<br>X<br>X<br>X<br>X<br>X<br>X<br>X |
| 新增           副 租金主福勇           設定查詢條件           客戶代號           費用科目           租金編號           1           4           5           10           12           19           20                                                                               | <ul> <li>編輯 明細</li> <li>電查詢</li> <li>2</li> <li>2</li> <li>4</li> <li>4</li> <li>4</li> <li>4</li> <li>5</li> <li>4</li> <li>5</li> <li>4</li> <li>5</li> <li>5</li> <li>人販資約收入</li> </ul>                                                                                                    | 戦除           此始日區間           開始 2015/4/3           開始 2015/4/3           話束 2015/4/3           話束 2015/4/3           世紀福訪政府<br>總修費用           MS租賃收入           TMS租賃收入           TMS租賃收入           TMS租賃收入           TMS租賃收入           TMS租賃收入           TMS租賃收入                                                                                                    | <ul> <li></li> <li></li> <li>&lt;</li></ul>                                                                                                    |                                                                                                    | 相金狀態<br>● 全部<br>● 有效<br>● 有效<br>● 停用<br>● 過期 日期 客戶代號 次 00007<br>吸 00007 R 00007 00007 00007 00007 00007 00007 05.05 0                                                                                                    | <ul> <li>歳核</li> <li>● 全部</li> <li>● 未覆核</li> <li>● 未覆核</li> <li>156</li> <li>156</li> <li>★公司</li> </ul>                                                                                                    | 業務員<br>測試員<br>測試員<br>理论量<br>X                                 | 線金額(合稅)<br>20000<br>150<br>1000<br>1111<br>1000<br>0<br>10000                                                                                                    | 巴開單<br>6<br>13<br>4<br>2<br>2<br>2<br>2<br>2<br>2                                                        | E<br>E<br>核<br>単<br>0<br>0<br>0<br>0<br>0<br>0<br>0<br>0<br>0                                                        | 未核單<br>1<br>9<br>3<br>2<br>2<br>1<br>0                                        | 手動檢 失敗 0 0 0 0 0 0 0 0 0 0 0 0 0 0 0 0 0 0 0 0 0 0 0 0 0 0 0 0 0 0 0 0 0 0 0 0 0 0                                                                                                    | <b>査工作</b><br>剰除<br>5<br>4<br>0<br>0<br>1<br>2                                                                       | 単時間の目的では、10%の目的では、10%00000000000000000000000000000000000                                                                                                    |                                                                                             |
| <ul> <li>新増</li> <li>利金主福美</li> <li>設定査詢條件</li> <li>客戶代號</li> <li>費用科目</li> <li>租金編號</li> <li>1</li> <li>4</li> <li>5</li> <li>10</li> <li>12</li> <li>19</li> <li>20</li> <li>21</li> </ul>                                                             | <ul> <li>編輯 明細</li> <li>電直的</li> <li>福賀名稿</li> <li>月1日</li> <li>日收150</li> <li>月1</li> <li>月34次</li> <li>月4次10</li> <li>test1234567899999999</li> <li>TMS 5人版績約收入</li> <li>xdgsdg</li> </ul>                                                                                                    | 一般時日區間         一般時日區間           一般時名 2015/4/3         一           一緒東 2015/4/3         一           一緒東 2015/4/3         一           ●         第月名稿           TMS租賃收入         肥料補助政府           市场租賃收入         TMS租賃收入           TMS租賃收入         TMS租賃收入           TMS租賃收入         TMS租賃收入           TMS租賃收入         TMS租賃收入                                                                                                    | <ul> <li>● 1</li> <li>● 1</li></ul>                                                                                                    |                                                                                                    | 相金狀態<br>○ 全部<br>○ 有效<br>○ 停用<br>○ 邊期<br>日期<br>客戶代號<br>000007<br>000007<br>000007<br>000007<br>505 0<br>該租金已產牛                                                                                                    | 檢核<br>● 全部<br>● 未覆核<br>■ 未覆核<br>また。<br>また。<br>また。<br>= 費用單樣無等                                                                                                    | 業務員<br>測試員<br>測試員<br>測試量<br>又<br>大                            | 總金額(合稅)<br>20000<br>150<br>1000<br>1111<br>1000<br>0<br>0<br>0<br>1567                                                                                                    | 已開單<br>6<br>13<br>4<br>2<br>2<br>2<br>2<br>1                                                             | E<br>を<br>を<br>し<br>の<br>の<br>の<br>の<br>の<br>の<br>の<br>の<br>の<br>の<br>の<br>の<br>の<br>の<br>の<br>の<br>の                | XCEL歴<br>1<br>9<br>3<br>2<br>2<br>1<br>0<br>1                                 | 手動機<br>失敗<br>0<br>0<br>0<br>0<br>0<br>0<br>0<br>0<br>0<br>0<br>0<br>0<br>0<br>0<br>0<br>0<br>0<br>0                                                                                                    | ·查工作<br>一一<br>一一<br>一一<br>一一<br>一一<br>一一                                                                             | 離開     単     ・     ロ     ・     区     ・     に     ・     ・     ・     ・     ・     ・     ・     ・     ・     ・     ・     ・     ・     ・     ・     ・     ・     ・     ・     ・     ・     ・     ・     ・     ・     ・     ・     ・     ・     ・     ・     ・     ・     ・     ・     ・     ・     ・     ・     ・     ・     ・     ・     ・     ・     ・     ・     ・     ・     ・     ・     ・     ・     ・     ・     ・     ・     ・     ・     ・     ・     ・     ・     ・     ・     ・     ・     ・     ・     ・     ・     ・     ・     ・     ・     ・     ・     ・     ・     ・     ・     ・     ・     ・     ・     ・     ・     ・     ・     ・     ・     ・     ・     ・     ・     ・     ・     ・     ・     ・     ・     ・     ・     ・     ・     ・     ・     ・     ・     ・      ・     ・     ・     ・     ・     ・     ・     ・     ・     ・     ・     ・     ・     ・     ・     ・     ・     ・     ・     ・     ・     ・     ・     ・      ・      ・      ・      ・      ・      ・      ・      ・      ・      ・      ・      ・      ・      ・      ・      ・      ・      ・      ・      ・      ・      ・      ・      ・      ・      ・      ・      ・      ・      ・      ・      ・      ・      ・      ・      ・      ・      ・      ・      ・      ・      ・      ・      ・      ・      ・      ・      ・      ・      ・      ・      ・      ・      ・      ・      ・      ・      ・      ・      ・      ・      ・      ・      ・      ・      ・      ・      ・      ・      ・      ・      ・      ・      ・      ・      ・      ・      ・      ・      ・      ・      ・      ・      ・      ・      ・      ・      ・      ・      ・      ・      ・      ・      ・      ・      ・      ・      ・      ・      ・      ・      ・      ・      ・      ・      ・      ・      ・      ・      ・      ・      ・      ・      ・      ・      ・      ・      ・      ・      ・      ・      ・      ・      ・      ・      ・      ・      ・      ・      ・      ・      ・      ・      ・      ・      ・      ・      ・      ・      ・      ・      ・      ・      ・      ・      ・      ・      ・      ・      ・      ・      ・      ・      ・      ・      ・      ・      ・      ・      ・      ・      ・      ・     ・      ・     ・     ・     ・     ・     ・ | 文式人工(1)<br>(1)<br>(1)<br>(1)<br>(1)<br>(1)<br>(1)<br>(1)<br>(1)<br>(1)                      |
| <ul> <li>新増</li> <li>新増</li> <li>設定査詢條件</li> <li>客戶代號</li> <li>費用科目</li> <li>租金編號</li> <li>1</li> <li>4</li> <li>5</li> <li>12</li> <li>19</li> <li>20</li> <li>21</li> <li>24</li> <li>25</li> </ul>                                                    | 編輯 明細   電音的   福賀名稱   月1日   日收150   月1   月が    月がい   月がい   月がい   月がい   大阪満約地入    夏dsdg   毎週二                                                                                                    | 一副除           肥幼日區間           開始 2015/4/3           副始 2015/4/3           諸末 2015/4/3           諸末 2015/4/3           第月名稿           TMS短賀收入           肥料補助-政府           總修規用           TMS短賀收入           TMS短賀收入           TMS短賀收入           TMS短賀收入           TMS短賀收入           市場修成人           推修收入           指修收入           約6400                                                                                                    | <ul> <li>▼</li> <li>● 1</li> <li>● 1</li></ul>                                                                                                    | 盐類型     全部 ○ 一次     中次     日期 结束     11.01 333     103.22 無     11.01 333     103.22 無     10.01 無     10.02 52015     103.02 5     10.03.0     10.03 5     10.03     10.03 5     10.04.03 5     10.04.03     10.04.03                                                                                                    | 相金状態       全部       ● 有效       ● 有效       ● 有效       ● 使用       ● 週期       日期     客戶代號       ○ 000007       取     000007       取     000007       取     000007       取     000007       取     000007       取     000007       取     000007       取     000007       取     000007       取     000007       該相金已產当                                                                                                    |                                                                                                    | 業務員<br>測試員<br>測試員<br>測試員<br>型量<br>又                           | 線金額(含稅)<br>20000<br>150<br>1000<br>0<br>10000<br>10000<br>1567<br>1234<br>274                                                                                                    | E開單<br>6<br>13<br>4<br>2<br>2<br>2<br>2<br>1<br>3<br>5                                                   | E核單<br>0<br>1<br>0<br>0<br>0<br>0<br>0<br>0<br>0<br>0<br>0<br>0<br>0<br>0                                            | 米CEL歴<br>未核單<br>1<br>9<br>3<br>2<br>2<br>1<br>1<br>3<br>6                     | 手動操<br>失敗<br>0<br>0<br>0<br>0<br>0<br>0<br>0<br>0<br>0<br>0<br>0<br>0<br>0<br>0<br>0<br>0<br>0<br>0                                                                                                    | 查工作<br>删除<br>5<br>4<br>0<br>0<br>0<br>0<br>0<br>0<br>0                                                               | 単時間                                                                                                    | 2<br>2<br>2<br>2<br>2<br>2<br>2<br>2<br>2<br>2<br>2<br>2<br>2<br>2<br>2<br>2<br>2<br>2<br>2 |
| <ul> <li>新増</li> <li>親生 福美</li> <li>設定査請條件</li> <li>客戶代號</li> <li>費用科目</li> <li>租金編號</li> <li>1</li> <li>4</li> <li>5</li> <li>10</li> <li>19</li> <li>20</li> <li>21</li> <li>24</li> <li>25</li> <li>26</li> </ul>                                     | 新聞 明細   新聞   新聞 </th <th>一般除日區間           開始 2015/4/3           開始 2015/4/3           話求 2015/4/3           話求 2015/4/3           話求 2015/4/3           日本           105招質收入           肥料補助、政府           進修收入           105招質收入           105招質收入           105招質收入           建修收入           105招質收入           105招質收入           105招質收入           105招質收入           105招質收入</th> <th><ul> <li></li> <li></li> <li>&lt;</li></ul></th> <th></th> <th></th> <th><ul> <li> <b>校核</b> <ul> <li>● 全部</li> <li>● 未職核</li> <li>● 未職核</li> </ul> </li> <li>             客戶名稿         </li> </ul> <li>             医戶名稿         </li> <li>             この一部では、         </li> <li>             この一部では、         </li> <li>             この一部では、         </li> <li>             この一部では、         </li> <li>             ごの一部では、         </li> <li>             この一部では、         </li> <li>             この一部では、         </li> <li>             この一部では、          </li> <li>             この一部では、         </li> <li>             この一部では、         </li> <li>             この一部では、          </li> <li>             この一部では、         </li> <li>             この一部では、         </li> <li>             この一部では、         </li> <li>             この一部では、         </li> <li>             この一部では、         </li> <li>             この一部では、         </li> <li>             この一部では、         </li> <li>             この一部では、          </li> <li>             この一部では、          <li>             この一部では、          <li>             この一部では、          <li>             この一部では、          <li>             この一部では、          <li>             この一部では、          </li> <li>             この一部では、          <li>             この一部では、          </li> <li> <li> </li> <li> </li> <li> </li> <li> </li> </li> <li></li></li></li></li></li></li></li></th> <th>業務員<br/>測試員<br/>測試員<br/>測試員<br/>注理<br/>上<br/>大<br/>制除</th> <th>總金額(合稅)<br/>20000<br/>150<br/>1000<br/>1111<br/>1000<br/>0<br/>0<br/>10000<br/>1567<br/>1234<br/>2345<br/>1724</th> <th>已開單<br/>6<br/>13<br/>4<br/>2<br/>2<br/>2<br/>2<br/>1<br/>3<br/>3<br/>5<br/>0</th> <th>E核單<br/>0<br/>0<br/>1<br/>0<br/>0<br/>0<br/>0<br/>0<br/>0<br/>0<br/>0<br/>0<br/>0<br/>0<br/>0<br/>0<br/>0</th> <th>XCEL確<br/>未核單<br/>1<br/>9<br/>3<br/>2<br/>1<br/>0<br/>1<br/>3<br/>5<br/>0</th> <th>手動線 失敗 0 0<th><u>査工作</u><br/>一<br/>一<br/>一<br/>一<br/>一<br/>一<br/>一<br/>一<br/>一<br/>一<br/>一<br/>一</th><th>登録     登録     登録</th><th><u>A M M M M M M M M M M M M M M M M M M M</u></th></th> | 一般除日區間           開始 2015/4/3           開始 2015/4/3           話求 2015/4/3           話求 2015/4/3           話求 2015/4/3           日本           105招質收入           肥料補助、政府           進修收入           105招質收入           105招質收入           105招質收入           建修收入           105招質收入           105招質收入           105招質收入           105招質收入           105招質收入                                                                                                    | <ul> <li></li> <li></li> <li>&lt;</li></ul>                                                                                                    |                                                                                                    |                                                                                                    | <ul> <li> <b>校核</b> <ul> <li>● 全部</li> <li>● 未職核</li> <li>● 未職核</li> </ul> </li> <li>             客戶名稿         </li> </ul> <li>             医戶名稿         </li> <li>             この一部では、         </li> <li>             この一部では、         </li> <li>             この一部では、         </li> <li>             この一部では、         </li> <li>             ごの一部では、         </li> <li>             この一部では、         </li> <li>             この一部では、         </li> <li>             この一部では、          </li> <li>             この一部では、         </li> <li>             この一部では、         </li> <li>             この一部では、          </li> <li>             この一部では、         </li> <li>             この一部では、         </li> <li>             この一部では、         </li> <li>             この一部では、         </li> <li>             この一部では、         </li> <li>             この一部では、         </li> <li>             この一部では、         </li> <li>             この一部では、          </li> <li>             この一部では、          <li>             この一部では、          <li>             この一部では、          <li>             この一部では、          <li>             この一部では、          <li>             この一部では、          </li> <li>             この一部では、          <li>             この一部では、          </li> <li> <li> </li> <li> </li> <li> </li> <li> </li> </li> <li></li></li></li></li></li></li></li>                                                                                                    | 業務員<br>測試員<br>測試員<br>測試員<br>注理<br>上<br>大<br>制除                | 總金額(合稅)<br>20000<br>150<br>1000<br>1111<br>1000<br>0<br>0<br>10000<br>1567<br>1234<br>2345<br>1724                                                                                                    | 已開單<br>6<br>13<br>4<br>2<br>2<br>2<br>2<br>1<br>3<br>3<br>5<br>0                                         | E核單<br>0<br>0<br>1<br>0<br>0<br>0<br>0<br>0<br>0<br>0<br>0<br>0<br>0<br>0<br>0<br>0<br>0                             | XCEL確<br>未核單<br>1<br>9<br>3<br>2<br>1<br>0<br>1<br>3<br>5<br>0                | 手動線 失敗 0 0 <th><u>査工作</u><br/>一<br/>一<br/>一<br/>一<br/>一<br/>一<br/>一<br/>一<br/>一<br/>一<br/>一<br/>一</th> <th>登録     登録     登録</th> <th><u>A M M M M M M M M M M M M M M M M M M M</u></th> | <u>査工作</u><br>一<br>一<br>一<br>一<br>一<br>一<br>一<br>一<br>一<br>一<br>一<br>一                                               | 登録     登録     登録  | <u>A M M M M M M M M M M M M M M M M M M M</u>                                              |
| <ul> <li>新増</li> <li>利金主福募</li> <li>設定直詢條件</li> <li>客戶代號</li> <li>費用科目</li> <li>租金編號</li> <li>1</li> <li>4</li> <li>5</li> <li>10</li> <li>12</li> <li>19</li> <li>20</li> <li>21</li> <li>21</li> <li>22</li> <li>26</li> <li>26</li> <li>27</li> </ul> | <ul> <li>編輯 明細</li> <li>電童的</li> <li> <ul> <li></li></ul></li></ul>                                                                                                    | 一副除           認知日回問           開始2015/4/3           開始2015/4/3           訪末2015/4/3           訪末2015/4/3           開始指数           政府           諸末2015/4/3           昭和神動政府           諸修費用           TMS相償收入           TMS相償收入           TMS相償收入           TMS相償收入           TMS相償收入           TMS相償收入           TMS相償收入           TMS相償收入           TMS相償收入           TMS相償收入           TMS相償收入           TMS相償收入           TMS相償收入           TMS相償收入           TMS相償收入                                                                                                    | <ul> <li></li> <li></li> <li>&lt;</li></ul>                                                                                                    |                                                                                                    | 相金狀態       ● 金都       ● 有效       ● 有效       ● 停用       ● 週期       日期       客戶代號       000007       000007       000007       000007       000007       該租金日產当                                                                                                    | 検核       ● 全部       ● 未覆核       ● 未覆核       医戶名稱       156       156       155       155       155       155       155       155       155       155       155       155       155       155       155       155       155       155       155       155       155       155       155       155       155       155       155       155       155       155       156       157       157       157       157       157       157       157       157       157       157       157       157       157       157       157       157       157       157       157       157       157       157       157       157       157       157       157       157 <td>業務員<br/>測試員<br/>測試員<br/>注意<br/>注意</td> <td>總金額(合稅)<br/>20000<br/>150<br/>1000<br/>11111<br/>1000<br/>0<br/>10000<br/>1567<br/>1234<br/>2345<br/>1234<br/>1234</td> <td>已開單<br/>6<br/>13<br/>4<br/>2<br/>2<br/>2<br/>2<br/>1<br/>3<br/>5<br/>0<br/>7</td> <td>E<br/>を<br/>を<br/>を<br/>を<br/>を<br/>を<br/>を<br/>を<br/>を<br/>の<br/>の<br/>の<br/>の<br/>の<br/>の<br/>の<br/>の<br/>の<br/>の</td> <td>米CEL確<br/>未核單<br/>1<br/>9<br/>3<br/>2<br/>2<br/>1<br/>1<br/>0<br/>1<br/>3<br/>5<br/>0<br/>7</td> <td>手動操作</td> <td><b>査工作</b><br/>副除<br/>5<br/>4<br/>0<br/>0<br/>0<br/>0<br/>0<br/>0<br/>0<br/>0<br/>0<br/>0<br/>0<br/>0<br/>0</td> <td>● 業間 ● 業務 ● またいのでは、 ● またいのでは、&lt;</td> <td><u> 内払払払払払払払</u></td> | 業務員<br>測試員<br>測試員<br>注意<br>注意                                 | 總金額(合稅)<br>20000<br>150<br>1000<br>11111<br>1000<br>0<br>10000<br>1567<br>1234<br>2345<br>1234<br>1234                                                                                                    | 已開單<br>6<br>13<br>4<br>2<br>2<br>2<br>2<br>1<br>3<br>5<br>0<br>7                                         | E<br>を<br>を<br>を<br>を<br>を<br>を<br>を<br>を<br>を<br>の<br>の<br>の<br>の<br>の<br>の<br>の<br>の<br>の<br>の                     | 米CEL確<br>未核單<br>1<br>9<br>3<br>2<br>2<br>1<br>1<br>0<br>1<br>3<br>5<br>0<br>7 | 手動操作                                                                                                    | <b>査工作</b><br>副除<br>5<br>4<br>0<br>0<br>0<br>0<br>0<br>0<br>0<br>0<br>0<br>0<br>0<br>0<br>0                          | ● 業間 ● 業務 ● またいのでは、 ● またいのでは、<                                                                                                    | <u> 内払払払払払払払</u>                                                                            |
| <ul> <li>新増</li> <li>利金主福美</li> <li>設定査詢條件</li> <li>客戶代號</li> <li>費用科目</li> <li>租金編號</li> <li>1</li> <li>4</li> <li>5</li> <li>10</li> <li>12</li> <li>19</li> <li>20</li> <li>21</li> <li>24</li> <li>25</li> <li>26</li> <li>27</li> </ul>             | <ul> <li>編輯 明細</li> <li>電直的</li> <li>福直的</li> <li>福直的</li> <li>福道名稿</li> <li>月1日</li> <li>日以150</li> <li>月1</li> <li>月50次</li> <li>月250(2)</li> <li>月350(2)</li> <li>月350(2)</li> <li>月350(2)</li> <li>月350(2)</li> <li>月450(2)</li> <li>日本1234567899999999</li> <li>1055人版資約收入</li> <li>2055(2)</li> <li>2055(2)&lt;</li></ul>                                                                                                    | 一副除           一副始日区間           一副始年 2015/4/3           一副先 2015/4/3           一副未 2015/4/3           一副未 2015/4/3           日日本 2000           市場市           105111           105111           105111           105111           105111           105111           105111           105111           105111           105111           105111           105111           105111           105111           105111           105111           105111           105111           1                                                                                                    | <ul> <li></li> <li></li> <li>&lt;</li></ul>                                                                                                    |                                                                                                    | 相金狀態<br>● 金都<br>● 有效<br>● 停用<br>● 過期 日期 客戶代號 次 00007<br>吸 00007 取 00007 取 00007 x 00007 x 0007 | 検核       ● 全部       ● 未覆核       ● 未覆核       156       ±55       ±56       ±56       ±56       ±57                                                                                                    | 業務員<br>測試員<br>測試員<br>測試員<br>法<br>基<br>制除                      | 總金額(合稅)<br>20000<br>150<br>1000<br>0<br>0<br>1000<br>0<br>0<br>10000<br>1567<br>1234<br>2345<br>1234<br>123                                                                                                    | 已開單<br>6<br>13<br>4<br>2<br>2<br>2<br>2<br>1<br>3<br>5<br>0<br>7                                         | E<br>を<br>を<br>を<br>を<br>を<br>を<br>を<br>の<br>の<br>の<br>の<br>の<br>の<br>の<br>の<br>の<br>の<br>の<br>の<br>の                | ★核單<br>1<br>9<br>3<br>2<br>2<br>1<br>0<br>1<br>3<br>5<br>0<br>7               | 手動操作                                                                                                    | <b>査工作</b><br>影除<br>5<br>4<br>0<br>0<br>0<br>0<br>0<br>0<br>0<br>0<br>0<br>0<br>0<br>0<br>0                          | 秋間     秋間     マン     マン                                                          | ■                                                                                           |
| <ul> <li>新増</li> <li>新増</li> <li>設定査詢條件</li> <li>客戶代號</li> <li>費用科目</li> <li>租金編號</li> <li>1</li> <li>4</li> <li>5</li> <li>10</li> <li>12</li> <li>19</li> <li>20</li> <li>21</li> <li>24</li> <li>25</li> <li>26</li> <li>27</li> </ul>                | <ul> <li>編輯 明細</li> <li>電音的</li> <li>福賀名稿</li> <li>月1日</li> <li>日收150</li> <li>月1</li> <li>日以150</li> <li>月1</li> <li>月5-0次</li> <li>月4010</li> <li>(支払び)</li> <li>(支払び)</li> <li>(大</li> <li>(大</li> <li>(大</li> <li< td=""><td>謝除           認知日回間           開始2015/4/3           開始2015/4/3           諸東 2015/4/3           諸東 2015/4/3           第二           諸東 2015/4/3           第二           第二</td><td><ul> <li></li> <li></li> <li>&lt;</li></ul></td><td></td><td>相金狀態<br/>○ 全部<br/>② 有效<br/>② 有效<br/>2 ① 停用<br/>③ 過期<br/>日期<br/>客戶代號<br/>○ 000007<br/></td><td></td><td>業務員<br/>測試員<br/>測試員<br/>測試員<br/>測試計量<br/>又認知者<br/>大</td><td>總金額(合稅)<br/>20000<br/>150<br/>1000<br/>0<br/>0<br/>0<br/>0<br/>0<br/>1567<br/>1234<br/>2345<br/>1234<br/>1234<br/>1234</td><td>E開單<br/>6<br/>13<br/>4<br/>2<br/>2<br/>2<br/>2<br/>1<br/>3<br/>5<br/>5<br/>0<br/>7</td><td>E<br/>を<br/>の<br/>の<br/>し<br/>の<br/>の<br/>の<br/>の<br/>の<br/>の<br/>の<br/>の<br/>の<br/>の<br/>の<br/>の<br/>の<br/>の<br/>の<br/>の</td><td>米CEL歴<br/>未核単<br/>9<br/>3<br/>2<br/>2<br/>1<br/>0<br/>1<br/>3<br/>5<br/>0<br/>7</td><td>手動機<br/>の<br/>の<br/>の<br/>の<br/>の<br/>の<br/>の<br/>の<br/>の<br/>の<br/>の<br/>の<br/>の<br/>の<br/>の<br/>の<br/>の<br/>の<br/>の</td><td><u>書</u>工作<br/>一<br/>一<br/>一<br/>一<br/>一<br/>一<br/>一<br/>一<br/>一<br/>一<br/>一<br/>一<br/>一</td><td>● 雑開 ● 単のののでは、「「「「」」」を見たいです。 ● 単ののののののののでは、「「」」を見たいのののののののののののののののののののののののののののののののののののの</td><td>本<br/>一<br/>本<br/>一<br/>、<br/>、<br/>、<br/>、<br/>、<br/>、<br/>、<br/>、<br/>、<br/>、<br/>、<br/>、<br/>、</td></li<></ul>                                                                                                    | 謝除           認知日回間           開始2015/4/3           開始2015/4/3           諸東 2015/4/3           諸東 2015/4/3           第二           諸東 2015/4/3           第二           第二                                                                                                    | <ul> <li></li> <li></li> <li>&lt;</li></ul>                                                                                                    |                                                                                                    | 相金狀態<br>○ 全部<br>② 有效<br>② 有效<br>2 ① 停用<br>③ 過期<br>日期<br>客戶代號<br>○ 000007<br>                                                                                                    |                                                                                                    | 業務員<br>測試員<br>測試員<br>測試員<br>測試計量<br>又認知者<br>大                 | 總金額(合稅)<br>20000<br>150<br>1000<br>0<br>0<br>0<br>0<br>0<br>1567<br>1234<br>2345<br>1234<br>1234<br>1234                                                                                                    | E開單<br>6<br>13<br>4<br>2<br>2<br>2<br>2<br>1<br>3<br>5<br>5<br>0<br>7                                    | E<br>を<br>の<br>の<br>し<br>の<br>の<br>の<br>の<br>の<br>の<br>の<br>の<br>の<br>の<br>の<br>の<br>の<br>の<br>の<br>の                | 米CEL歴<br>未核単<br>9<br>3<br>2<br>2<br>1<br>0<br>1<br>3<br>5<br>0<br>7           | 手動機<br>の<br>の<br>の<br>の<br>の<br>の<br>の<br>の<br>の<br>の<br>の<br>の<br>の<br>の<br>の<br>の<br>の<br>の<br>の                                                                                                    | <u>書</u> 工作<br>一<br>一<br>一<br>一<br>一<br>一<br>一<br>一<br>一<br>一<br>一<br>一<br>一                                         | ● 雑開 ● 単のののでは、「「「「」」」を見たいです。 ● 単ののののののののでは、「「」」を見たいのののののののののののののののののののののののののののののののののののの                                                                                                    | 本<br>一<br>本<br>一<br>、<br>、<br>、<br>、<br>、<br>、<br>、<br>、<br>、<br>、<br>、<br>、<br>、           |
| <ul> <li>新増</li> <li>親増</li> <li>親定査訓條件</li> <li>客戶代號<br/>費用科目</li> <li>租金總號</li> <li>1</li> <li>4</li> <li>5</li> <li>10</li> <li>12</li> <li>19</li> <li>20</li> <li>21</li> <li>24</li> <li>25</li> <li>26</li> <li>27</li> </ul>                     | <ul> <li>編輯 明細</li> <li>電音的</li> <li>福賀名稱</li> <li>月1日</li> <li>日收150</li> <li>月1</li> <li>月500</li> <li>月10</li> <li>月3450</li> <li>月3450</li> <li>月3457(8999999999)</li> <li>一次</li> <li>第5日</li> </ul>                                                                                                    | 一副除           認知日期間           開始 2015/4/3           副始 2015/4/3           諸末 2015/4/3           意請束 2015/4/3           一結束 2015/4/3           一結束 2015/4/3           一           一           一           一           第           2015/4/3           一           一           第           2015/4/3           一           第           第           第           2015/4/3           一           第           第           第           10511           10511           10511           10511           10511           10511           10511           10511           10511           10511           10511           10511           10511           10511           10511           10511           10511           10511           10511           10511           10511           10511                                                                                                    | <ul> <li>▼</li> <li>● 1</li> <li>● 1</li></ul>                                                                                                    |                                                                                                    | 相金状態       ● 全部       ● 有效       ● 有效       ● 使用       ● 週期       日期     客戶代號       000007       吸       000007       000007       000007       000007       000007       0000007       該租金已產生                                                                                                    | 校核 <ul> <li></li></ul>                                                                                                    | 業務員<br>測試員<br>測試員<br>測試員<br>速量<br>大<br>一<br>確定                | 線全額(含稅)<br>20000<br>150<br>1000<br>0<br>10000<br>10000<br>10000<br>10000<br>10000<br>10000<br>10000<br>10000<br>10000<br>10000<br>10000<br>10000<br>10000<br>10000<br>1000<br>1000<br>10000<br>1000<br>10000<br>10000<br>10000<br>1000000 | 已開單<br>6<br>13<br>4<br>2<br>2<br>2<br>2<br>1<br>3<br>5<br>0<br>7                                         | E核單<br>0<br>0<br>1<br>0<br>0<br>0<br>0<br>0<br>0<br>0<br>0<br>0<br>0<br>0<br>0<br>0<br>0<br>0<br>0                   | 米佐里<br>月<br>9<br>3<br>2<br>1<br>1<br>0<br>1<br>3<br>5<br>0<br>7               | 手動検<br>今日1000000000000000000000000000000000000                                                                                                    | <b>査工作</b><br>一一<br>一一<br>一一<br>一一<br>一一<br>一一<br>一一<br>一<br>一<br>一<br>一<br>一<br>一<br>一<br>一                         | 単規<br>単規<br>単一<br>を<br>変換<br>変<br>変<br>変<br>数<br>変<br>数<br>変<br>数<br>変<br>数<br>変<br>数<br>変<br>数<br>変<br>数<br>変<br>数<br>変<br>数<br>変<br>数<br>変<br>数<br>変<br>数<br>変<br>数<br>の<br>の<br>ろ<br>の<br>の<br>ろ<br>の<br>ろ<br>の<br>の<br>ろ<br>の<br>の<br>ろ<br>の<br>の<br>ろ<br>の<br>の<br>ろ<br>の<br>の<br>ろ<br>の<br>の<br>ろ<br>の<br>の<br>ろ<br>の<br>の<br>ろ<br>の<br>の<br>ろ<br>の<br>の<br>ろ<br>の<br>ろ<br>の<br>ろ<br>の<br>ろ<br>の<br>ろ<br>の<br>ろ<br>の<br>ろ<br>の<br>ろ<br>の<br>ろ<br>ろ<br>の<br>ろ<br>の<br>ろ<br>の<br>ろ<br>の<br>ろ<br>の<br>ろ<br>の<br>ろ<br>の<br>ろ<br>の<br>ろ<br>の<br>ろ<br>の<br>ろ<br>ろ<br>の<br>ろ<br>ろ<br>の<br>ろ<br>の<br>ろ<br>ろ<br>の<br>ろ<br>ろ<br>の<br>ろ<br>ろ<br>の<br>ろ<br>ろ<br>ろ<br>の<br>ろ<br>ろ<br>ろ<br>ろ<br>ろ<br>ろ<br>ろ<br>ろ<br>ろ<br>ろ<br>ろ<br>ろ<br>ろ                                                                                                    | X<br>X<br>X<br>X<br>X<br>X<br>X<br>X<br>X<br>X<br>X<br>X<br>X<br>X<br>X<br>X<br>X<br>X<br>X |
| <ul> <li>新增</li> <li>利金主福美</li> <li>設定查詢條件</li> <li>客戶代號</li> <li>費用科目</li> <li>租金編號</li> <li>1</li> <li>4</li> <li>5</li> <li>10</li> <li>12</li> <li>19</li> <li>20</li> <li>21</li> <li>24</li> <li>25</li> <li>26</li> <li>27</li> </ul>             | <ul> <li>編輯 明細</li> <li>電童韵</li> <li>福賀名稱</li> <li>月1</li> <li>月1</li> <li>月500</li> <li>月1</li> <li>月500</li> <li>月10</li> <li>月300</li> <li>月4010</li> <li>日本は1234567899999999…</li> <li>町NS 5人版資約收入</li> <li>夏dgsdg</li> <li>毎週二</li> <li>毎年9/17</li> <li>一次</li> <li>高5日</li> </ul>                                                                                                    | 一副除           肥幼日區間           開始 2015/4/3           副始 2015/4/3           訪末 2015/4/3           訪末 2015/4/3           前末 2015/4/3           開始 2015/4/3           前末 2015/4/3           一 結末 2015/4/3           市           1NS租賃收入           肥料補助政府           維修費用           TMS租賃收入           TMS租賃收入           建修收入           維修收入           TMS租賃收入           推修收入           北S租賃收入           維修收入                                                                                                    | <ul> <li>相金</li> <li>第</li> <li>第</li> <li>第</li> <li>第</li> <li>第</li> <li>第</li> <li>第</li> <li>第</li> <li>第</li> <li>2015.</li> <li>第</li> <li>7</li> <li>2015.</li> <li>第</li> <li>7</li> <li>2015.</li> <li>7</li> <li>7</li> <li>8</li> <li>2015.</li> <li>7</li> <li>8</li> <li>2015.</li> <li>7</li> <li>8</li> <li>3</li> <li>1</li> <li>1</li> <li></li></ul>                                                                                                    |                                                                                                    | 相金狀態       ● 全部       ● 有效       ● 有別       ● 停用       ● 週期       日期       客戶代號       ○ 000007       ○ 000007       ○ 000007       該租金已產生                                                                                                    | <ul> <li>檢核</li> <li>● 全部</li> <li>● 未職核</li> <li>● 未職核</li> <li>客戶名編</li> <li>156</li> <li>156</li></ul>                                                                                                    | 業務員<br>測試員<br>測試員<br>測試員<br>法<br>計算<br>去<br>删除                | 總金額(合稅)<br>20000<br>1500<br>1111<br>1000<br>0<br>10000<br>1567<br>1234<br>2345<br>1234<br>1234                                                                                                    | 已開單<br>6<br>13<br>4<br>2<br>2<br>2<br>2<br>2<br>1<br>3<br>5<br>0<br>7                                    | E<br>E<br>k<br>単<br>0<br>0<br>0<br>0<br>0<br>0<br>0<br>0<br>0<br>0<br>0<br>0<br>0                                    | 米次日工催 未核單 1 3 2 1 0 1 3 5 0 7 7                                               | 手動検<br>失敗<br>0<br>0<br>0<br>0<br>0<br>0<br>0<br>0<br>0<br>0<br>0<br>0<br>0<br>0<br>0<br>0<br>0<br>0                                                                                                    | <b>査工作</b><br>一一<br>一一<br>一一<br>一一<br>一一<br>一一<br>一一<br>一<br>一<br>一<br>一<br>一<br>一<br>一<br>一                         | 単時<br>単時<br>一<br>一<br>変後検査<br>2015.04.03<br>2015.04.03<br>2015.04.03<br>2015.04.03<br>2015.04.03<br>2015.04.03<br>2015.04.03<br>2015.04.03<br>2015.04.03                                                                                                    | X<br>X<br>X<br>X<br>X<br>X<br>X<br>X<br>X<br>X<br>X<br>X<br>X<br>X<br>X<br>X<br>X<br>X<br>X |
| <ul> <li>新增</li> <li>利金主福勇</li> <li>設定查詢條件</li> <li>客戶代號</li> <li>費用科目</li> <li>租金編號</li> <li>1</li> <li>4</li> <li>5</li> <li>10</li> <li>12</li> <li>19</li> <li>20</li> <li>21</li> <li>26</li> <li>27</li> </ul>                                     | <ul> <li>編輯 明細</li> <li>電童的</li> <li>福童的</li> <li>福童的</li> <li>福童的</li> <li>福童的</li> <li>福麗之気</li> <li>福季年9/17</li> <li>一次</li> <li>福5日</li> </ul>                                                                                                    | 謝除           肥均日區間           開始 2015/4/3           開始 2015/4/3           副第 2015/4/3           副第 2015/4/3           副第 2015/4/3           副第 2015/4/3           第 第 2015/4/3           副第 2015/4/3           日期名           第 第 2015/4/3           第 第 2015/4/3           第 第 2015/4/3           第 第 2015/4/3           第 第 2015/4/3           第 第 2015/4/3           第 第 2015/4/3           第 第 2015/4/3           第 第 2015/4/3           第 第 2015/4/3           第 第 2015/4/3           第 第 2015/4/3           第 第 第 第 第 第 第 第 第 第 第 第 第 第 第 第 第 第 第                                                                                                    | <ul> <li>         報金</li> <li>         ¥</li> <li>         ¥</li></ul> <li>         ¥</li> <li></li> |                                                                                                    | 相金狀態       ● 金都       ● 有效       ● 有效       ● 適期       日期     客戶代號       次     00007       取     00007       取     00007       取     000007       該租金已產生                                                                                                    | 検核       ● 全部       ● 未覆核       ● 未覆核       を戶名稿       156       156       156       156       156       157                                                                                                    | 業務員<br>測試員<br>測試員<br>測試員<br>生                                 | 總金額(合稅)<br>20000<br>150<br>1000<br>0<br>10000<br>10000<br>10000<br>10000<br>1567<br>1234<br>2345<br>1234<br>123                                                                                                    | 已開單<br>6<br>13<br>4<br>2<br>2<br>2<br>2<br>1<br>3<br>3<br>5<br>0<br>7                                    | E<br>を検撃<br>の<br>の<br>り<br>の<br>の<br>の<br>の<br>の<br>の<br>の<br>の<br>の<br>の<br>の<br>の<br>の<br>の<br>の<br>の              | XCELIE 未核單 1 3 2 1 0 1 3 5 0 7 7                                              | 手動操作                                                                                                    | <b>査工作</b><br>一一一一一一一一一一一一一一一一一一一一一一一一一一一一一一一一一一一一                                                                   | 単時間                                                                                                    | 二、二、二、二、二、二、二、二、二、二、二、二、二、二、二、二、二、二、二、                                                      |
| <ul> <li>新増</li> <li>新増</li> <li>設定査詢條件</li> <li>客戶代號</li> <li>費用科目</li> <li>租金編號</li> <li>1</li> <li>4</li> <li>5</li> <li>10</li> <li>12</li> <li>19</li> <li>20</li> <li>21</li> <li>24</li> <li>25</li> <li>26</li> <li>27</li> </ul>                | <ul> <li>編輯 明細</li> <li>電直的</li> <li>本</li> <li>二</li> <li>二</li> <li>一</li> <li>一</li> <li>一</li> <li>一</li> <li>一</li> <li>一</li> <li>一</li> <li>一</li> <li>一</li> <li>一</li> <li>一</li> <li>一</li> <li>一</li> <li>一</li> <li>一</li> <li>一</li> <li>二</li> <li>一</li> <li>二</li> <li>二</li> <li></li></ul>                                                                                                    | 開除           脱始日區間           開始 2015/4/3           副時 2015/4/3           副時 2015/4/3           副請束 2015/4/3           副請束 2015/4/3           開始           第二           書請束 2015/4/3           副           費用名稱           TMS租賃收入           肥料補助政府           適修政           加S租賃收入           加S租賃收入           地S租賃收入           地S租賃收入           TMS租賃收入           和修改人           和           加S租賃收入           電修收入           TMS租賃收入                                                                                                    | <ul> <li></li> <li></li> <li>&lt;</li></ul>                                                                                                    |                                                                                                    | 相金狀態                                                                                                    |                                                                                                    | 業務員<br>測試員<br>測試員<br>測設計量<br>大制除<br>確定                        | 總金額(合稅)<br>20000<br>150<br>1000<br>0<br>0<br>0<br>0<br>0<br>0<br>0<br>0<br>0<br>0<br>0<br>0<br>0                                                                                                    | 已開單<br>6<br>13<br>4<br>2<br>2<br>2<br>2<br>2<br>2<br>2<br>2<br>2<br>2<br>2<br>1<br>3<br>5<br>5<br>0<br>7 | E<br>を<br>を<br>の<br>の<br>の<br>の<br>の<br>の<br>の<br>の<br>の<br>の<br>の<br>の<br>の<br>の<br>の<br>の<br>の                     | 未核單<br>1<br>9<br>3<br>2<br>2<br>1<br>0<br>1<br>3<br>5<br>0<br>7               | 手動機<br>の<br>の<br>の<br>の<br>の<br>の<br>の<br>の<br>の<br>の<br>の<br>の<br>の<br>の<br>の<br>の<br>の<br>の<br>の                                                                                                    | <u>書工作</u><br>一<br>一<br>一<br>一<br>一<br>一<br>一<br>一<br>一<br>一<br>一<br>一<br>一                                          | 単時間                                                                                                    | ▲ 2 1 1 1 1 1 1 1 1 1 1 1 1 1 1 1 1 1 1                                                     |
| <ul> <li>新增</li> <li>親增</li> <li>親定查詢條件</li> <li>客戶代號</li> <li>費用科目</li> <li>租金編號</li> <li>1</li> <li>4</li> <li>5</li> <li>10</li> <li>12</li> <li>19</li> <li>20</li> <li>21</li> <li>24</li> <li>25</li> <li>26</li> <li>27</li> </ul>                | <ul> <li>編輯 明細</li> <li>電音的</li> <li>福賀名稿</li> <li>月1日</li> <li>日以150</li> <li>月1</li> <li>月5以</li> <li>月345</li> <li>月345</li> <li>月345</li> <li>月345</li> <li>月345</li> <li>月10</li> <li>月345</li> <li>月350</li> <li>月4010</li> <li>(11)</li> <li>(12)</li> <li>(12)</li> <li></li></ul>                                                                                                    | 謝除           認知日週間           開始 2015/4/3           開始 2015/4/3           話末 2015/4/3           當結末 2015/4/3           第月名稿           TMS短賀收入           建市收入劃收入111           TMS短賀收入           建修收入           建修收入           建修收入           建修收入           建修收入           加S租賃收入           建修收入           加S租賃收入           建修收入           建修收入                                                                                                    | <ul> <li></li> <li></li> <li>&lt;</li></ul>                                                                                                    | há契型     金部 ○ 一次     日期    结束     小の    「「」     の    「」     の    いの     の    」     の    にの     の    この    この     この    この     この     に     い     この     この     こ | 相金状態       ● 全部       ● 有效       ● 有效       ● 伊用       ● 週期                                                                                                    |                                                                                                    | 業務員<br>測試員<br>測試員<br>運送主<br>大<br>一<br>確定                      | 總金額(合稅)<br>20000<br>150<br>1000<br>0<br>0<br>0<br>0<br>0<br>10000<br>1567<br>1234<br>2345<br>2345<br>234<br>2345<br>234<br>2345<br>234<br>2345<br>2345                                                                                                    | E開單<br>6<br>113<br>4<br>2<br>2<br>2<br>2<br>1<br>3<br>5<br>0<br>7                                        | E<br>友<br>0<br>1<br>0<br>0<br>0<br>0<br>0<br>0<br>0<br>0<br>0<br>0<br>0<br>0<br>0<br>0<br>0<br>0<br>0                | XCELIE<br>未核單<br>1<br>9<br>3<br>2<br>2<br>1<br>1<br>3<br>5<br>0<br>7<br>7     | 手動機<br>の<br>の<br>の<br>の<br>の<br>の<br>の<br>の<br>の<br>の<br>の<br>の<br>の<br>の<br>の<br>の<br>の<br>の<br>の                                                                                                    | <b>査工作</b><br>刑除<br>5<br>4<br>0<br>0<br>0<br>0<br>0<br>0<br>0<br>0<br>0<br>0<br>0<br>0<br>0<br>0<br>0<br>0<br>0<br>0 | 単時間                                                                                                    | 本<br>一<br>数<br>元<br>元<br>元<br>元<br>元<br>元<br>元<br>元<br>元<br>元<br>元<br>元<br>元                |
| <ul> <li>新増</li> <li>新増</li> <li>設定査訓條件</li> <li>客戶代號</li> <li>費用科目</li> <li>租金編號</li> <li>1</li> <li>4</li> <li>5</li> <li>10</li> <li>12</li> <li>19</li> <li>20</li> <li>21</li> <li>24</li> <li>25</li> <li>26</li> <li>27</li> </ul>                | <ul> <li>編輯 明細</li> <li>電音的</li> <li>福賀名稱</li> <li>月1日</li> <li>日收150</li> <li>月1</li> <li>月500</li> <li>月10</li> <li>月3450</li> <li>月3450</li> <li>月3457(8999999999)</li> <li>一次</li> <li>「第5日</li> </ul>                                                                                                    | 一副除           認知日期間           開始2015/4/3           副第 2015/4/3           意味 2015/4/3           意味 2015/4/3           電話東 2015/4/3           世界名称           TMS租賃收入           把料補助政府           總修收入           TMS租賃收入           建修收入           建修收入           建修收入           加S租賃收入           建修收入           加S租賃收入           推修收入           加S租賃收入                                                                                                    | <ul> <li></li> <li></li> <li>&lt;</li></ul>                                                                                                    |                                                                                                    | 相金狀態       ● 全部       ● 有效       ● 有效       ● 停用       ● 週期       日期     客戶代號       次     00007       取     000007       取     000007       15.05 0     0       該相金已產生                                                                                                    |                                                                                                    | 業務員<br>測試員<br>測試員<br>測試員<br>速量<br>X<br>大刪除                    | 總金額(合稅)<br>20000<br>1500<br>1000<br>10000<br>10000<br>1567<br>1234<br>2345<br>1234<br>123                                                                                                    | 已開單<br>6<br>13<br>4<br>2<br>2<br>2<br>2<br>1<br>3<br>5<br>0<br>0<br>7                                    | E核單<br>0<br>0<br>1<br>0<br>0<br>0<br>0<br>0<br>0<br>0<br>0<br>0<br>0<br>0<br>0<br>0<br>0<br>0<br>0                   | XCEL歴 未核單 1 3 2 1 0 1 3 3 2 1 0 1 3 0 7 7                                     | 手動検<br>失敗<br>0<br>0<br>0<br>0<br>0<br>0<br>0<br>0<br>0<br>0<br>0<br>0<br>0                                                                                                    | <b>査工作</b><br>一一<br>一一<br>一一<br>一一<br>一一<br>一一<br>一一<br>一一<br>一一<br>一<br>一<br>一<br>一<br>一                            | 単規<br>単規<br>単一<br>一<br>一<br>一<br>2015.04.03<br>2015.04.03<br>2015.04.03<br>2015.04.03<br>2015.04.03<br>2015.04.03<br>2015.04.03<br>2015.04.03<br>2015.04.03<br>2015.04.03<br>2015.04.03                                                                                                    |                                                                                             |
| <ul> <li>新增</li> <li>新增</li> <li>建定查詢條件</li> <li>客戶代號</li> <li>費用科目</li> <li>租金編號</li> <li>1</li> <li>4</li> <li>5</li> <li>10</li> <li>12</li> <li>19</li> <li>20</li> <li>21</li> <li>21</li> <li>22</li> <li>26</li> <li>27</li> </ul>                | <ul> <li>編輯 明細</li> <li>電童的</li> <li>福童的</li> <li>福童的</li> <li>福童的</li> <li>福童的</li> <li>福童的</li> <li>福童的</li> <li>福童的</li> <li>福童的</li> <li>福蓮</li> <li>福勤</li> <li>福勤</li> <li>福勤</li> <li>福勤</li> <li>福勤</li> <li>福勤</li> <li>福勤</li> <li>明細</li> </ul>                                                                                                    | 開除            開始 2015/4/3            開始 2015/4/3                                                                                                    | <ul> <li>▲</li> <li>▲</li> <li>●</li> <li>●</li></ul>                                                                                                    |                                                                                                    | 田金状態     金部     金部     ● 全部     金     今用     ● 適期     日期     客戶代號     ○ 00007     硯     00007     図     00007     solo 0     solo 0     solo 0     solo 0     solo 0                                                                                                    |                                                                                                    | 業務員       測試員       測試員       測試量       波送量       文       去刪除 | 線金額(含稅)<br>20000<br>150<br>1000<br>1111<br>1000<br>10000<br>1567<br>1234<br>2345<br>1234<br>1234                                                                                                    | 已開單<br>6<br>13<br>4<br>2<br>2<br>2<br>2<br>2<br>1<br>3<br>5<br>5<br>0<br>7                               | E<br>E<br>k<br>Q<br>0<br>0<br>0<br>0<br>0<br>0<br>0<br>0<br>0<br>0<br>0<br>0<br>0                                    | XCEL歴 未核單 1 3 2 1 0 1 3 5 0 7 7 XCEL歴                                         | 手動検<br>失敗<br>0<br>0<br>0<br>0<br>0<br>0<br>0<br>0<br>0<br>0<br>0<br>0<br>0                                                                                                    | <u>書工作</u><br>一<br>一<br>一<br>一<br>一<br>一<br>一<br>一<br>一<br>一<br>一<br>一<br>一<br>一<br>一<br>一<br>一<br>一<br>一            | <ul> <li>単間</li> <li>単目</li> <li>を後続金</li> <li>2015.04.03</li> <li>2015.04.03<td>A A A A A A A A A A A A A A A A A A A</td></li></ul>                                                                                                    | A A A A A A A A A A A A A A A A A A A                                                       |

# EXCEL 匯出

將所查詢出的主要租金列表轉為 EXCEL

| 5戶代號<br>使用科目 | ~                     | 起始日區間 開始 2015/4/3  結束 2015/4/3 | *<br>* | 租金類型<br>● 全部<br>○ 日收<br>○ 月收<br>○ 月收<br>○ 年收 | ) 一次 ()<br>) 周收 ()<br>) 指定 () | 租金狀態   | <ul> <li>檢核</li> <li>● 全部</li> <li>● 未覆核</li> </ul> |      |         |     |     |       |     |     | 查詢         |
|--------------|-----------------------|--------------------------------|--------|----------------------------------------------|-------------------------------|--------|-----------------------------------------------------|------|---------|-----|-----|-------|-----|-----|------------|
| 且金編號         | 租賃名稱                  | 費用名稱                           | 模式     | 開始日期                                         | 結束日期                          | 客戶代號   | 客戶名稱                                                | 業務員  | 總金額(合稅) | 已開單 | 已核單 | 未核單   | 失敗  | 刪除  | 最後檢查       |
| 1            | 月1日                   | TMS租賃收入                        | 毎月     | 2014.11.01                                   | 33次                           | 000007 | tse                                                 | 測試員  | 20000   | б   | 0   | 1     | 0   | 5   | 2015.04.03 |
|              | 日收150                 | 肥料補助-政府                        | 隔日     | 2015.03.22                                   | 無限                            | 000007 | tse                                                 | 測試員  | 150     | 13  | 0   | 9     | 0   | 4   | 2015.04.03 |
| 5            | 月1                    | 維修費用                           | 每月     | 2015.01.01                                   | 無限                            | 000007 | tse                                                 | 測試員  | 1000    | 4   | 1   | 3     | 0   | 0   | 2015.04.03 |
| 10           | 月5收                   | TMS租賃收入                        | 每月     | 2015.02.05                                   | 2015.05.05                    | 0      | 本公司                                                 | 測試員  | 1111    | 2   | 0   | 2     | 0   | 0   | 2015.04.03 |
| 12           | 月收10                  | TMS租賃收入                        | 隔日     | 2015.03.25                                   | 無限                            | 000001 | 天                                                   | 門市人員 | 1000    | 2   | 0   | 2     | 0   | 0   | 2015.04.03 |
| 19           | test12345678999999999 | TMS年收人數收入111                   | 隔日     | 2015.04.02                                   | 無限                            | 000001 | 天                                                   | 門市人員 | 0       | 2   | 0   | 1     | 0   | 1   | 2015.04.03 |
| 20           | TMS5人版續約收入            | TMS租賃收入                        | 每月     | 2015.03.01                                   | 5次                            | 000005 | 葉玲君                                                 | 測試員  | 10000   | 2   | 0   | 0     | 0   | 2   | 2015.04.03 |
| 21           | gdgsdg                | 維修收入                           | 隔日     | 2015.04.03                                   | 無限                            | 0      | 本公司                                                 | 測試員  | 1567    | 1   | 0   | 1     | 0   | 0   | 2015.04.03 |
| 24           | 每週二                   | 維修收入                           | 每周     | 2015.03.16                                   | 無限                            | 0      | 本公司                                                 | 測試員  | 1234    | 3   | 0   | 3     | 0   | 0   | 2015.04.03 |
| 25           | 每年9/17                | TMS租賃收入                        | 每年     | 2013.01.01                                   | 無限                            | 0      | 本公司                                                 | 測試員  | 2345    | 5   | 0   | 5     | 0   | 0   | 2015.04.03 |
| 26           | 一次                    | TMS租賃收入                        | 一次     | 2015.03.11                                   | 1次                            | 0      | 本公司                                                 | 測試員  | 1234    | 0   | 0   | 0     | 0   | 0   | 2015.04.03 |
| 27           | 隔5日                   | 維修收入                           | 隔日     | 2015.03.03                                   | 無限                            | 0      | 本公司                                                 | 測試員  | 123     | 7   | 0   | 7     | 0   | 0   | 2015.04.03 |
|              |                       |                                |        |                                              |                               |        |                                                     |      |         |     |     |       |     |     |            |
|              |                       |                                |        |                                              | Ш                             |        |                                                     |      |         |     |     |       |     |     |            |
| 新増           | 編輯 明細                 | 刪除                             |        |                                              |                               |        |                                                     |      |         |     | E   | XCEL) | 手動材 | 會工作 | 開網         |

|    |                |       |            |            |        |      |      |         |     |     |     |    |    |          | _ |
|----|----------------|-------|------------|------------|--------|------|------|---------|-----|-----|-----|----|----|----------|---|
| 2  |                | 共 8 1 | 筆資料        | 10         |        |      | Î    |         |     |     |     |    |    | 轉        | 出 |
| 3  |                |       |            |            |        |      |      |         |     |     |     |    |    |          |   |
| 4  | 費用名稱           | 模式    | 開始日期       | 結束日期       | 客戶代號   | 客戶名稱 | 業務員  | 總金額(含稅) | 已開單 | 已核單 | 未核單 | 失敗 | 刪除 | 最後檢查     |   |
| 5  | TMS租賃收入        | 每月    | 2014.11.01 | 33-次       | 000007 | tse  | 測試員  | 20000   | 6   | 0   | 1   | 0  | 5  | 2015/4/3 | E |
| 6  | 肥料補助-政府        | 隔日    | 2015.03.22 | 無限         | 000007 | tse  | 測試員  | 150     | 13  | 0   | 9   | 0  | 4  | 2015/4/3 | F |
| 7  | 維修費用           | 每月    | 2015.01.01 | 無限         | 000007 | tse  | 測試員  | 1000    | 4   | 1   | 3   | 0  | 0  | 2015/4/3 | E |
| 8  | TMS租賃收入        | 每月    | 2015.02.05 | 2015.05.05 | 0      | 本公司  | 測試員  | 1111    | 2   | 0   | 2   | 0  | 0  | 2015/4/3 | E |
| 9  | TMS租賃收入        | 隔日    | 2015.03.25 | 無限         | 000001 | 天    | 門市人員 | 1000    | 2   | 0   | 2   | 0  | 0  | 2015/4/3 | E |
| 10 | TMS年收人數收入11111 | 隔日    | 2015.04.02 | 無限         | 000001 | 天    | 門市人員 | 0       | 2   | 0   | 1   | 0  | 1  | 2015/4/3 | E |
| 11 | TMS租賃收入        | 每月    | 2015.03.01 | 5次         | 000005 | 葉玲君  | 測試員  | 10000   | 2   | 0   | 0   | 0  | 2  | 2015/4/3 | E |
| 12 | 維修收入           | 隔日    | 2015.04.03 | 無限         | 0      | 本公司  | 測試員  | 1567    | 1   | 0   | 1   | 0  | 0  | 2015/4/3 | E |
| 13 |                |       |            |            |        |      |      |         |     |     |     |    |    |          |   |

# 手動檢查工作

本系統是自動會產生單據,但如果將 SERVER 關閉可能會導致無法自動開立,則可利用「手動檢查工作」產生單據。

| 指金編號 指貨名稱 黄用名稱 模式 開始日期 結末日期 客戶代號 客戶名稱 業務員 總金額(合稅) E開單 E核單 未核單 失敗 刪除 最後施<br>10 月5% TUS租賃收入 每月 2015.02.05 2015.05.05 0 本公司 測試員 1111 2 0 2 0 2 0 0 2015.04.<br>21 gdgsdg 德修收入 得日 2015.04.03 無限 0 本公司 測試員 1567 1 0 1 0 0 2015.04.<br>24 毎週二 穆修收入 每間 2015.03.16 無限 0 本公司 測試員 1234 3 0 3 0 0 2015.04.<br>25 毎年9/17 TMS租賃收入 每間 2015.03.16 無限 0 本公司 測試員 2234 5 0 5 0 0 2015.04.<br>26 一次 TMS租賃收入 一次 2015.03.11 1次 0 本公司 測試員 1234 0 0 0 0 2015.04.<br>27 隔5日 總修收入 隔日 2015.03.03 無限 0 本公司 測試員 123 7 0 7 0 0 2015.04.                                                                                                    | 客戶代號<br>費用科目 | 0 ~ 0  | 起始日區間<br>開始 2015/4/3<br>結束 2015/4/3 | ) <b>-</b><br>) <b>-</b> | 租金類型<br>● 全部<br>● 日收<br>● 月收<br>● 月收<br>● 年收 | )<br>一次<br>)<br>周收<br>指定 | 租金狀態<br>▲全部<br>④ 有效<br>● 停用<br>● 過期 | 檢核<br><ul> <li>● 全部</li> <li>⑦ 未覆核</li> </ul> |     |         |     |     |     |    |    | 查詢        |
|----------------------------------------------------------------------------------------------------|--------------|--------|-------------------------------------|--------------------------|----------------------------------------------|--------------------------|-------------------------------------|-----------------------------------------------|-----|---------|-----|-----|-----|----|----|-----------|
| 10         月5收         TMS租賃收入         每月         2015.02.05         2015.05.05         0         本公司         測試員         1111         2         0         2         0         0         2015.04.03           21         gdgsdg         總修收入         隔日         2015.04.03         無限         0         本公司         測試員         1567         1         0         1         0         0         2015.04.03           24         毎週二         總修收入         毎周         2015.03.16         無限         0         本公司         測試員         1234         3         0         3         0         0         2015.04.03           25         每年9/17         TMS租賃收入         毎年         2015.01.01         無限         0         本公司         測試員         234         5         0         5         0         0         2015.04.03           26         一次         TMS租賃收入         一次         2015.03.11         1次         0         本公司         測試員         1234         0         0         0         0         2015.04.03           27         陽5日         總修收入         福日         2015.03.03         無限         0         本公司         測試員         123         7         0 | 租金编號         | 租價名稱   | 費用名稱                                | 模式                       | 開始日期                                         | 結束日期                     | 客戶代號                                | 客戶名稱                                          | 業務員 | 總金額(合稅) | 已開單 | 已核單 | 未核單 | 失敗 | 刪除 | 最後檢查      |
| 21     pdgsdg     維修收入     隔日     2015.04.03     無限     0     本公司     別試員     1567     1     0     1     0     0     2015.04.03       24     毎週二     維修收入     毎周     2015.03.16     無限     0     本公司     測試員     1234     3     0     3     0     0     2015.04.03       25     毎年9/17     TMS程度收入     毎周     2015.03.16     無限     0     本公司     測試員     2345     5     0     5     0     0     2015.04.03       26     一次     TMS程度收入     一次     2015.03.11     1次     0     本公司     測試員     1234     0     0     0     0     2015.04.03       27     隔5日     2015.03.03     無限     0     本公司     測試員     123     7     0     7     0     2015.04.03                                                                                                    | 10           | 月5收    | TMS租賃收入                             | 每月                       | 2015.02.05                                   | 2015.05.05               | 0                                   | 本公司                                           | 測試員 | 1111    | 2   | 0   | 2   | 0  | 0  | 2015.04.0 |
| 24     每週二     總修收入     每閱     2015.03.16     無限     0     本公司     測試員     1234     3     0     3     0     2015.04.1       25     每年9/17     TMS租賃收入     每年     2013.01.01     無限     0     本公司     測試員     2345     5     0     5     0     0     2015.04.1       26     一次     TMS租賃收入     一次     2015.03.11     1次     0     本公司     測試員     1234     0     0     0     0     2015.04.1       27     隔5日     總修收入     隔日     2015.03.03     無限     0     本公司     測試員     123     7     0     7     0     2015.04.1                                                                                                    | 21           | gdgsdg | 維修收入                                | 隔日                       | 2015.04.03                                   | 無限                       | 0                                   | 本公司                                           | 測試員 | 1567    | 1   | 0   | 1   | 0  | 0  | 2015.04.0 |
| 25     毎年9/17     TMS租賃收入     毎年     2013.01.01     無限     0     本公司     測試員     2345     5     0     5     0     0     2015.04.       26     一次     TMS租賃收入     一次     2015.03.11     1次     0     本公司     測試員     1234     0     0     0     0     0     2015.04.       27     隔5日     縮修收入     隔日     2015.03.03     無限     0     本公司     測試員     123     7     0     7     0     0     2015.04.                                                                                                    | 24           | 每週二    | 維修收入                                | 每周                       | 2015.03.16                                   | 無限                       | 0                                   | 本公司                                           | 測試員 | 1234    | 3   | 0   | 3   | 0  | 0  | 2015.04.0 |
| 26         一次         TMS租賃收入         一次         2015.03.11         1次         0         本公司         測試員         1234         0         0         0         0         2015.04.04           27         隔5日         維修收入         隔日         2015.03.03         無限         0         本公司         測試員         123         7         0         7         0         0         2015.04.04           27         隔5日         維修收入         隔日         2015.03.03         無限         0         本公司         測試員         123         7         0         7         0         0         2015.04.04                                                                                                    | 25           | 每年9/17 | TMS租賃收入                             | 每年                       | 2013.01.01                                   | 無限                       | 0                                   | 本公司                                           | 測試員 | 2345    | 5   | 0   | 5   | 0  | 0  | 2015.04.0 |
| 27  隔5日   總備收入   隔日   2015.03.03   無限   0   本公司   測試員   123   7   0   7   0   0   2015.04/                                                                                                    | 26           | 一次     | TMS租賃收入                             | 一次                       | 2015.03.11                                   | 1次                       | 0                                   | 本公司                                           | 測試員 | 1234    | 0   | 0   | 0   | 0  | 0  | 2015.04.0 |
|                                                                                                    |              |        |                                     |                          |                                              |                          |                                     |                                               |     |         |     |     |     |    |    |           |

## 明細總覽

可依條件查詢已開立的各項單據。

| <b>R</b> 租賃管理 | 里作業系統   | (1.0.0.5) |                    |        |   | - |  | X |
|---------------|---------|-----------|--------------------|--------|---|---|--|---|
| 租金管理          | 明細總覽    | 科目管理      | 關於                 |        |   |   |  |   |
|               |         |           |                    |        |   |   |  |   |
|               |         |           |                    |        |   |   |  |   |
|               |         |           |                    |        |   |   |  |   |
|               |         |           |                    |        |   |   |  |   |
|               |         |           |                    |        |   |   |  |   |
|               |         |           |                    |        |   |   |  |   |
|               |         |           |                    |        |   |   |  |   |
|               |         |           |                    |        |   |   |  |   |
| 公司名稱:         | TMS(測試版 | ā) 到期日    | : <mark>無限期</mark> | 操作員:測試 | 員 |   |  |   |

#### 查詢明細

該明細查詢只針對已開單在『T費用收付管理系統』產生單據,請依條件 查詢,未選則全部帶出

| 🕂 租金產生列表 |   |                   |                        |                          | 1000     |     |
|----------|---|-------------------|------------------------|--------------------------|----------|-----|
| 設定查詢條件   |   | 留時日期區間            | 榆核                     | 排序                       |          |     |
| 客戶代號     | ~ | ■ 開始 2015/ 4/ 3 ▼ | <ul><li>● 全部</li></ul> | <ul> <li>開單日期</li> </ul> |          | 本治  |
| 費用科目     |   | □ 結束 2015/ 4/ 3 ▼ | ⑦ 未覆核                  | ○ 主檔編號 ○ 客戶代號            |          | 三市型 |
| 租金編號     |   |                   |                        | 0 2. 1 4.00              | EXCELTEL |     |

- ◆ 客戶代號:只可查詢已有加入租賃系統的客戶,可用「F2」查詢或關鍵 字 KEY 入再「F2」帶出,未填則顯示全部。
- ◆ 費用科目:可用「F2」查詢或關鍵字 KEY 入再「F2」帶出,未填則顯示 全部。
- ◆ 租金編號:設定時系統自動產生的編號。
- ◆ 單號日期區間:勾選開始/結束,選擇日期,如未勾選則為全顯示。

- ◆ 檢核:勾選檢核則依條件列出,未覆核為在『T費用收付管理系統』>「A 客戶異動處理」尚未【覆核】。
- ◆ 排序:依勾選排序。
- ◆ EXCEL 匯出:查詢結果匯出至 EXCEL.
- ◆ 查詢:按下即列出您所設條件篩選的資料。

#### 欄位

| 日租    | 金產生列表      | tan m      |            | 2- 18         | 4.4                    |                                        |         |             |       |      |         |     |
|-------|------------|------------|------------|---------------|------------------------|----------------------------------------|---------|-------------|-------|------|---------|-----|
| 諧定    | *本前修任      |            |            |               |                        |                                        |         |             |       |      |         |     |
| HX.AL |            |            | 單號         | 日期區間          | 檢核                     | 排序                                     |         |             |       |      | 1       |     |
| 7     | 。<br>19月代號 |            |            |               | <ul> <li>全部</li> </ul> | <ul> <li>開單日期</li> </ul>               |         |             |       |      |         |     |
| -     | +          | 1.00       | <b>Z</b> I |               | 未費核                    | <ul> <li>         主檔編號     </li> </ul> |         |             |       |      | 了       | 至前  |
| Ĵ     | 費用科目       |            | ■ 約        | 詰束 2015/4/3 ▼ | C HINKIN               | ◎ 客戶代號                                 |         |             |       |      |         |     |
| Ŧ     | 日金編號       |            |            |               |                        | 0 17 1 434                             | EXCEL匯出 |             |       |      |         |     |
|       |            |            |            |               |                        |                                        |         |             |       |      |         |     |
| 4.4   | 和会编蝣       | 開業日期       | 和雪么痲       | 費用么紙          | 家戶代號                   | 家戶之稱                                   | 業務員     | 費用留時        | 全額合程  | 国單狀態 | 覆核      |     |
|       | 25         | 2013 02 01 | 运在0/17     | TMS組織的な       | 0                      | 本公司                                    |         | 10202010001 | 73/15 | V    | 126.154 |     |
|       | 25         | 2013.02.01 | 每年9/17     | TMS租賃收入       | 0                      | 本公司                                    |         | 10202010001 | 2345  | Y    |         |     |
|       | 9          | 2014.01.01 | 年1.7       | TMS相當收入       | 000002                 | WANG KUN HAO                           | wang    | 10301010001 | 15000 | Y    |         |     |
|       | 25         | 2014.02.01 | 每年9/17     | TMS和價收入       | 0                      | 本公司                                    | 測試員     | 10302010001 | 2345  | Y    |         |     |
|       | 9          | 2014.04.01 | 年1.7       | TMS租賃收入       | 000002                 | WANG KUN HAO                           | wang    | 10304010001 | 15000 | Y    |         |     |
|       | 9          | 2014.07.01 | 年1.7       | TMS租賃收入       | 000002                 | WANG KUN HAO                           | wang    | 10307010001 | 15000 | Y    |         |     |
|       | 25         | 2014.09.17 | 每年9/17     | TMS租賃收入       | 0                      | 本公司                                    | 測試員     | 10309170001 | 2345  | Y    |         | j l |
|       | 9          | 2014.10.01 | 年1,7       | TMS租賃收入       | 000002                 | WANG KUN HAO                           | wang    | 10310010001 | 15000 | Y    |         |     |
|       | 2          | 2014.10.15 | 月15日收      | TMS租賃收入       | 0                      | 本公司                                    | 測試員     | 10403240006 | 15000 | D    |         |     |
|       | 1          | 2014.11.01 | 月1日        | TMS租賃收入       | 000007                 | tse                                    | 測試員     | 10403240001 | 20000 | D    |         |     |
|       | 2          | 2014.11.15 | 月15日收      | TMS租賃收入       | 0                      | 本公司                                    | 測試員     | 10403240007 | 15000 | D    |         |     |
|       | 1          | 2014.12.01 | 月1日        | TMS租賃收入       | 000007                 | tse                                    | 測試員     | 10403240002 | 20000 | D    |         |     |
|       | 2          | 2014.12.15 | 月15日收      | TMS租賃收入       | 0                      | 本公司                                    | 測試員     | 10403240008 | 15000 | D    |         |     |
|       | 9          | 2015.01.01 | 年1,7       | TMS租賃收入       | 000002                 | WANG KUN HAO                           | wang    | 10401010002 | 15000 | Y    |         |     |
|       | 1          | 2015.01.01 | 月1日        | TMS租賃收入       | 000007                 | tse                                    | 測試員     | 10403240003 | 20000 | D    |         |     |
|       | 5          | 2015.01.01 | 月1         | 維修費用          | 000007                 | tse                                    | 測試員     | 10401010001 | 1000  | Y    | Y       |     |
|       | 22         | 2015.01.09 |            | 維修收入          | 0                      | 本公司                                    | 測試員     | 10401090001 | 1000  | Y    |         |     |
|       | 23         | 2015.01.09 | 10         | TMS租賃收入       | 000013                 | 吳小嫻                                    | 管理者     | 10401090002 | 500   | Y    |         |     |
|       | 2          | 2015.01.15 | 月15日收      | TMS租賃收入       | 0                      | 本公司                                    | 測試員     | 10403240009 | 15000 | D    |         |     |
|       | 22         | 2015.01.16 |            | 維修收入          | 0                      | 本公司                                    | 測試員     | 10401160001 | 1000  | Y    |         |     |
|       | 23         | 2015.01.16 | 10         | TMS租賃收入       | 000013                 | 吳小嫻                                    | 管理者     | 10401160002 | 500   | Y    |         |     |
|       | 22         | 2015.01.23 |            | 維修收入          | 0                      | 本公司                                    | 測試員     | 10401230001 | 1000  | Y    |         |     |
|       | 23         | 2015.01.23 | 10         | TMS租賃收入       | 000013                 | 吳小嫻                                    | 管理者     | 10401230002 | 500   | Y    |         |     |
|       | 22         | 2015.01.30 |            | 維修收入          | 0                      | 本公司                                    | 測試員     | 10401300001 | 1000  | Y    |         |     |
|       | 23         | 2015.01.30 | 10         | TMS租賃收入       | 000013                 | 吳小嫻                                    | 管理者     | 10401300002 | 500   | Y    |         |     |

- ◆ 租金編號:系統會自動產生。
- ◆ 開單日期:在『T費用收付管理系統』>「A客戶異動處理」開單的日期。
- ◆ 租賃名稱:建立時的名稱。
- ・費用名稱:建立時的名稱。
- ◆ 客戶代號/客戶名稱:建立時所設的客戶資料。
- 業務員:該客戶所屬的業務員,且會將開立的單據在自動訊息通知顯示, 以利追蹤。
- ◆ 費用單號:在『T費用收付管理系統』>「A客戶異動處理」的單號。
- ◆ 金額(含稅):在『T費用收付管理系統』>「A客戶異動處理」的金額。
- ◆ 開單狀態:在『T費用收付管理系統』已開的單據,「Y」=成功開單,「D」 =單據被刪除,「N」=未開單成功。

◆ 覆核:『T費用收付管理系統』>「A客戶異動處理」如已覆核時會出現 「Y」。

# T費用收付管理系統

『K 租賃管理作業系統』只要開單成功就會將單據開立在本系統「A 客戶異動處理」的應收費用。

|                                                                    | test                                                                                                    | : test                                                                                                    |                                                                                                    |
|--------------------------------------------------------------------|----------------------------------------------------------------------------------------------------|----------------------------------------------------------------------------------------------------|----------------------------------------------------------------------------------------------------|
|                                                                    | <u>TMS(</u> 浿                                                                                                    | 则試版)                                                                                                    |                                                                                                    |
| A 客戶費用異動處理<br>B 客戶費用單級室詞<br>C 廠商費用單動處理<br>D 廠商費用單據室詞<br>B 費用會計科目設定 | A 各 戶 廠 商 管 理 系 統         B 庫 存 資料 管 理 系 統         C 進 貨 作 業 管 理 系 統         D 銷 貨 作 業 管 理 系 統         E 營 業 統 計 分 析 系 統         F 栗 據 作 業 管 理 系 統         G 應 收 應 付 管 理 系 統         H 會 計 總 帳 管 理 系 統         I 擴 充 報 表 管 理 系 統         J 系 統 参 數 設 定 作 業         K 擴 充 功 能 管 理 系 統         L 發 栗 作 業 管 理 系 統         L 發 栗 作 業 管 理 系 統         C 競 栗 作 業 管 理 系 統 | M維修作業管理系統         N條碼作業管理系統         O BOM 作業管理系統         Q 折扣作業管理系統         Q 折扣作業管理系統         R 租賃管理条統         S 借貨貨管理系統         T 費用收付管理系統         U 固定資產管理系統         V 汽車維修管理系統         W網路訂單地轉系統         Y您的專屬管理系統 | 自動訊息通知系統<br>剩餘更新時間:8<br>• 相違以入識和 0401共產生2準%處理<br>相坐收入識和 0401共產生22%%處理<br>期點訂單 WANG KUN HAO網點訂單<br>例點訂單 WANG KUN HAO網點訂單<br>個型以入識和 0402共產生22%%處理<br>相坐收入過和 0403共產生22%%處理<br>相坐收入過和 0403共產生22%%處理<br>相坐收入過和 0403共產生12%%處理<br>相坐收入過和 0403共產生12%%處理<br>相坐收入過和 0403共產生12%%處理<br>相坐收入過和 0403共產生12%%處理<br>相坐收入過和 0403共產生12%%處理<br>相坐收入過和 0403共產生12%%處理<br>相坐收入過和 0403共產生12%%處理<br>相坐收入過和 0403共產生12%%處理<br>相坐收入過和 0403共產生12%%處理<br>相坐收入過和 0403共產生12%%處理<br>相坐收入過和 0403共產生12%%處理 |
| [Esc] 結束本系統                                                        | <ul> <li>(04)2422-22991</li> <li>(04)2422-22991</li> <li>程式更新/討論/建議・請洽下列網址<br/>網址: http://tas.ktnet.com.tw</li> <li>下載 Microsoft.NET Framework 4.0</li> <li>(Co.) 会 重 本</li> </ul>                                                                                                    | 更版資訊<br>資料來源:TMSDemol<br>前端版本: 6.00.302<br>後端版本: 6.00.259<br>使用人員:測試員                                                                                                    | <ul> <li>▲</li> <li>▲新读取 直接處理 不用顯示</li> </ul>                                                                                                    |
|                                                                    |                                                                                                    | ■ *± 元、 ※ル                                                                                                    | 未完成訂單(已到貨!)                                                                                                    |

## TA 客戶異動處理

◆由租賃自動開立的單據-尚未覆核,當產生單據時,該客戶的租賃因尚未確認是否續約或租用,故未覆核,您可以先列印單據至客戶處確認。

| B TA客戶費用異動處理                                                                                                    |                                                        |
|----------------------------------------------------------------------------------------------------|--------------------------------------------------------|
| 費用日期     104.04.01     費用單號     10404010001     客戶代號     000007       費用類別     應收費用     部     門     001     總管處軟體部                          | 客戶簡稱 tse<br>費用明細輸入                                     |
| 項次費用代號         費用名稱         會計科目科目名稱         費用總金           ▶ 1         4202000         TMS租賃收入         4202000         租金收入         20,000 | <u>≥額 營業税未稅總額  營業稅會計</u><br>.00 952.38  19,047.62 銷項稅額 |
|                                                                                                    |                                                        |
| 應收付費用 20,000.00 費用合計 19,047.62 申 請 人 租金系統<br>已收付金額 0.00 營 業 稅 952.38 摘要備註 月1日 工作                                                            | <b>傳票編號</b><br>F日:2015/04/01                           |
| 已收付票據 0.00 費用總額 20,000.00 核 准 人                                                                                                    | 製單人租金系統                                                |
| 總已收付額 0.00 現 金 0.00 異動時間 2015/4/1                                                                                                    | 上午 12:00:01                                            |
| 木収13 金額   20,000.00 冬 用 金   0.00 只 2 調木復核単縁                                                                                                 | 11(各尸代统堂詞                                              |
| A 新增         E 修改         D 刪除         F 查詢         P 列印         R 覆核         [F3] 儲                                                        | 諸存 [F4]放棄 Esc 離開                                       |

- ◆ 核准人:因尚未覆核,故無核准人。
- ◆ 製單人:只要是租賃系統開立,會自動填入「租金系統」。

# TMS(測試版) 客戶應收費用

| 日客部 | 期:10<br>戶:【(<br>門:個)       | 4.04.01<br>000007】 tse<br>等時間初 |        |           |               | 單     | 號:1040<br>再使缺,    | 4010001             |
|-----|----------------------------|--------------------------------|--------|-----------|---------------|-------|-------------------|---------------------|
| NO  | 費用代號                       | B 燃料 胆 印<br>費 用 名 稱            | 憑證號碼   | 未稅總額      | 營業稅 費用總額      | 傳     | 示骊5ú.<br>借        | È                   |
| 1   | 4202000                    | TMS租賃收入                        |        | 19,047.62 | 952.3820,000. | 00 銷I | 頁稅額 租金            | 系統產生                |
| 現零  | 金:0. <sup>-</sup><br>用 金:0 | 00                             |        | 費用合計      | 19,047.       | 62 簽  |                   |                     |
|     |                            |                                |        | 營業稅       | 952.          | 38    |                   |                     |
|     |                            |                                |        | 費用總計      | 20,000.       | 00收   |                   |                     |
| 主   | 管:                         | 會計                             | : 覆核人: |           | 申請人:租金系       | 統     | 製單人:租<br>2015/4/3 | 且金系統<br>下午 11:46:47 |

## 覆核

| ₿ TA客戶費用異動處理                                                                                                    |                                                      |
|----------------------------------------------------------------------------------------------------|------------------------------------------------------|
| 費用日期     104.04.01     費用單號     10404010001     客戶代號     000007       費用類別     應收費用     部     門     001     總管處軟體部                                               | 客戶簡稱 tse<br>費用明細輸入                                   |
| 項次費用代號     費用名稱     會計科目科目名稱     費用       ▶ 1     4202000     TMS租賃收入     4202000     租金收入     20,                                                               | 總金額 營業稅 未稅總額  營業稅會計<br>000.00 952.38  19,047.62 銷項稅額 |
| T.M.S. 獲利王進銷存會計系統                                                                                                    |                                                      |
| 確定要覆核費用單號[10404010001]?                                                                                                    |                                                      |
| 應收付費用 20,000.00                                                                                                    | 流 傳票編號                                               |
| E收付票據     0.00     5 未 化     552.30     He g (H = 1/) 1 d =       E收付票據     0.00     費用總額     20,000.00     核 准 人       總已收付額     0.00     現 金     0.00     異動時間 | <u>製 單 人</u> 租金系統<br>/1 上午 12:00:01                  |
| 未收付金額 20,000.00 零 用 金 0.00 只查詢未覆核單據                                                                                                    | ● 「 依客戶代號查詢 「                                        |
| A 新增 E 修改 D 刪除 F 查詢 P 列印 R 覆核 [F]                                                                                                    | 3]儲存 [F4]放棄 Esc 離開                                   |

◆ 未填入發票號碼,如本張單據有稅金時,系統覆核時會檢查是否有開立發票,如未開立請先至『LA 銷項發票開立作業』開立該張發票。

| ➡ TA客戶費用異動處理                                                                                                    |                                                                |
|----------------------------------------------------------------------------------------------------|----------------------------------------------------------------|
| 費用日期     104.04.01     費用單號     10404010001     客戶代號     00000       費用類別     應收費用     部     門     001     總管處軟體部                        | 8         簡稱 [tse]           費用明細輸入                            |
| 項次         費用代號         費用名稱         會計科目科目名稱           ▶         1         4202000         TMS租賃收入         4202000         租金收入         | <u>費用總金額 營業稅未稅總額  營業稅會計</u><br>20,000.00 952.38 19,047.62 銷項稅額 |
| T.M.S. 獲利王進銷存會計 × 未填入發票號碼                                                                                                    |                                                                |
| ・     確定     租金       應收付費用     20,000.00     費用     確定       已收付金額     0.00     營業     7.72.30       日收付票据     0.00     登集田/納額     0.00 | ▲<br>全系統 傳票編號<br>日工作日:2015/04/01                               |
| E收15 票據     0.00 貨用總額     20,000.00 核 准 人       總已收付額     0.00 現 金     0.00 異動時間       201     未收付金額     20,000.00                       | 聚 単 入阻金系統<br>5/4/1 上午 12:00:01<br>單據 □ 依客戶代號查詢 □               |
| A 新增 E 修改 D 刪除 F 查詢 P 列印 R 覆核                                                                                                    | [F3]儲存 [F4]放棄 Esc 離開                                           |

◆ 填入發票:按「E修改」>費用明細輸入>E修改>輸入發票號碼>完成 >儲存。

| A TA客戶費用異動處理                               |                                     |                                                               |
|--------------------------------------------|-------------------------------------|---------------------------------------------------------------|
| 費用日期 104.04.01 費用單號<br>費用類別 應收費用 部 門       | 10404010001 客戶代號<br>001 總管處軟體部      | 000007<br>客戶簡稱 tse<br>費用明細輸入                                  |
| <u>項次 費用代號 費用名稱</u><br>▶ 1 4202000 TMS租賃收入 | <u>會計科目科目名稱</u><br>  4202000   租金收入 | <u>費用總金額 營業税未稅總額 營業稅會計</u><br>20,000.00 952.38 19,047.62 銷項稅額 |
| •                                          |                                     |                                                               |
| 費用代號 費用名稱                                  | 費用總金額 營業稅                           | 未稅總額 發票號碼                                                     |
| 會計科目 科目名稱<br>[4202000] 租金收入                | 備註       相金系統產生                     |                                                               |
| A 新增 E 修改 D 删除                             | X 完成                                |                                                               |
| A 新增 E 修改 D 删除 F 查                         | E詢 P 列印 R 覆核                        | [F3]儲存 [F4]放棄 Esc 離開                                          |

◆ 覆核完成:於「核准人」產生資料及產生「傳票號碼」

| B-TA客戶費用異動處理                                                                                                    |                    |
|----------------------------------------------------------------------------------------------------|--------------------|
| 費用日期     104.04.01     費用單號     10404010001     客戶代號     000007       費用類別     應收費用     部     門     001     總管處軟體部                               | 客戶簡稱 tse<br>費用明細輸入 |
| 項次費用代號         費用名稱         會計科目科目名稱         費用網           ▶         1         4202000         TMS相賃收入         4202000         和金收入         20.0 | <u></u>            |
|                                                                                                    |                    |
| 應收付費用 20,000.00 費用合計 19,047.62 申 請 人 租金系統                                                                                                    | 億票編號10404010008    |
| 已收付金額 0.00 營業稅 952.38 摘要備註 月1日 7                                                                                                    | 作日:2015/04/01      |
| 已收付票據 0.00 費用總額 20,000.00 核 准 人 測試員                                                                                                    | 製單人測試員             |
| 總已收付額 0.00 現 金 0.00 異動時間 2015/4/                                                                                                    | 4 上午 12:00:18      |
| 未收付金額 20,000.00 零 用 金 0.00 只查詢未覆核單據                                                                                                    | □ 依客戶代號查詢 □        |
| A 新增 E 修改 D 删除 F 查詢 P 列印 R 覆核 [F3                                                                                                    | ]儲存 [F4]放棄 Esc 離開  |

#### 傳票編號

『HA 會計傳票異動作業』裡產生該筆傳票。

| 5,HA 會計                          | 傳票異動                                  | 作業                                  |     |      |                                         |                              |                                              |               |                 |    |                                  |
|----------------------------------|---------------------------------------|-------------------------------------|-----|------|-----------------------------------------|------------------------------|----------------------------------------------|---------------|-----------------|----|----------------------------------|
| 傳票日期                             | 104.04.01                             | _<br>傳票                             | 類別  | 郭帳傳票 | 部門                                      | 001 線                        | 管處軟體                                         | 21名豊富         | 傳票編             | 號「 | 10404010008                      |
|                                  |                                       |                                     |     |      |                                         |                              |                                              |               |                 | 票明 | 細輸入                              |
| 借/貨部門<br>借 001<br>貨 001<br>貨 001 | 會計科目<br>1128000<br>4202000<br>2203000 | <u>科目名稱</u><br>應收費用<br>租金收入<br>銷項稅額 |     |      | <u>摘要</u><br>tse,應收<br>tse,應收<br>tse,應收 | 費用,1040<br>費用,1040<br>費用,AW1 | 04010001,,<br>04010001, <b>1</b><br>12345678 | 月1日 工<br>祖金系統 | 作日:2015,<br>徒產生 | 金額 | 20,000.00<br>19,047.62<br>952.38 |
|                                  |                                       |                                     |     |      |                                         |                              |                                              |               |                 |    |                                  |
|                                  |                                       |                                     |     | 灾日弗  | H 1040                                  | 1401000                      | 1                                            |               |                 |    | ¥                                |
| 複核                               |                                       |                                     | 製單  | 人側試員 |                                         |                              | 合                                            | 計             |                 |    | 20,000.00                        |
| A 新增                             | E                                     | 多改                                  | D刪除 | F查   | 詢                                       | B 複製                         | e c                                          | 只查手           | 工傳票             |    | S儲存                              |
| V 原始單據                           | R                                     | 夏核                                  | P列印 | L整合  | 列印                                      | Esc 離身                       | ₿│                                           | 只查尚           | 訪未覆核            |    | Esc 放棄                           |
|                                  | 2010                                  |                                     |     | 2741 |                                         |                              |                                              |               |                 |    |                                  |

## 應收帳款

覆核後於『GD 應收帳款對帳單』產生該筆應收帳款,如是現金收取可在「A 客戶異動處理」直接修單據填入現金即可。

| B GD應收帳款對帳單                             |                                                                               |                                                                                                    |                                  |
|-----------------------------------------|-------------------------------------------------------------------------------|----------------------------------------------------------------------------------------------------|----------------------------------|
| 客戶<br> 代號  簡稱<br>▶ 000007 tse           | 本期合計 19,047.65<br>本期稅額 952.33<br>本期總計 20,000.00<br>本期折讓 0.00<br>退貨預付 1,000.00 | 2       本期已收       0.00         8       本期未收       20,000.00         0       上期未收       184,509.52         184,509.52       未收總計       203,509.52 本期保留         本期保留       0.00 上期保留         本期保留       0.00 保留未收 | 『未收 0.00<br>『未收 0.00<br>Z總計 0.00 |
| 罪據類別   罪據聽碼    發票                       | 應<br>能碼 「確收總額」「折讓                                                             | 收帳款<br>金額  殺類   巨肉金額   未吃                                                                                                    | 全類 经清                            |
| 應收費用 10404010001 AW 12                  | 2345678 20,000.00                                                             | 0.00 952.38 0.00                                                                                                    | 20,000.00                        |
|                                         | 민국                                                                            | 检阳如                                                                                                    |                                  |
| <u>單據號碼 產品代號</u><br>10404010001 4202000 | 平<br><u>産品名稱</u>                                                              | <u>数量 單位 單價(未稅)小計 備</u><br>1.00 式 19,047.62 19,047.62 租                                                                                                    | 註<br>金系統產生                       |
|                                         |                                                                               |                                                                                                    |                                  |
| 明細1全部 簡要全部 明                            | 月細 2全部   り請款車全   請新                                                           | 次套表全 簡要表轉 Mail簡要全 M<br>部 Excel 部                                                                                                    | ail明細全<br>部 印信封                  |
| 明細1目前 簡要目前 門                            | 月細 2目前   助請款車日   請請                                                           | 次套表目 明細表轉 Mail簡要目 M<br>前 Excel 前                                                                                                    | ail明細目<br>前<br>加                 |

◆ 沖帳:會計人員依收款沖帳處理流程即可。